PRUEBA DE HABILIDADES

## CARLOS ARTURO BAUTISTA HERNANDEZ Grupo: 203092\_29

## JUAN CARLOS VESGA FERREIRA Director de Grado

UNIVERSIDAD NACIONAL ABIERTA Y A DISTANCIA ESCUELA DE CIENCIAS BÁSICAS, TECNOLOGÍA E INGENIERÍA DIPLOMADO DE PROFUNDIZACIÓN CISCO (IMPLEMENTACIÓN DE SOLUCIONES INTEGRADAS LAN / WAN)

2020

## TABLA DE CONTENIDO

| RESUMEN                          | V  |
|----------------------------------|----|
| ABSTRACT                         | vi |
| INTRODUCCIÓN                     | 1  |
| OBJETIVOS                        | 2  |
| DESARROLLO DE LOS DOS ESCENARIOS | 3  |
| Escenario 1                      | 3  |
| Escenario 2                      |    |
| CONCLUSIONES                     | 81 |
| ANEXOS                           | 82 |
| BIBLIOGRAFIA                     |    |

## TABLA DE CONTENIDO DE GRÁFICAS

| Figura 1. Modelo Topología de Red Escenario 1                                                                           | 3   |
|----------------------------------------------------------------------------------------------------|-----|
| Figura 2. Conexión Física de los equipos con base en la Topología de Red                                                | 6   |
| Figura 3. Configuración Routers                                                                                         | .10 |
| Figura 4. Comprobación Conectividad entre sí (PC0 al WS1, PC2, Servidor y PC3) -                                        |     |
| Exito                                                                                                    | 17  |
| Figura 5. Comprobación Conectividad entre sí (PC2 al Servidor, PC0 y WS1) – Éxito                                       | .18 |
| Figura 6. Comprobación Conectividad entre sí (Servidor al R Bogotá, R Cali, R Medellín y PC0)                           | )   |
| Exito                                                                                                    | 19  |
| Figura 7. Comprobación Conectividad entre sí (Servidor al PC2) Exito                                                    | 20  |
| Figura 8. Comprobacion Conectividad Telnet (Router Medellin a Router Cali) - Exito                                      | .22 |
| Figura 9. Comprobación Conectividad Teinet (WS-1 a Router Bogota) – Se niega el acceso                                  | 23  |
| Figura 10. Comprobación Conectividad Teinet (Servidor a Router Call) - Exito                                            | .23 |
| Figura 11. Comprobación Conectividad Temer (Servidor a Router Neuelinn) - Exito                                         | .24 |
| Figura 13. Comprobación Conectividad (Servidor al Router Cali) - Exito                                                  | 25  |
| Figura 14. Comprobación Conectividad (Cervidor al Router Medellín) – Éxito                                              | 20  |
| Figura 15. Comprobación Conectividad (Servidor al PCO) - Exito                                                          | .26 |
| Figura 16. Comprobación Conectividad (Servidor al PC2) – Éxito                                                          | .27 |
| Figura 17. Comprobación Conectividad (PC0 al Srevidor) - Exito                                                          | 28  |
| Figura 18. Comprobación Conectividad (PC0 al PC2) - Se niega el acceso                                                  | 27  |
| Figura 19. Comprobación Conectividad (PC3 al PC1) - Se niega el acceso                                                  | 29  |
| Figura 20. Comprobación Conectividad (PC3 al WS1) - Se niega el acceso                                                  | 29  |
| Figura 21. Comprobación Conectividad (PC3 al PC2) – Évito                                                               | 30  |
| Figura 22. Comprobación listas de acceso Telnet (Router MEDELLIN - Router CALI) - Exito                                 | 31  |
| Figura 23. Comprobación listas de acceso Telnet (Notici MEDELEIN - Router O/REI) - Ealla                                | .31 |
| Figura 24. Comprobación listas de acceso Telnet (Ne_1 - Router Medellín) - Exito                                        | .32 |
| Figura 25. Comprobación listas de acceso Telnet (PC0 al Router Cali) - Falla                                            | .32 |
| Figura 26. Comprobación listas de acceso Telnet (PC2 a Router Cali) Falla                                               | 33  |
| Figura 27. Comprobación listas de acceso Telnet (PC0 al Router Medellín) Falla                                          | 33  |
| Figura 28. Comprobación listas de acceso Telnet (PC2 al Router Medellín) Falla                                          | 34  |
| Figura 29. Comprobación listas de acceso Ping (PC2 al WS1) Falla                                                        | 34  |
| Figura 30. Comprobación listas de acceso Ping (PC0 al WS1) Falla                                                        | 35  |
| Figura 31. Comprobación listas de acceso Ping (PC0 al PC2) Falla                                                        | .35 |
| Figura 32. Comprobación listas de acceso Ping (PC2 al Servidor) Exito                                                   | 36  |
| Figura 33. Comprobación listas de acceso Ping (PCU al Servidor) Exito                                                   | 30  |
| Figura 34. Comprobación listas de acceso Ping (Router Call al PCO) Falla                                                | .37 |
| Figura 35. Comprobación listas de acceso Fing (Nouter Medellin al FOZ) Falla<br>Figura 36. Modelo Topología Escenario 2 | 38  |
| Figura 37. Topología Escenario 2                                                                                        | .30 |
| Figura 38 Establecimiento de un servidor TETP y almacenacmiento de los archivos de los                                  |     |
| routers                                                                                                    | 52  |
| Figure 20. Configuración DHCP PCO                                                                                       |     |
| Figure 40. Configuración DHCP PC0                                                                                       |     |
| Figure 40. Configuración DHCP PC1                                                                                       |     |
| Figura 41. Configuration DHCP PC2                                                                                       |     |
| Figura 42. Configuración DHCP PC3                                                                                       | 55  |
| Figura 43. Configuración DHCP PC4                                                                                       | 55  |
| Figura 44. Configuración DHCP PC5                                                                                       | 56  |
| Figura 45. Comprobación ping a Servidor                                                                                 | 60  |
| Figura 46. Comprobación ping NAT estático                                                                               | .60 |
| Figura 47. Comprobación ping PCO a PC1                                                                                  | .62 |

| Figura 48. Comprobación ping PCO a PC2                                                     | 62  |
|--------------------------------------------------------------------------------------------|-----|
| Figura 49. Comprobación ping PCO a PC3                                                     | 63  |
| Figura 50. Comprobación ping PCO a PC4                                                     | 63  |
| Figura 51. Comprobación ping PCO a PC5                                                     | 64  |
| Figura 52. Comprobación ping PCO a Servidor                                                | 64  |
| Figura 53. Comprobación ping VLAN 20 (PC4 a PC2) Exito                                     | 65  |
| Figura 54. Comprobación ping VLAN 20 (PC4 a Servidor) Se niega el acceso                   | 66  |
| Figura 55. Comprobación ping VLAN 10 (PC5 a PC2) Se niega el acceso                        | 67  |
| Figura 56. Comprobación ping VLAN 10 (PC5 a Servidor Externo) Exito                        | 67  |
| Figura 57. Comprobación ping VLAN 30 (PC3 a Servidor Externo) Se niega el acceso           | 68  |
| Figura 58. Comprobación ftp VLAN 30 (PC3 a Servidor Externo) Exito                         | 69  |
| Figura 59. Comprobación web VLAN 30 (PC3 a Servidor Externo) Exito                         | 69  |
| Figura 60. Comprobación VLAN 20 (PC2 a PC4) Exito                                          | 70  |
| Figura 61. Comprobación VLAN 20 (PC2 a PC0) Exito                                          | 71  |
| Figura 62. Comprobación VLAN 30 (PC1 a Internet) Exito                                     | 72  |
| Figura 63. Comprobación VLAN 30 (PC1 a PC2) Se niega el acceso                             | 72  |
| Figura 64. Comprobación VLAN 10 (PC0 a PC4) Exito                                          | 73  |
| Figura 65. Comprobación VLAN 10 (PC0 a PC2) Exito                                          | 74  |
| Figura 66. Comprobación VLAN 10 (PCO a Web Inerno) Se niega el acceso                      | 74  |
| Figura 67. Comprobación VLAN 10 (PCO a No Internet) Exito                                  | 75  |
| Figura 68. Comprobación una VLAN no pueden acceder a los de otra VLAN (PC4 a PC5) Exito    | 76  |
| Figura 69. Comprobación una VLAN no pueden acceder a los de otra VLAN (PC4 a Web Intern    | າວ) |
| Exito                                                                                      | 77  |
| Figura 70. Comprobación una VLAN no pueden acceder a los de otra VLAN (PC2 a PC3) Éxito    | 77  |
| Figura 71. Comprobación una VLAN no pueden acceder a los de otra VLAN (PCO a PC1) Éxito.   | 78  |
| Figura 72. Comprobación VLAN administrativas y de la VLAN de servidores tienen accedo a lo | )S  |
| routers e internet (SW-Buc a Tunja) Exito                                                  | 79  |
| Figura 73. Tipología Escenario 2 completo                                                  | 80  |

#### RESUMEN

Internet es la red más extensa que existe, la cual proporciona los servicios que permiten conectarnos, comunicarnos desde cualquier parte del mundo, desarrollar y facilitar el trabajo, las relaciones business-to-business, el comercio electrónico e intereses personales, etc., pero también existen redes de todo tamaño que pueden ir desde redes simples, compuestas mínimo por dos PC, hasta redes que conectan millones de dispositivos.

La infraestructura de red es la plataforma que da soporte a la red, puede variar ampliamente en términos de tamaño, cantidad de usuarios, y cantidad y tipo de servicios y la plataforma de routing y switching es la base de toda infraestructura en entornos de red de Cisco. Adicionalmente, las redes deben ser confiables, tolerantes a fallas, escalables, deben proporcionar calidad de servicio y garantizar la seguridad de la información y de los recursos en ellas.

Por lo anterior, se plantea dos escenarios para la construcción y funcionamiento de cada una de la red, en la que se pone a prueba las habilidades y conocimiento adquirido en el Diplomado de Profundización Cisco (implementación de soluciones integradas lan / wan).

#### ABSTRACT

The Internet is the most extensive network that exists, which provides the services that allow us to connect, communicate from anywhere in the world, develop and facilitate work, business-to-business relationships, electronic commerce and personal interests, etc., but There are also networks of all sizes that can range from simple networks, composed of minimum for two PCs, to networks that connect millions of devices.

The network infrastructure is the platform that supports the network, it can vary in terms of size, number of users, amount and type of services and the routing and switching platform is the basis of the entire infrastructure in Cisco network environments In addition, networks must be reliable, fault tolerant, scalable, must provide quality of service and ensure the security of information and resources in them.

Therefore, two situations arise for the construction and operation of each of the network, in which the skills and knowledge acquired in the Cisco Deepening Diploma (implementation of integrated lan / wan solutions) are tested.

#### INTRODUCCIÓN

En un mundo globalizado, donde la tencológia avanza a pasos agingatados, donde el uso de la internet permite extender y potenciar nuestra capacidad de comunicarnos sin límites, donde se producen las interacciones sociales, comerciales, políticas y personales que cambia en forma continua, por ende, se dede estar al día con la evolución de esta red global.

Por lo tanto, los desarrolladores, programadores usan el internet como punto de inicio para sus esfuerzos, creando nuevos productos y servicios diseñados específicamente para aprovechar las funcionalidades de la red, en la medida que estos impulsen los límites de lo posible, las funcionaliades de las redes interconectadas que crean la Internet jugarán un papel cada vez más grande en el éxito de los proyectos.

Como también, como futuros profesionales, al realizar el Diplomado de Profundización CCNA, le permitirá explorar el material que presenta las bases para explorar los servicios, las tecnologías y los problemas que enfrentaran en el diseño y construcción de una red moderna y acorde a las necesidades de los clientes.

#### **OBJETIVOS**

#### GENERAL:

Identificar el grado de desarrollo de competencias y habilidades que fueron adquiridas a lo largo del Diplomado de Profundización CCNA, poniendo a prueba los niveles de comprensión y solción de dos problemas relacionados con diversos aspectos de Networking.

#### **ESPECÍFICOS**:

- Aplicar los conocimientos adquiridos durante del diplomado y desarrollar prueba de habilidades.
- Desarrollar dos (2) escenarios propuestos, acompañado de los respectivos procesos de documentación de la solución.
- Registrar en docuemento los correspondientes al registro de la configuración de cada uno de los dispositivos, la descripción detallada del paso a paso de cada una de las etapas realizadas durante su desarrollo, el registro de los procesos de verificación de conectividad mediante el uso de comandos ping, traceroute, show ip route, entre otros.

#### **DESARROLLO DE LOS DOS ESCENARIOS**

#### 1. ESCENARIO 1

Una empresa posee sucursales distribuidas en las ciudades de Bogotá, Medellín y Cali en donde el estudiante será el administrador de la red, el cual deberá configurar e interconectar entre sí cada uno de los dispositivos que forman parte del escenario, acorde con los lineamientos establecidos para el direccionamiento IP, protocolos de enrutamiento y demás aspectos que forman parte de la topología de red.

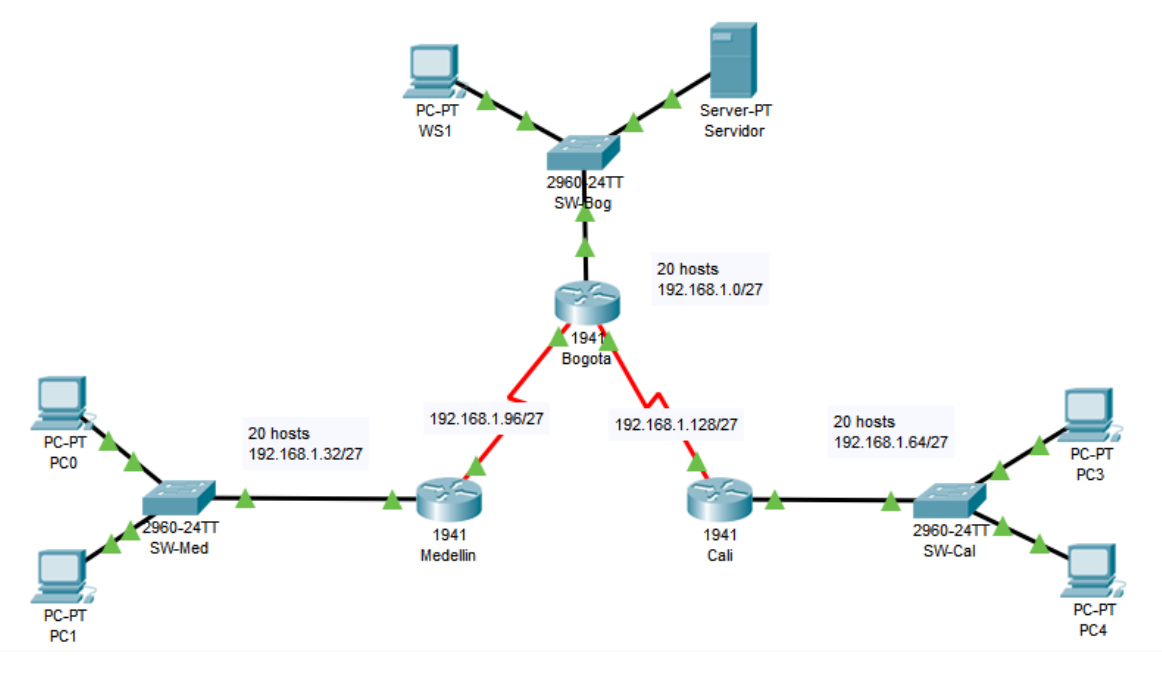

## 1.1. Topología de la Red

Figura 1. Modelo Topología de Red Escenario 1

#### 1.2. Configuración de equipos.

Realizar las rutinas de diagnóstico y dejar los equipos listos para su configuración (asignar nombres de equipos, asignar claves de seguridad, etc).

#### **Configuracion Router – Bogota**

Router>enable Router#configure terminal Enter configuration commands, one per line. End with CNTL/Z. Router(config)#hostname BOGOTA BOGOTA(config)#no ip domain-lookup BOGOTA(config)#service password-encryption BOGOTA(config)#enable secret class BOGOTA(config)#banner motd # Enter TEXT message. End with the character '#'. Acceso restringido.#

BOGOTA(config)#line console 0 BOGOTA(config-line)#password cisco BOGOTA(config-line)#login BOGOTA(config-line)#logging synchronous BOGOTA(config-line)#line vty 0 15 BOGOTA(config-line)#password cisco BOGOTA(config-line)#logging synchronous BOGOTA(config-line)#login BOGOTA(config-line)#login BOGOTA(config-line)#exit BOGOTA(config)#end BOGOTA# %SYS-5-CONFIG\_I: Configured from console by console

BOGOTA#copy running-config startup-config Destination filename [startup-config]? Building configuration... [OK] BOGOTA#

#### **Configuracion Router – Medellin**

Router>enable Router#configure terminal Enter configuration commands, one per line. End with CNTL/Z. Router(config)#hostname MEDELLIN MEDELLIN(config)#no ip domain-lookup MEDELLIN(config)#service password-encryption MEDELLIN(config)#enable secret class MEDELLIN(config)#banner motd # Enter TEXT message. End with the character '#'. Acceso restringido.# MEDELLIN(config)#line console 0 MEDELLIN(config-line)#password cisco MEDELLIN(config-line)#loging synchronous MEDELLIN(config-line)#line vty 0 15 MEDELLIN(config-line)#password cisco MEDELLIN(config-line)#logging synchronous MEDELLIN(config-line)#login MEDELLIN(config-line)#login MEDELLIN(config-line)#login MEDELLIN(config-line)#login MEDELLIN(config-line)#end MEDELLIN# %SYS-5-CONFIG\_I: Configured from console by console

MEDELLIN#copy running-config startup-config Destination filename [startup-config]? Building configuration... [OK] MEDELLIN#

## **Configuracion Router – Cali**

Router>enable Router#configure terminal Enter configuration commands, one per line. End with CNTL/Z. Router(config)#hostname CALI CALI(config)#no ip domain-lookup CALI(config)#service password-encryption CALI(config)#enable secret class CALI(config)#banner motd # Enter TEXT message. End with the character '#'. Acceso restringido.#

CALI(config)#line console 0 CALI(config-line)#password cisco CALI(config-line)#login CALI(config-line)#logging synchronous CALI(config-line)#line vty 0 15 CALI(config-line)#password cisco CALI(config-line)#logging synchronous CALI(config-line)#loggin CALI(config-line)#login CALI(config-line)#end CALI# %SYS-5-CONFIG\_I: Configured from console by console

CALI#copy running-config startup-config Destination filename [startup-config]? Building configuration... [OK] CALI#

## 1.3. Conexión fisica de los equipos.

Realizar la conexión fisica de los equipos con base en la topología de red.

## **Dipositivos requeridos**

- 3 Routers (cisco 1941) 3 Switch (cisco 2960-24TT) 1 Servidor
- 5 PCs con Windows 7

Cables Serial y Ethernet

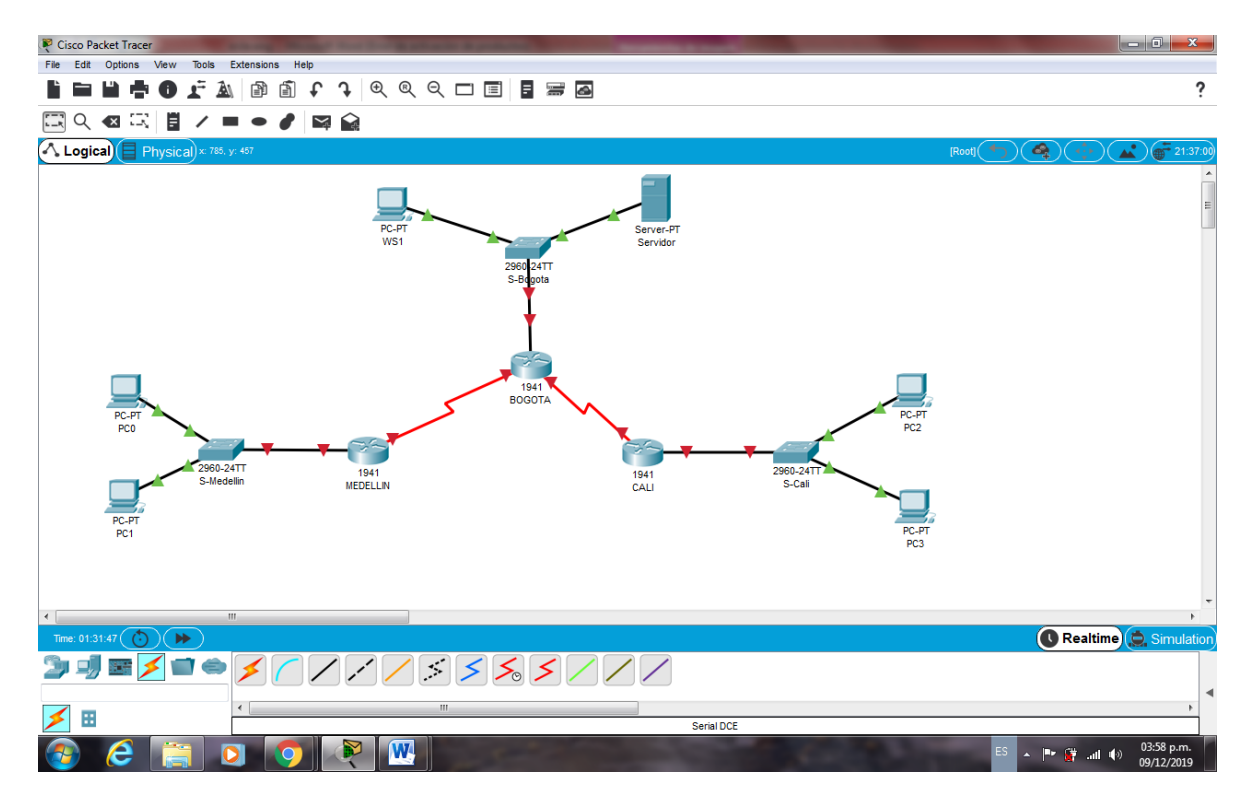

Figura 2. Conexión Física de los equipos con base en la Topología de Red

## 1.4. Parte 1. Asignación de direcciones IP.

- a. Se debe dividir (subnetear) la red creando una segmentación en ocho partes, para permitir crecimiento futuro de la red corporativa.
- b. Asignar una dirección IP a la red.

| Tabla 1          |                  |                   |  |
|------------------|------------------|-------------------|--|
| Nombre de Subred | Dirección de Red | Máscara de Subred |  |
| Bogota LAN       | 192.168.1.0      | 255.255.255.224   |  |
| Medellín LAN     | 192.168.1.32     | 255.255.255.224   |  |
| Cali LAN         | 192.168.1.64     | 255.255.255.224   |  |
| Bogota Medellín  | 192.168.1.96     | 255.255.255.224   |  |
| Bogota Cali      | 192.168.1.128    | 255.255.255.224   |  |
| Proxima          | 192.168.1.160    | 255.255.255.224   |  |
| Proxima          | 192.168.1.192    | 255.255.255.224   |  |
| Proxima          | 192.168.1.224    | 255.255.255.224   |  |

- 1.5. Parte 2. Configuración básica.
- a. Completar la siguiente tabla con la configuración básica de los routers, teniendo en cuenta las subredes diseñadas.

| Tabla 2                                   |              |               |               |
|-------------------------------------------|--------------|---------------|---------------|
|                                           | R1           | R2            | R3            |
| Nombre de Host                            | MEDELLIN     | BOGOTA        | CALI          |
| Dirección de lp en interfaz<br>Serial 0/0 | 192.168.1.99 | 192.168.1.98  | 192.168.1.131 |
| Dirección de lp en interfaz<br>Serial 0/1 |              | 192.168.1.130 |               |
| Dirección de lp en interfaz<br>FA 0/0     | 192.168.1.33 | 192.168.1.1   | 192.168.1.65  |
| Protocolo de                              | Eigrp        | Eigrp         | Eigrp         |
| enrutamiento                              |              |               |               |
| Sistema Autónomo                          | 200          | 200           | 200           |
| Afirmaciones de red                       | 192.168.1.0  | 192.168.1.0   | 192.168.1.0   |

## Configuración Router - Bogotá

BOGOTA#configure terminal Enter configuration commands, one per line. End with CNTL/Z. BOGOTA(config)#int s0/0/0 BOGOTA(config-if)#ip address 192.168.1.98 255.255.255.224 BOGOTA(config-if)#no shutdown BOGOTA(config-if)#int s0/0/1 BOGOTA(config-if)#ip address 192.168.1.130 255.255.255.224 BOGOTA(config-if)#no shutdown BOGOTA(config-if)#int g0/0 BOGOTA(config-if)#ip address 192.168.1.1 255.255.255.224 BOGOTA(config-if)#no shutdown BOGOTA(config-if)#router eigrp 200 BOGOTA(config-router)#no auto-summary BOGOTA(config-router)#no auto-summary BOGOTA(config-router)#do show ip route connected C 192.168.1.0/27 is directly connected, GigabitEthernet0/0 C 192.168.1.96/27 is directly connected, Serial0/0/0

C 192.168.1.128/27 is directly connected, Serial0/0/1

BOGOTA(config-router)#network 192.168.1.0 0.0.0.31 BOGOTA(config-router)#network 192.168.1.96 0.0.0.31 BOGOTA(config-router)# %DUAL-5-NBRCHANGE: IP-EIGRP 200: Neighbor 192.168.1.99 (Serial0/0/0) is up: new adjacency

BOGOTA(config-router)#network 192.168.1.128 0.0.0.31 BOGOTA(config-router)# %DUAL-5-NBRCHANGE: IP-EIGRP 200: Neighbor 192.168.1.131 (Serial0/0/1) is up: new adjacency

BOGOTA(config-router)#

## **Configuration Router – Medellin**

MEDELLIN>enable Password: MEDELLIN#configure terminal Enter configuration commands, one per line. End with CNTL/Z. MEDELLIN(config)#interface s0/0/0 MEDELLIN(config-if)#ip address 192.168.1.99 255.255.255.224 MEDELLIN(config-if)#no shutdown MEDELLIN(config-if)# %LINK-5-CHANGED: Interface Serial0/0/0, changed state to up MEDELLIN(config-if)# %LINEPROTO-5-UPDOWN: Line protocol on Interface Serial0/0/0, changed state to up MEDELLIN(config-if)#interface g0/0 MEDELLIN(config-if)#ip address 192.168.1.33 255.255.255.224 MEDELLIN(config-if)#no shutdown MEDELLIN(config-if)# %LINK-5-CHANGED: Interface GigabitEthernet0/0, changed state to up %LINEPROTO-5-UPDOWN: Line protocol on Interface GigabitEthernet0/0, changed state to up

MEDELLIN(config-if)#router eigrp 200 MEDELLIN(config-router)#no auto-summary MEDELLIN(config-router)#do show ip route connected C 192.168.1.32/27 is directly connected, GigabitEthernet0/0

C 192.168.1.96/27 is directly connected, Serial0/0/0

MEDELLIN(config-router)#network 192.168.1.32 0.0.0.31 MEDELLIN(config-router)#network 192.168.1.96 0.0.0.31 Medellin(config-router)#

%DUAL-5-NBRCHANGE: IP-EIGRP 200: Neighbor 192.168.1.98 (Serial0/0/0) is up: new adjacency

## **Configuration Router – Cali**

CALI>enable Password: CALI#configure terminal Enter configuration commands, one per line. End with CNTL/Z. CALI(config)#interface s0/0/0 CALI(config-if)#ip address 192.168.1.131 255.255.255.224 CALI(config-if)#no shutdown CALI(config-if)# %LINK-5-CHANGED: Interface Serial0/0/0, changed state to up CALI(config-if)# %LINEPROTO-5-UPDOWN: Line protocol on Interface Serial0/0/0, changed state to up CALI(config-if)#interface g0/0 CALI(config-if)#ip address 192.168.1.65 255.255.255.224 CALI(config-if)#no shutdown CALI(config-if)# %LINK-5-CHANGED: Interface GigabitEthernet0/0, changed state to up %LINEPROTO-5-UPDOWN: Line protocol on Interface GigabitEthernet0/0, changed state to up CALI(config-if)#router eigrp 200 CALI(config-router)#no auto-summary CALI(config-router)#do show ip route connected C 192.168.1.64/27 is directly connected, GigabitEthernet0/0 C 192.168.1.128/27 is directly connected, Serial0/0/0 CALI(config-router)#network 192.168.1.64 0.0.0.31 CALI(config-router)#network 192.168.1.128 0.0.0.31Cali(config-router)# %DUAL-5-NBRCHANGE: IP-EIGRP 200: Neighbor 192.168.1.130 (Serial0/0/0) is

up: new adjacency

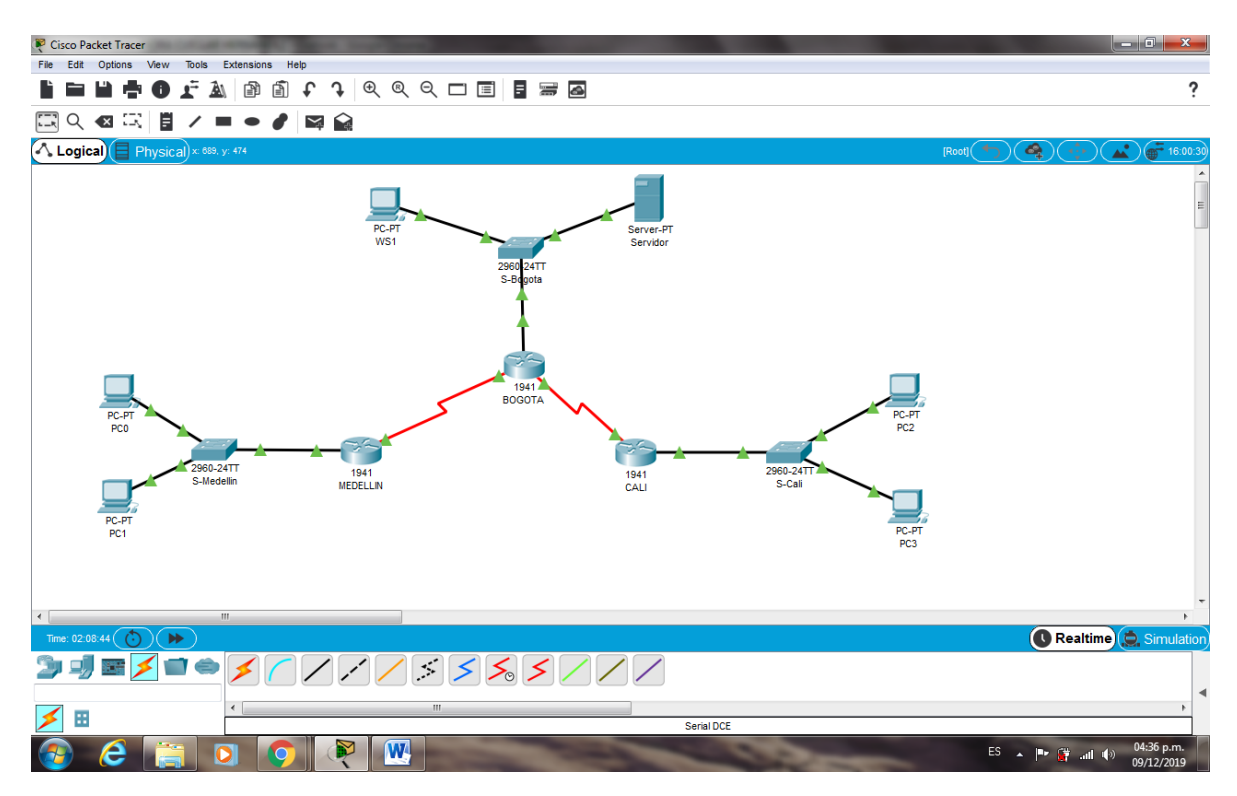

Figura 3. Configuración Routers

b. Después de cargada la configuración en los dispositivos, verificar la tabla de enrutamiento en cada uno de los routers para comprobar las redes y sus rutas.

BOGOTA>enable Password:

BOGOTA#show ip route

Codes: L - local, C - connected, S - static, R - RIP, M - mobile, B - BGP

- D EIGRP, EX EIGRP external, O OSPF, IA OSPF inter area
- N1 OSPF NSSA external type 1, N2 OSPF NSSA external type 2
- E1 OSPF external type 1, E2 OSPF external type 2, E EGP
- i IS-IS, L1 IS-IS level-1, L2 IS-IS level-2, ia IS-IS inter area
- \* candidate default, U per-user static route, o ODR
- P periodic downloaded static route

Gateway of last resort is not set

192.168.1.0/24 is variably subnetted, 6 subnets, 2 masks

- C 192.168.1.0/27 is directly connected, GigabitEthernet0/0
- L 192.168.1.1/32 is directly connected, GigabitEthernet0/0
- C 192.168.1.96/27 is directly connected, Serial0/0/0
- L 192.168.1.98/32 is directly connected, Serial0/0/0
- C 192.168.1.128/27 is directly connected, Serial0/0/1
- L 192.168.1.130/32 is directly connected, Serial0/0/1

BOGOTA#

MEDELLIN>enable

Password:

MEDELLIN#show ip route

Codes: L - local, C - connected, S - static, R - RIP, M - mobile, B - BGP D - EIGRP, EX - EIGRP external, O - OSPF, IA - OSPF inter area N1 - OSPF NSSA external type 1, N2 - OSPF NSSA external type 2 E1 - OSPF external type 1, E2 - OSPF external type 2, E - EGP i - IS-IS, L1 - IS-IS level-1, L2 - IS-IS level-2, ia - IS-IS inter area \* - candidate default, U - per-user static route, o - ODR

P - periodic downloaded static route

Gateway of last resort is not set

192.168.1.0/24 is variably subnetted, 4 subnets, 2 masks

- C 192.168.1.32/27 is directly connected, GigabitEthernet0/0
- L 192.168.1.33/32 is directly connected, GigabitEthernet0/0
- C 192.168.1.96/27 is directly connected, Serial0/0/0
- L 192.168.1.99/32 is directly connected, Serial0/0/0

MEDELLIN#

CALI#show ip route

Codes: L - local, C - connected, S - static, R - RIP, M - mobile, B - BGP D - EIGRP, EX - EIGRP external, O - OSPF, IA - OSPF inter area

- N1 OSPF NSSA external type 1, N2 OSPF NSSA external type 2
- E1 OSPF external type 1, E2 OSPF external type 2, E EGP
- i IS-IS, L1 IS-IS level-1, L2 IS-IS level-2, ia IS-IS inter area
- \* candidate default, U per-user static route, o ODR
- P periodic downloaded static route

Gateway of last resort is not set

192.168.1.0/24 is variably subnetted, 4 subnets, 2 masks

- C 192.168.1.64/27 is directly connected, GigabitEthernet0/0
- L 192.168.1.65/32 is directly connected, GigabitEthernet0/0
- C 192.168.1.128/27 is directly connected, Serial0/0/0
- L 192.168.1.131/32 is directly connected, Serial0/0/0

## CALI#

## c. Verificar el balanceo de carga que presentan los routers.

BOGOTA>enable Password: BOGOTA#show ip eigrp topology IP-EIGRP Topology Table for AS 200/ID(192.168.1.130)

Codes: P - Passive, A - Active, U - Update, Q - Query, R - Reply, r - Reply status P 192.168.1.0/27, 1 successors, FD is 2816 via Connected, GigabitEthernet0/0 P 192.168.1.32/27, 1 successors, FD is 2170112 via 192.168.1.99 (2170112/2816), Serial0/0/0 P 192.168.1.64/27, 1 successors, FD is 2170112 via 192.168.1.131 (2170112/2816), Serial0/0/1 P 192.168.1.96/27, 1 successors, FD is 2169856 via Connected, Serial0/0/0 P 192.168.1.128/27, 1 successors, FD is 2169856 via Connected, Serial0/0/1 BOGOTA#show ip eigrp topology MEDELLIN>enable Password: MEDELLIN#show ip eigrp topology IP-EIGRP Topology Table for AS 200/ID(192.168.1.99) Codes: P - Passive, A - Active, U - Update, Q - Query, R - Reply, r - Reply status

P 192.168.1.0/27, 1 successors, FD is 2170112 via 192.168.1.98 (2170112/2816), Serial0/0/0 P 192.168.1.32/27, 1 successors, FD is 2816 via Connected, GigabitEthernet0/0 P 192.168.1.64/27, 1 successors, FD is 2682112 via 192.168.1.98 (2682112/2170112), Serial0/0/0 P 192.168.1.96/27, 1 successors, FD is 2169856 via Connected, Serial0/0/0 P 192.168.1.128/27, 1 successors, FD is 2681856 via 192.168.1.98 (2681856/2169856), Serial0/0/0 MEDELLIN# CALI>enable Password: CALI#show ip eigrp topology IP-EIGRP Topology Table for AS 200/ID(192.168.1.131) Codes: P - Passive, A - Active, U - Update, Q - Query, R - Reply, r - Reply status P 192.168.1.0/27, 1 successors, FD is 2170112 via 192.168.1.130 (2170112/2816), Serial0/0/0 P 192.168.1.32/27, 1 successors, FD is 2682112 via 192.168.1.130 (2682112/2170112), Serial0/0/0 P 192.168.1.64/27, 1 successors, FD is 2816 via Connected, GigabitEthernet0/0 P 192.168.1.96/27, 1 successors, FD is 2681856

via 192.168.1.130 (2681856/2169856), Serial0/0/0 P 192.168.1.128/27, 1 successors, FD is 2169856 via Connected, Serial0/0/0 CALI#

#### d. Realizar un diagnóstico de vecinos usando el comando cdp.

BOGOTA>enable Password: BOGOTA#show cdp neighbor Capability Codes: R - Router, T - Trans Bridge, B - Source Route Bridge S - Switch, H - Host, I - IGMP, r - Repeater, P - Phone Device ID Local Intrfce Holdtme Capability Platform Port ID Switch Gig 0/0 128 S 2960 Gig 0/1 CALI Ser 0/0/1 137 R C1900 Ser 0/0/0 MEDELLIN R Ser 0/0/0 128 C1900 Ser 0/0/0 BOGOTA#

MEDELLIN#show cdp neighbor

Capability Codes: R - Router, T - Trans Bridge, B - Source Route Bridge S - Switch, H - Host, I - IGMP, r - Repeater, P - Phone Device ID Local Intrfce Holdtme Capability Platform Port ID Gig 0/0 2960 Switch 123 S Gig 0/1 BOGOTA Ser 0/0/0 130 R C1900 Ser 0/0/0 MEDELLIN#

apability Codes: R - Router, T - Trans Bridge, B - Source Route Bridge S - Switch, H - Host, I - IGMP, r - Repeater, P - Phone Device ID Local Intrfce Holdtme Capability Platform Port ID Switch Gig 0/0 144 S 2960 Gig 0/1 BOGOTA Ser 0/0/0 151 R C1900 Ser 0/0/1 CALI#

# e. Realizar una prueba de conectividad en cada tramo de la ruta usando Ping.

MEDELLIN#ping 192.168.1.99

Type escape sequence to abort.

Sending 5, 100-byte ICMP Echos to 192.168.1.99, timeout is 2 seconds: !!!!!

Success rate is 100 percent (5/5), round-trip min/avg/max = 3/17/30 ms MEDELLIN#ping 192.168.1.131

Type escape sequence to abort.

Sending 5, 100-byte ICMP Echos to 192.168.1.131, timeout is 2 seconds: !!!!!

Success rate is 100 percent (5/5), round-trip min/avg/max = 2/17/30 ms MEDELLIN#

#### **1.6.** Parte 3. Configuration de enrutamiento.

# a. Asignar el protocolo de enrutamiento EIGRP a los routers considerando el direccionamiento diseñado.

## b. Verificar si existe vecindad con los routers configurados con EIGRP.

BOGOTA#show ip eigrp neighbor **IP-EIGRP** neighbors for process 200 H Address Hold Uptime SRTT RTO Q Seq Interface Cnt Num (sec) (ms) 192.168.1.99 Se0/0/0 14 00:24:38 40 1000 0 7 0 1 192.168.1.131 Se0/0/1 10 00:24:36 40 1000 0 7

MEDELLIN#show ip eigrp neighbor IP-EIGRP neighbors for process 200 H Address Interface Hold Uptime SRTT RTO Q Seq (sec) (ms) Cnt Num 0 192.168.1.98 Se0/0/0 11 00:25:18 40 1000 0 5

CALI#show ip eigrp neighbor

IP-EIGRP neighbors for process 200 H Address Interface Hold Uptime SRTT RTO Q Seq (sec) (ms) Cnt Num 0 192.168.1.130 Se0/0/0 11 00:26:06 40 1000 0 6

## SHOW IP EIGRP TOPOLOGY

BOGOTA#show ip eigrp topology IP-EIGRP Topology Table for AS 200/ID(192.168.1.130)

Codes: P - Passive, A - Active, U - Update, Q - Query, R - Reply, r - Reply status

P 192.168.1.0/27, 1 successors, FD is 2816 via Connected, GigabitEthernet0/0
P 192.168.1.32/27, 1 successors, FD is 2170112 via 192.168.1.99 (2170112/2816), Serial0/0/0
P 192.168.1.64/27, 1 successors, FD is 2170112 via 192.168.1.131 (2170112/2816), Serial0/0/1
P 192.168.1.96/27, 1 successors, FD is 2169856 via Connected, Serial0/0/0
P 192.168.1.128/27, 1 successors, FD is 2169856 via Connected, Serial0/0/1 IP-EIGRP Topology Table for AS 200/ID(192.168.1.99)

Codes: P - Passive, A - Active, U - Update, Q - Query, R - Reply, r - Reply status

P 192.168.1.0/27, 1 successors, FD is 2170112 via 192.168.1.98 (2170112/2816), Serial0/0/0
P 192.168.1.32/27, 1 successors, FD is 2816 via Connected, GigabitEthernet0/0
P 192.168.1.64/27, 1 successors, FD is 2682112 via 192.168.1.98 (2682112/2170112), Serial0/0/0
P 192.168.1.96/27, 1 successors, FD is 2169856 via Connected, Serial0/0/0
P 192.168.1.128/27, 1 successors, FD is 2681856 via 192.168.1.98 (2681856/2169856), Serial0/0/0

CALI#show ip eigrp topology IP-EIGRP Topology Table for AS 200/ID(192.168.1.131)

Codes: P - Passive, A - Active, U - Update, Q - Query, R - Reply, r - Reply status

P 192.168.1.0/27, 1 successors, FD is 2170112 via 192.168.1.130 (2170112/2816), Serial0/0/0
P 192.168.1.32/27, 1 successors, FD is 2682112 via 192.168.1.130 (2682112/2170112), Serial0/0/0
P 192.168.1.64/27, 1 successors, FD is 2816 via Connected, GigabitEthernet0/0
P 192.168.1.96/27, 1 successors, FD is 2681856 via 192.168.1.130 (2681856/2169856), Serial0/0/0
P 192.168.1.128/27, 1 successors, FD is 2169856 via Connected, Serial0/0/0

# c. Realizar la comprobación de las tablas de enrutamiento en cada uno de los routers para verificar cada una de las rutas establecidas.

BOGOTA#show ip route

Codes: L - local, C - connected, S - static, R - RIP, M - mobile, B - BGP D - EIGRP, EX - EIGRP external, O - OSPF, IA - OSPF inter area N1 - OSPF NSSA external type 1, N2 - OSPF NSSA external type 2 E1 - OSPF external type 1, E2 - OSPF external type 2, E - EGP i - IS-IS, L1 - IS-IS level-1, L2 - IS-IS level-2, ia - IS-IS inter area \* - candidate default, U - per-user static route, o - ODR P - periodic downloaded static route

Gateway of last resort is not set

192.168.1.0/24 is variably subnetted, 8 subnets, 2 masks

- C 192.168.1.0/27 is directly connected, GigabitEthernet0/0
- L 192.168.1.1/32 is directly connected, GigabitEthernet0/0
- D 192.168.1.32/27 [90/2170112] via 192.168.1.99, 00:33:17, Serial0/0/0
- D 192.168.1.64/27 [90/2170112] via 192.168.1.131, 00:33:15, Serial0/0/1
- C 192.168.1.96/27 is directly connected, Serial0/0/0
- L 192.168.1.98/32 is directly connected, Serial0/0/0
- C 192.168.1.128/27 is directly connected, Serial0/0/1
- L 192.168.1.130/32 is directly connected, Serial0/0/1

## MEDELLIN#show ip route

Codes: L - local, C - connected, S - static, R - RIP, M - mobile, B - BGP

- D EIGRP, EX EIGRP external, O OSPF, IA OSPF inter area
- N1 OSPF NSSA external type 1, N2 OSPF NSSA external type 2
- E1 OSPF external type 1, E2 OSPF external type 2, E EGP
- i IS-IS, L1 IS-IS level-1, L2 IS-IS level-2, ia IS-IS inter area
- \* candidate default, U per-user static route, o ODR
- P periodic downloaded static route

Gateway of last resort is not set

192.168.1.0/24 is variably subnetted, 7 subnets, 2 masks

- D 192.168.1.0/27 [90/2170112] via 192.168.1.98, 00:34:11, Serial0/0/0
- C 192.168.1.32/27 is directly connected, GigabitEthernet0/0
- L 192.168.1.33/32 is directly connected, GigabitEthernet0/0
- D 192.168.1.64/27 [90/2682112] via 192.168.1.98, 00:34:09, Serial0/0/0
- C 192.168.1.96/27 is directly connected, Serial0/0/0
- L 192.168.1.99/32 is directly connected, Serial0/0/0
- D 192.168.1.128/27 [90/2681856] via 192.168.1.98, 00:34:11, Serial0/0/0

CALI#show ip route

Codes: L - local, C - connected, S - static, R - RIP, M - mobile, B - BGP

- D EIGRP, EX EIGRP external, O OSPF, IA OSPF inter area
- N1 OSPF NSSA external type 1, N2 OSPF NSSA external type 2
- E1 OSPF external type 1, E2 OSPF external type 2, E EGP
- i IS-IS, L1 IS-IS level-1, L2 IS-IS level-2, ia IS-IS inter area
- \* candidate default, U per-user static route, o ODR
- P periodic downloaded static route

Gateway of last resort is not set

192.168.1.0/24 is variably subnetted, 7 subnets, 2 masks

- D 192.168.1.0/27 [90/2170112] via 192.168.1.130, 00:35:30, Serial0/0/0
- D 192.168.1.32/27 [90/2682112] via 192.168.1.130, 00:35:30, Serial0/0/0
- C 192.168.1.64/27 is directly connected, GigabitEthernet0/0
- L 192.168.1.65/32 is directly connected, GigabitEthernet0/0
- D 192.168.1.96/27 [90/2681856] via 192.168.1.130, 00:35:30, Serial0/0/0

- C 192.168.1.128/27 is directly connected, Serial0/0/0
- L 192.168.1.131/32 is directly connected, Serial0/0/0
- d. Realizar un diagnóstico para comprobar que cada uno de los puntos de la red se puedan ver y tengan conectividad entre sí. Realizar esta prueba desde un host de la red LAN del router CALI, primero a la red de MEDELLIN y luego al servidor.

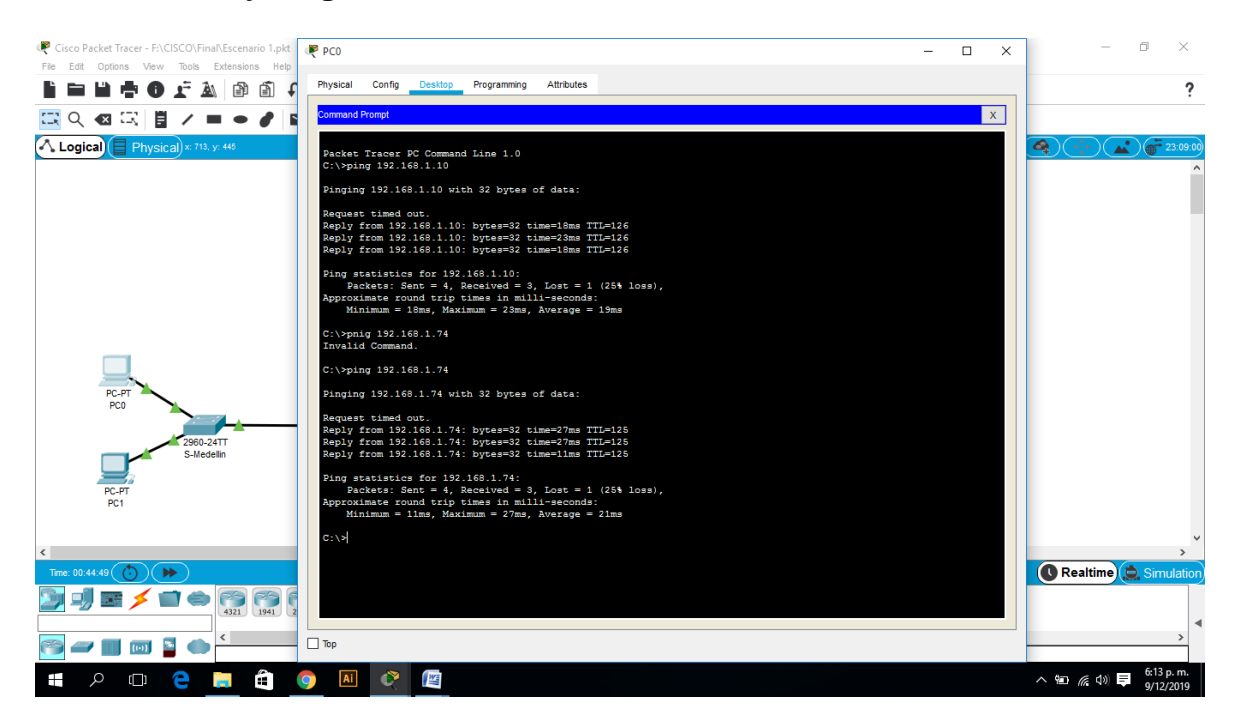

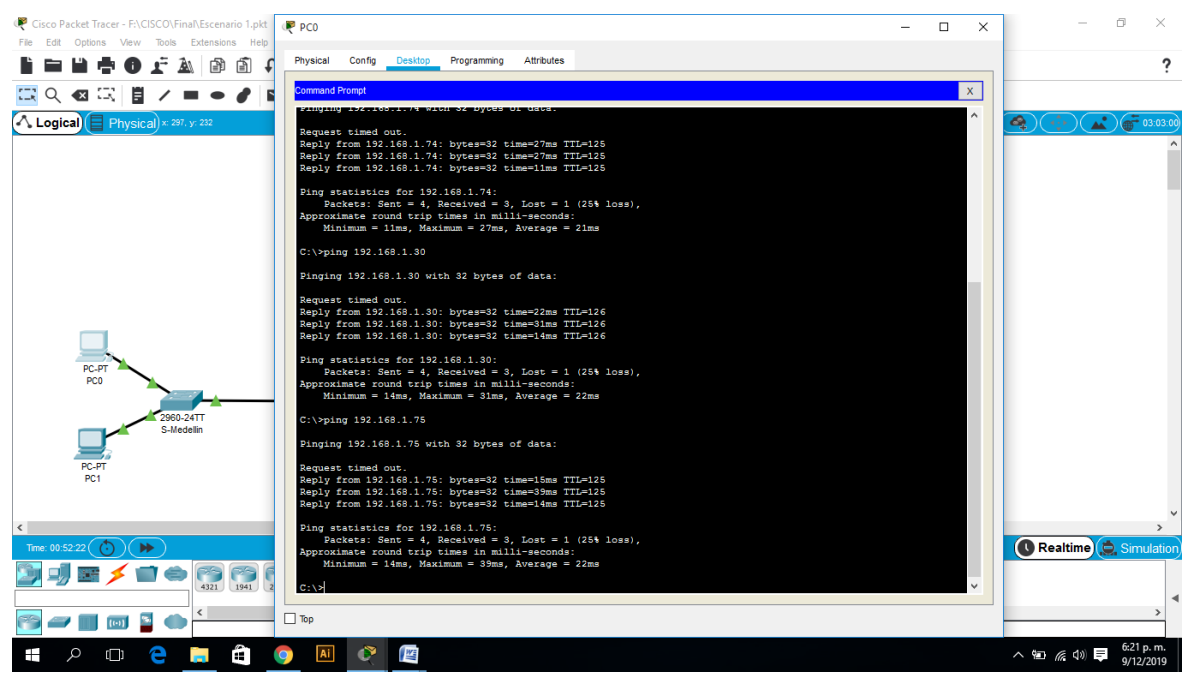

Figura 4. Comprobación Conectividad entre sí (PC0 al WS1, PC2, Servidor y PC3) - Exito

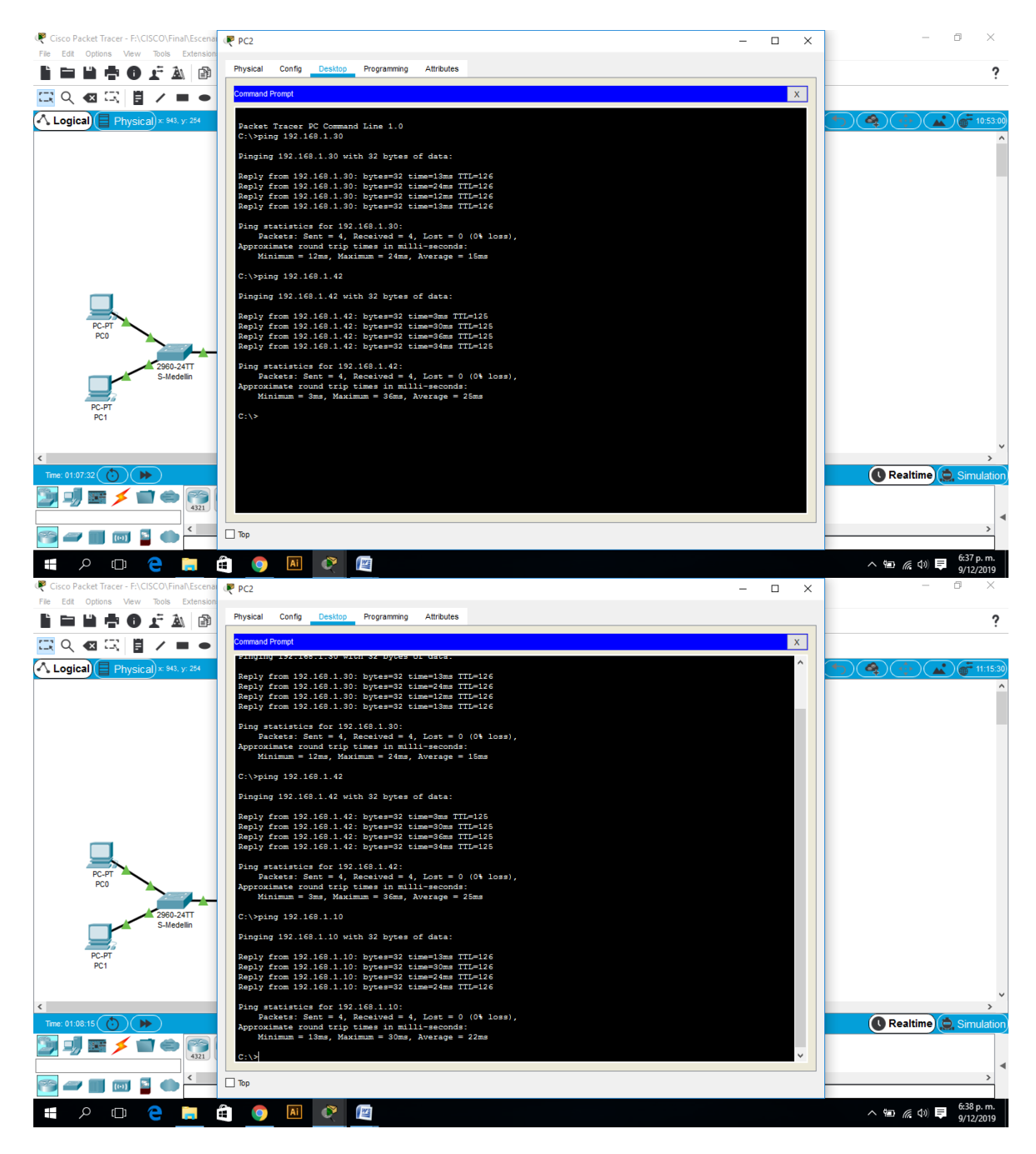

Figura 5. Comprobación Conectividad entre sí (PC2 al Servidor, PC0 y WS1) - Exito

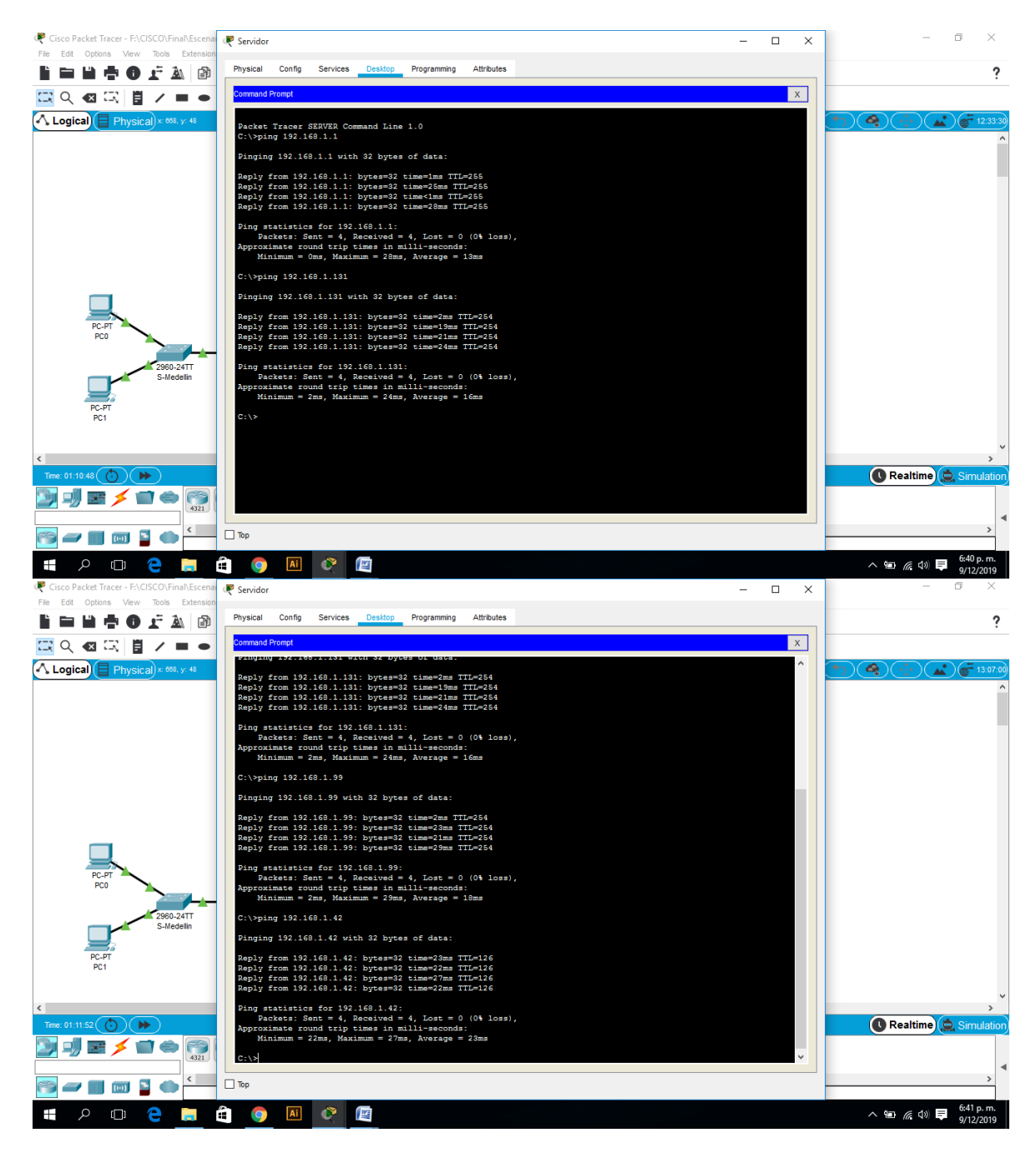

Figura 6. Comprobación Conectividad entre sí (Servidor al R Bogotá, R Cali, R Medellín y PC0) Exito

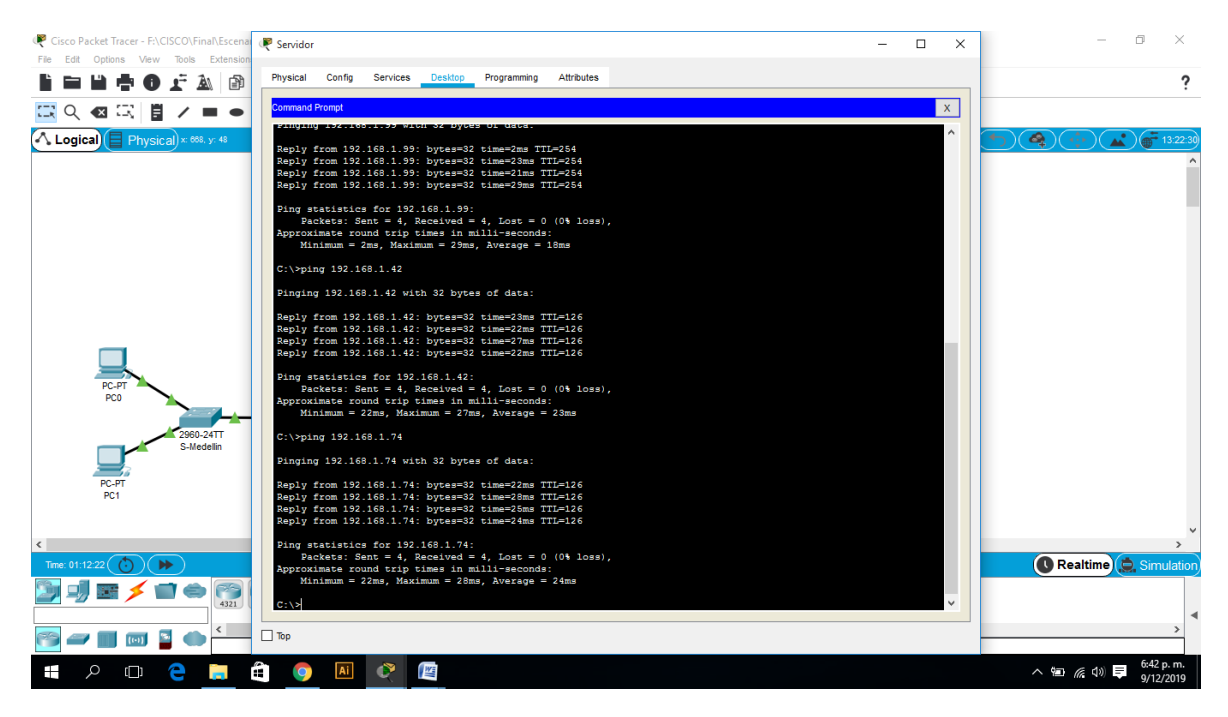

Figura 7. Comprobación Conectividad entre sí (Servidor al PC2) Exito

## 1.7. Parte 4: Configuración de las listas de Control de Acceso.

En este momento cualquier usuario de la red tiene acceso a todos sus dispositivos y estaciones de trabajo. El jefe de redes le solicita implementar seguridad en la red. Para esta labor se decide configurar listas de control de acceso (ACL) a los routers.

Las condiciones para crear las ACL son las siguientes:

## a. Cada router debe estar habilitado para establecer conexiones Telnet con los demás routers y tener acceso a cualquier dispositivo en la red.

Router>enable Router#configure terminal Enter configuration commands, one per line. End with CNTL/Z. Router(config)#hostname BOGOTA BOGOTA(config)#no ip domain-lookup BOGOTA(config)#service password-encryption BOGOTA(config)#enable secret class BOGOTA(config)#banner motd # Enter TEXT message. End with the character '#'. Acceso restringido.# BOGOTA(config)#line console 0 BOGOTA(config-line)#password cisco BOGOTA(config-line)#login BOGOTA(config-line)#logging synchronous BOGOTA(config-line)#line vty 0 15 BOGOTA(config-line)#password cisco

BOGOTA(config-line)#logging synchronous BOGOTA(config-line)#login BOGOTA(config-line)#exit BOGOTA(config)#end BOGOTA# %SYS-5-CONFIG\_I: Configured from console by console BOGOTA#copy running-config startup-config Destination filename [startup-config]? Building configuration... [OK] BOGOTA#

Router>enable Router#configure terminal Enter configuration commands, one per line. End with CNTL/Z. Router(config)#hostname MEDELLIN MEDELLIN(config)#no ip domain-lookup MEDELLIN(config)#service password-encryption MEDELLIN(config)#enable secret class MEDELLIN(config)#banner motd # Enter TEXT message. End with the character '#'. Acceso restringido.# MEDELLIN(config)#line console 0 MEDELLIN(config-line)#password cisco MEDELLIN(config-line)#login MEDELLIN(config-line)#logging synchronous MEDELLIN(config-line)#line vty 0 15 MEDELLIN(config-line)#password cisco MEDELLIN(config-line)#logging synchronous MEDELLIN(config-line)#login MEDELLIN(config-line)#end MEDELLIN# %SYS-5-CONFIG I: Configured from console by console MEDELLIN#copy running-config startup-config Destination filename [startup-config]? Building configuration... [OK] MEDELLIN#

Router>enable Router#configure terminal Enter configuration commands, one per line. End with CNTL/Z. Router(config)#hostname CALI CALI(config)#no ip domain-lookup CALI(config)#service password-encryption CALI(config)#enable secret class CALI(config)#banner motd # Enter TEXT message. End with the character '#'. Acceso restringido.# CALI(config)#line console 0 CALI(config-line)#password cisco CALI(config-line)#login CALI(config-line)#logging synchronous CALI(config-line)#line vty 0 15 CALI(config-line)#password cisco CALI(config-line)#logging synchronous CALI(config-line)#login CALI(config-line)#end CALI# %SYS-5-CONFIG\_I: Configured from console by console CALI#copy running-config startup-config Destination filename [startup-config]? Building configuration... [OK] CALI#

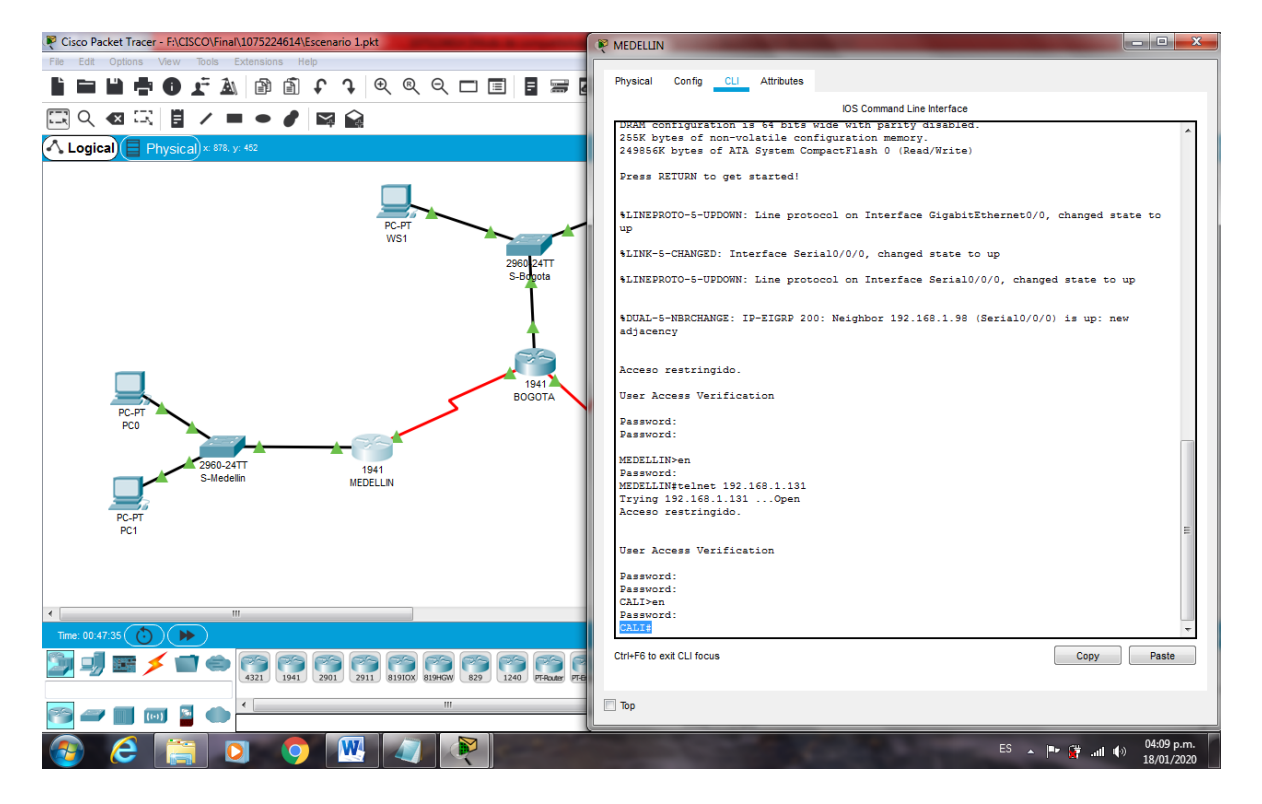

Figura 8. Comprobación Conectividad Telnet (Router Medellín a Router Cali) - Exito

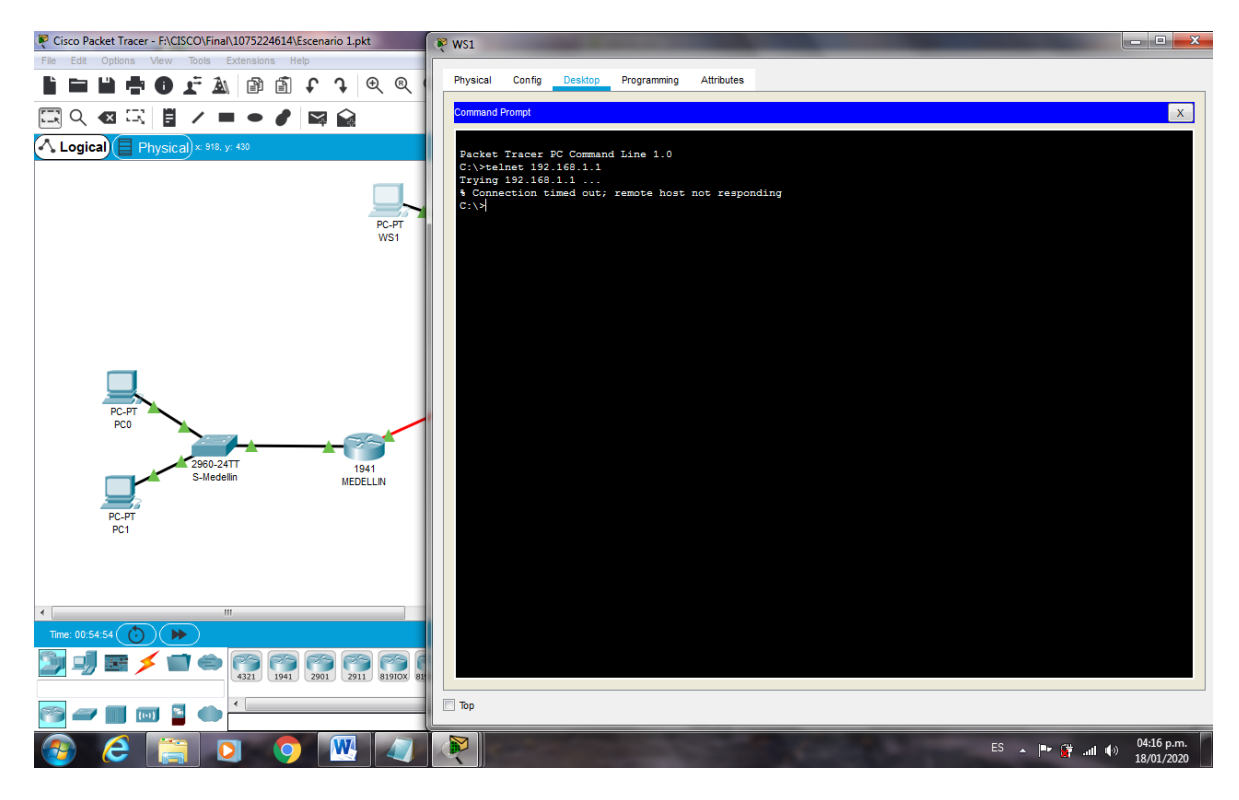

Figura 9. Comprobación Conectividad Telnet (WS-1 a Router Bogotá) - Se niega el acceso

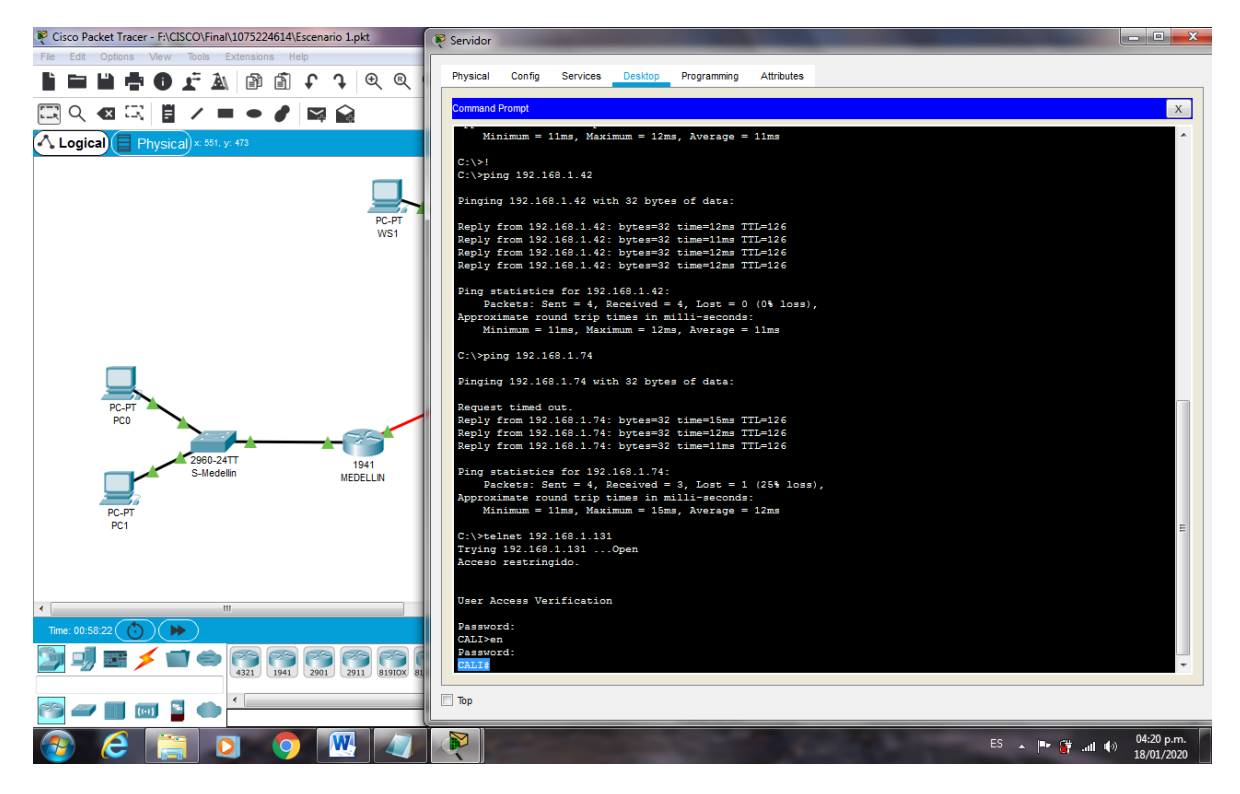

Figura 10. Comprobación Conectividad Telnet (Servidor a Router Cali) - Exito

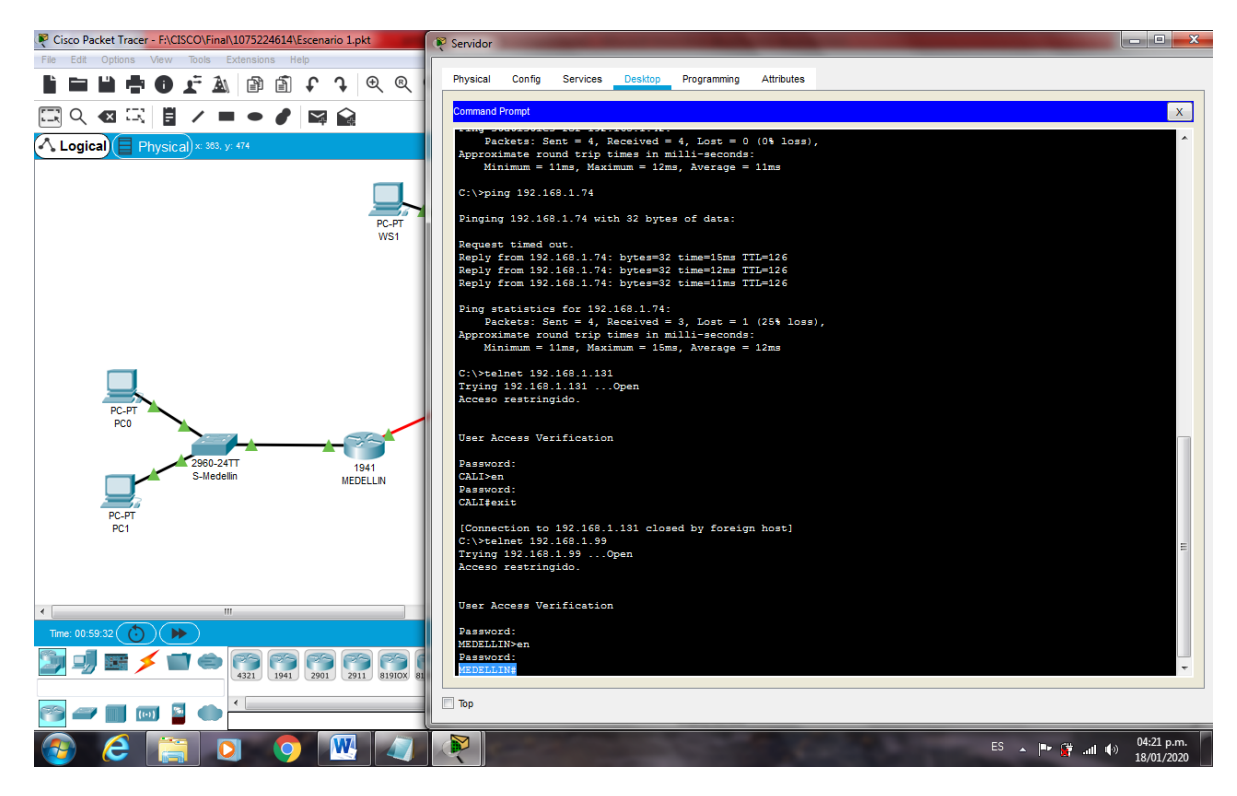

Figura 11. Comprobación Conectividad Telnet (Servidor a Router Medellin) - Exito

b. El equipo WS1 y el servidor se encuentran en la subred de administración. Solo el servidor de la subred de administración debe tener acceso a cualquier otro dispositivo en cualquier parte de la red

BOGOTA>enable Password: BOGOTA#configure terminal Enter configuration commands, one per line. End with CNTL/Z. BOGOTA(config)#access-list 101 permit ip host 192.168.1.30 any BOGOTA(config)#int g0/0 BOGOTA(config-if)#ip access-group 101 in BOGOTA(config-if)#

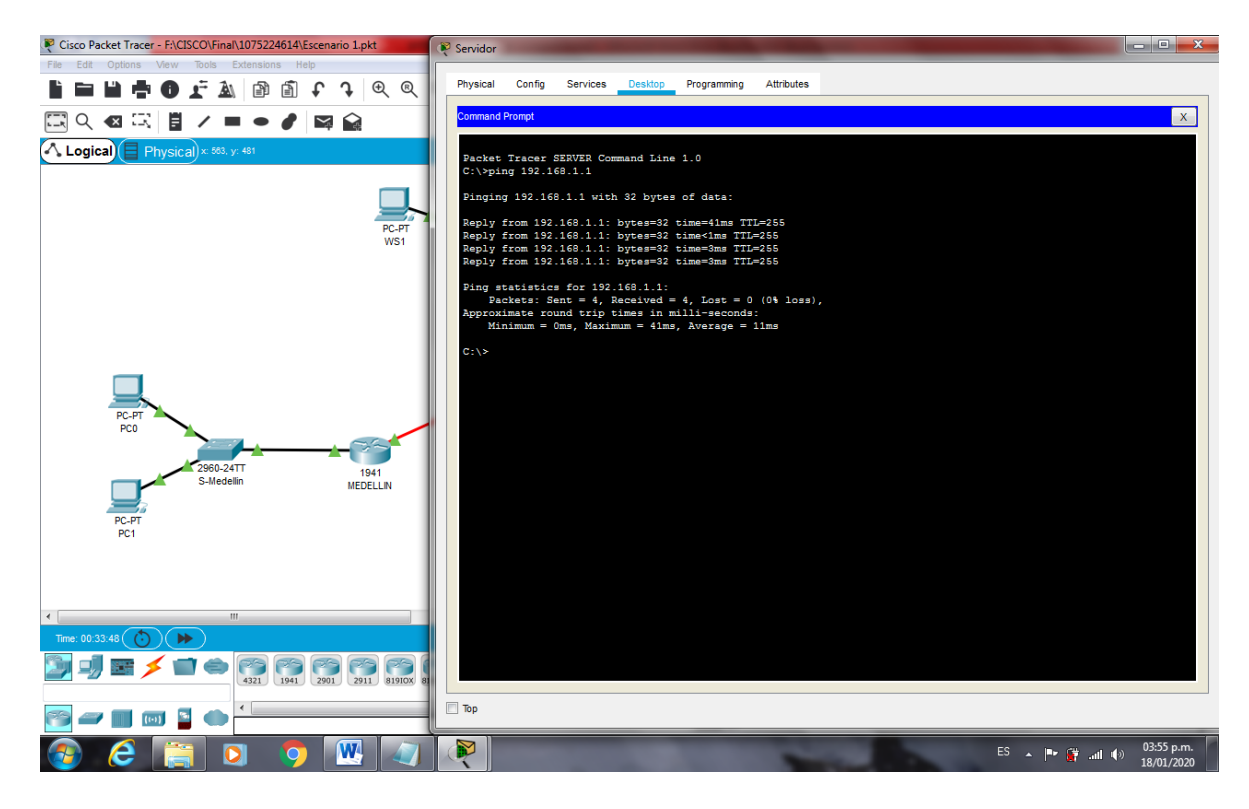

Figura 12. Comprobación Conectividad (Servidor al Router Bogotá) - Exito

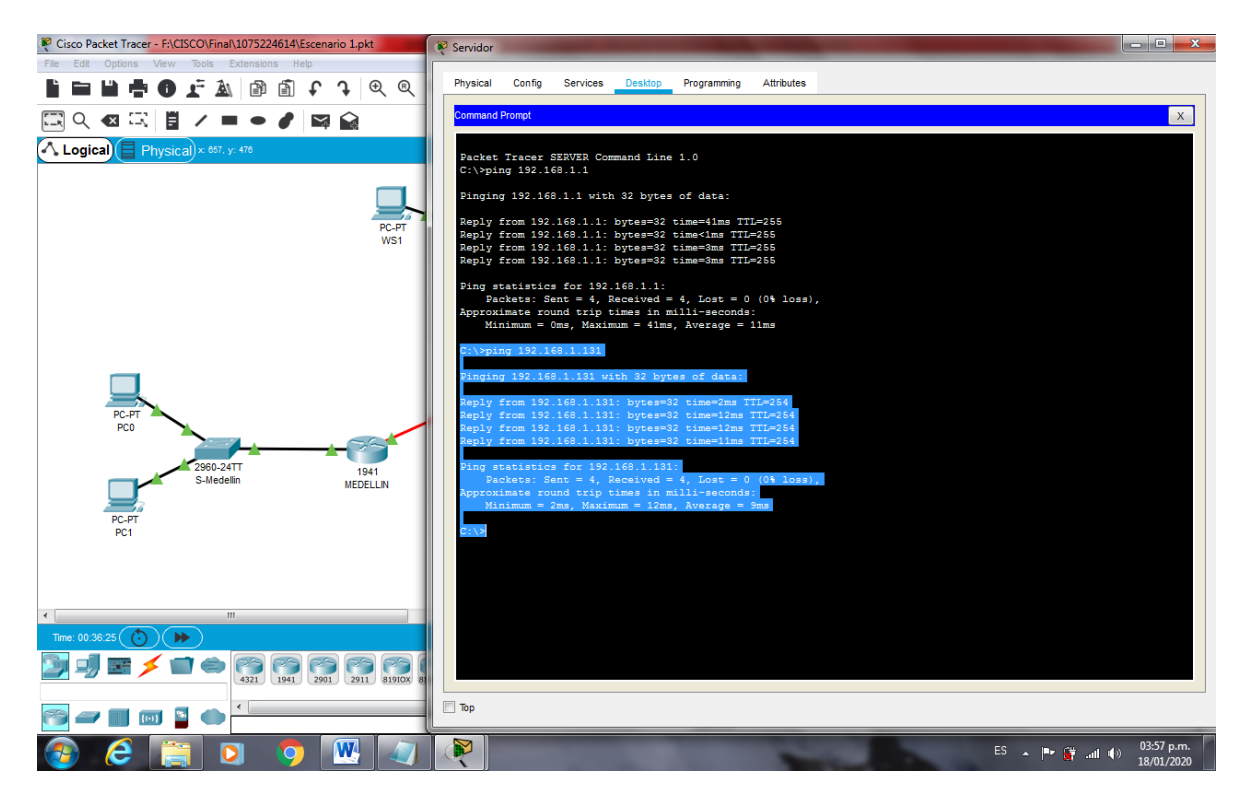

Figura 13. Comprobación Conectividad (Servidor al Router Cali) - Exito

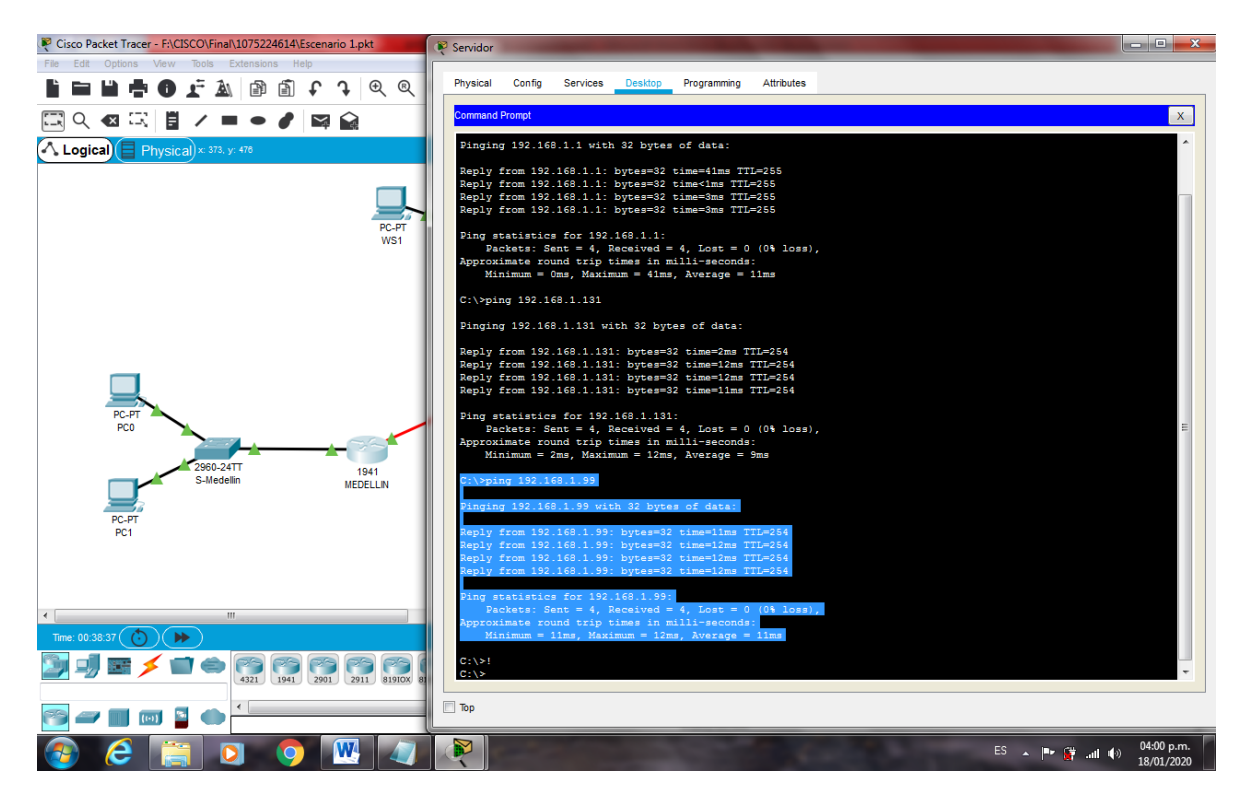

Figura 14. Comprobación Conectividad (Servidor al Router Medellín) - Éxito

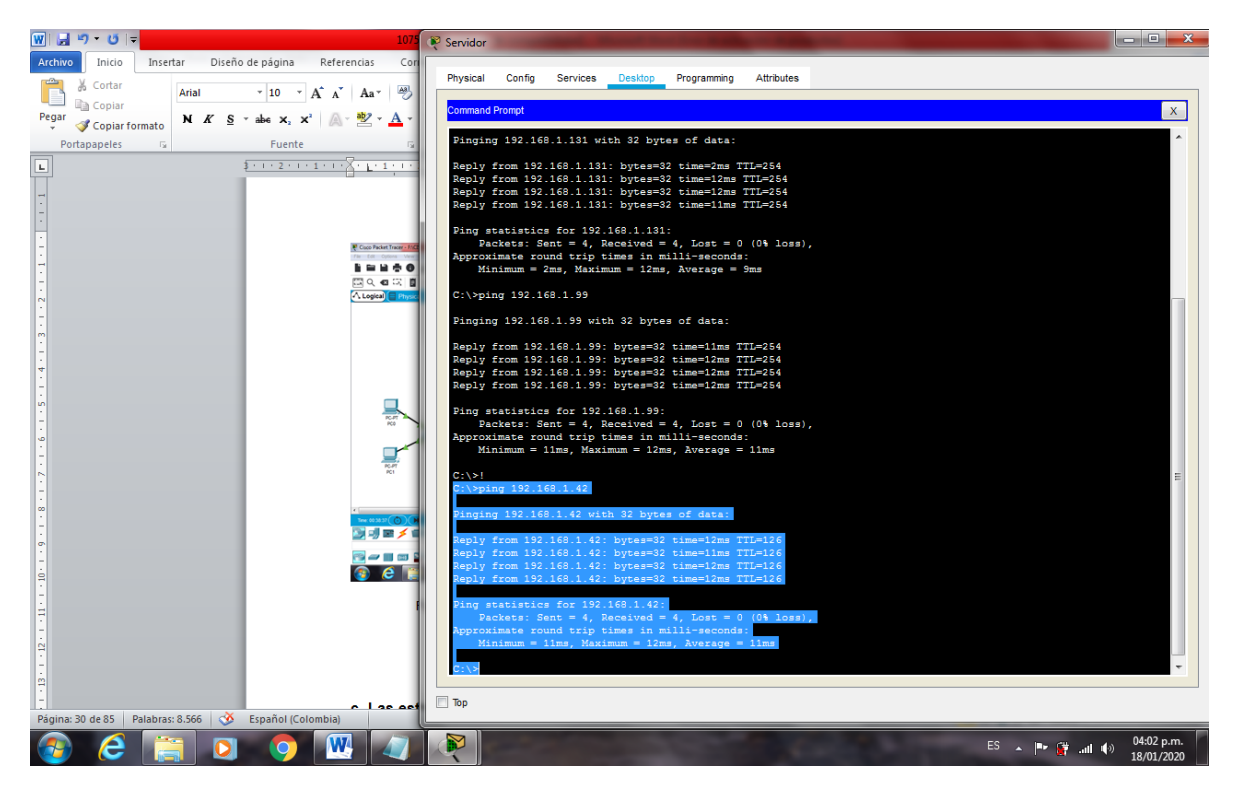

Figura 15. Comprobación Conectividad (Servidor al PC0) - Exito

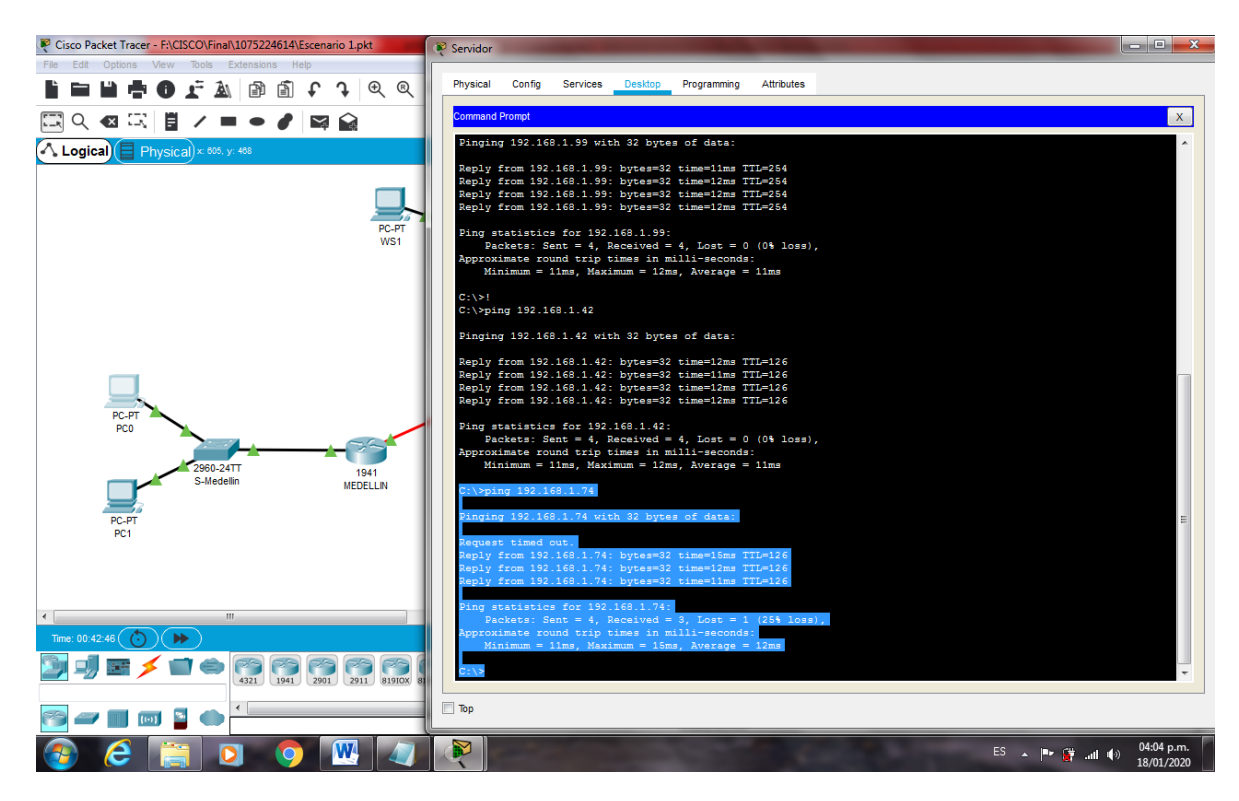

Figura 16. Comprobación Conectividad (Servidor al PC2) - Exito

c. Las estaciones de trabajo en las LAN de MEDELLIN y CALI no deben tener acceso a ningún dispositivo fuera de su subred, excepto para interconectar con el servidor

MEDELLIN>enable Password: MEDELLIN#configure terminal Enter configuration commands, one per line. End with CNTL/Z. MEDELLIN(config)#access-list 101 permit ip 192.168.1.32 0.0.0.31 host 192.168.1.3 MEDELLIN(config)#access-list 101 permit ip 192.168.1.32 0.0.0.31 host 192.168.1.30 MEDELLIN(config)#int g0/0 MEDELLIN(config-if)#ip access-group 101 in MEDELLIN(config-if)#

CALI>enable Password: CALI#configure terminal Enter configuration commands, one per line. End with CNTL/Z. CALI(config)#access-list 101 permit ip 192.168.1.64 0.0.0.31 host 192.168.1.30 CALI(config)#int g0/0 CALI(config-if)#ip access-group 101 in CALI(config-if)#

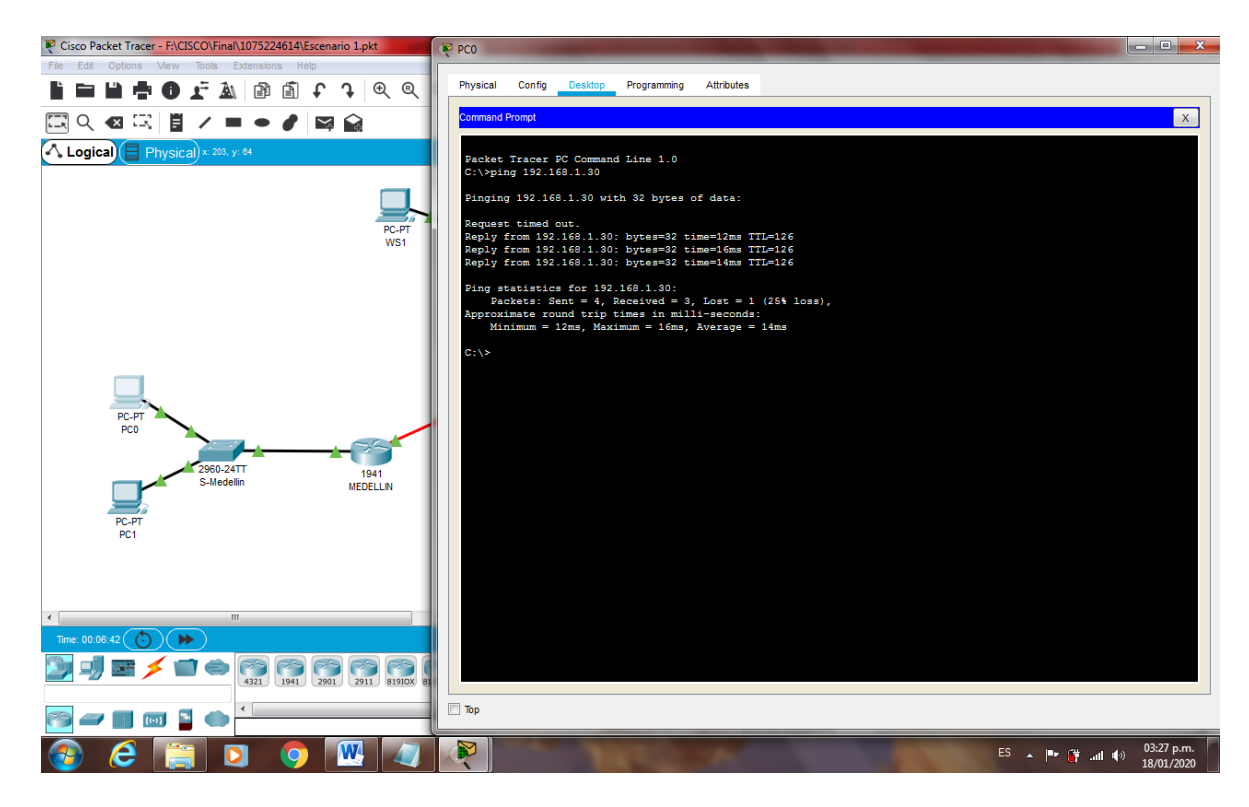

Figura 17. Comprobación Conectividad (PC0 al Srevidor) - Exito

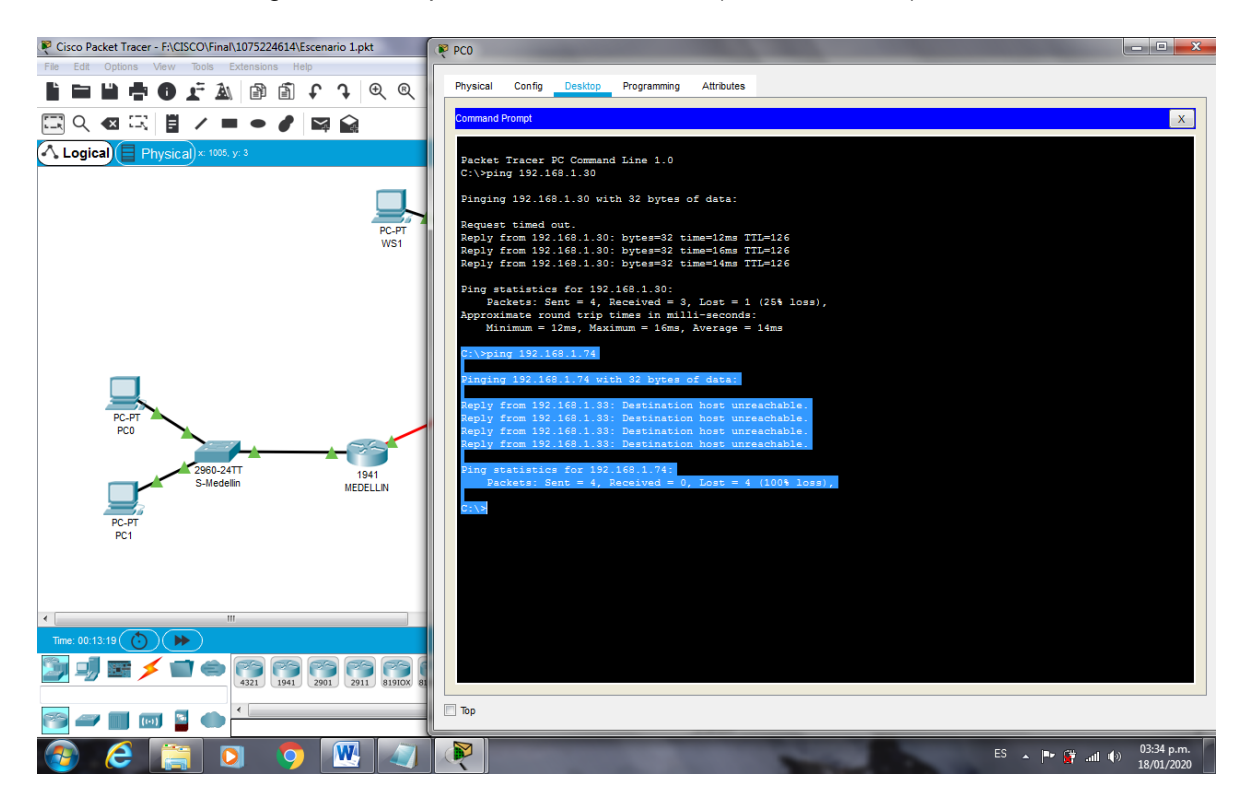

Figura 18. Comprobación Conectividad (PC0 al PC2) - Se niega el acceso

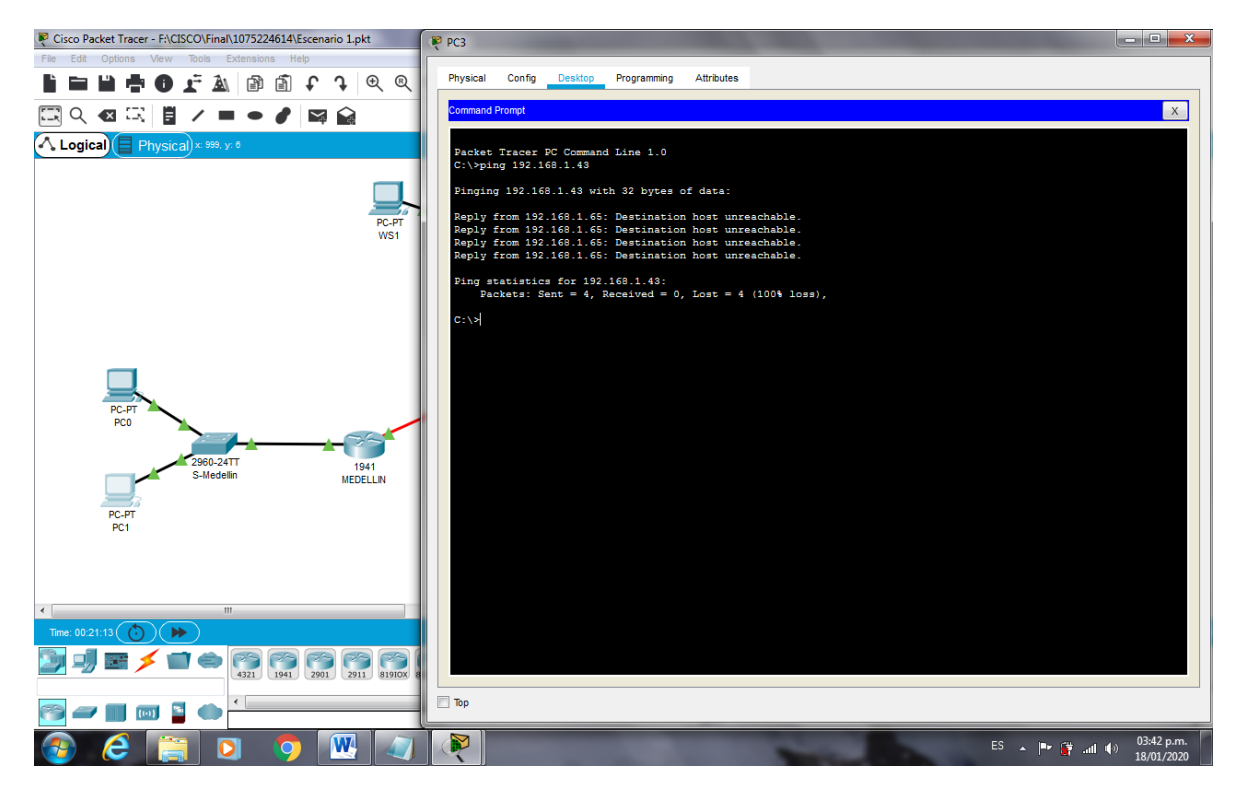

Figura 19. Comprobación Conectividad (PC3 al PC1) - Se niega el acceso

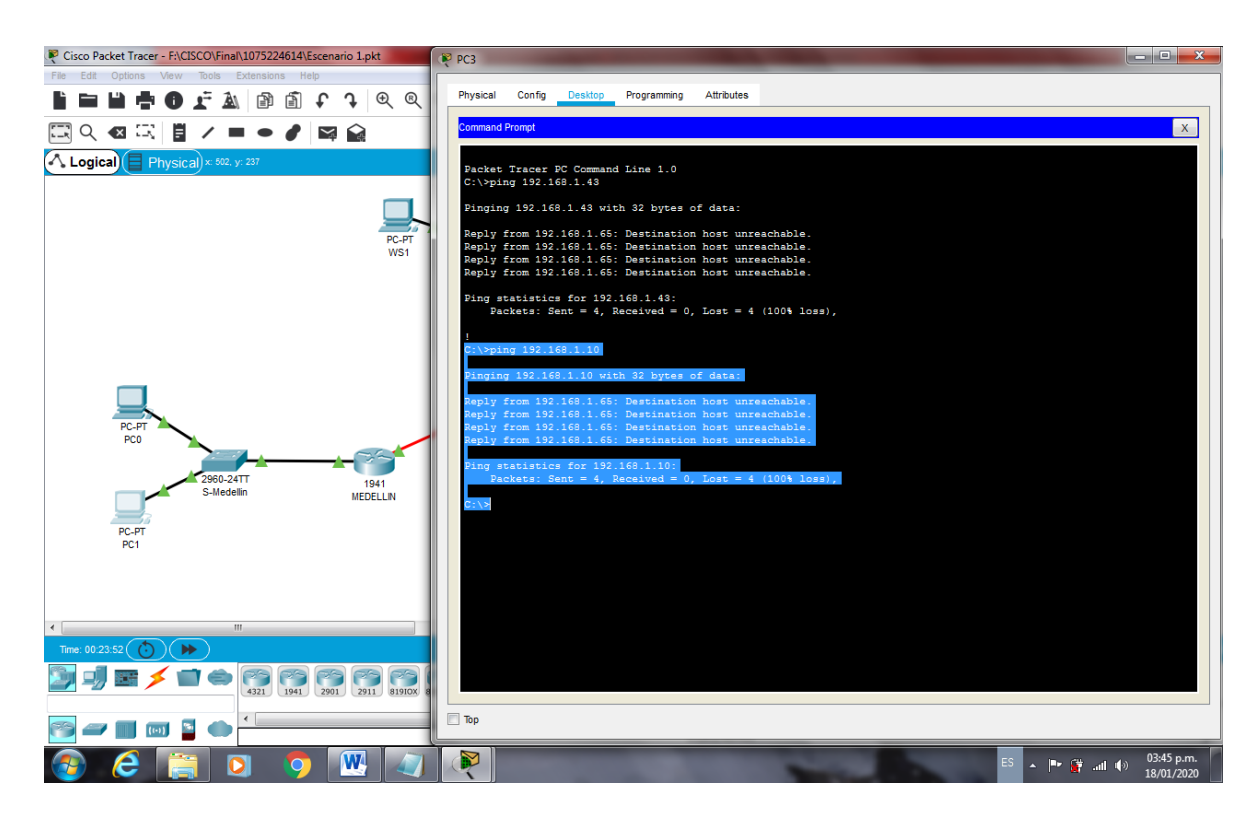

Figura 20. Comprobación Conectividad (PC3 al WS1) - Se niega el acceso

| Cisco Packet Tracer - F:\CISCO\Final\1075224614\Escenario 1.pkt                                                                                                    | 19 PC3                                                                                                    |                                          |
|----------------------------------------------------------------------------------------------------|----------------------------------------------------------------------------------------------------|------------------------------------------|
| File Edit Options View Tools Extensions Help                                                                                                    |                                                                                                    |                                          |
| 🗎 🖿 🖬 🖶 🔁 🛣 🖄 🖆 🛱 🖬 🖬 🖬 🖬 🖬 🖬 🖬 🔍 🔍                                                                                                    | Physical Config Desktop Programming Attributes                                                                                                    |                                          |
|                                                                                                    | Command Prompt                                                                                                    | x                                        |
| Logical Physical + 604, yr 412                                                                                                    | <pre>Packet Tracer PC Command Line 1.0<br/>C:\vping 192.168.1.43<br/>Finging 192.168.1.43 with 32 bytes of data:<br/>Reply from 192.168.1.65: Destination host unreachable.<br/>Reply from 192.168.1.65: Destination host unreachable.<br/>Reply from 192.168.1.65: Destination host unreachable.<br/>Reply from 192.168.1.65: Destination host unreachable.<br/>Fing statistics for 192.168.1.43:<br/>Packets: Sent = 4, Received = 0, Lost = 4 (100% loss),</pre> |                                          |
| PC-PT<br>PC<br>2860-24TT<br>S-Medellin<br>PC-PT<br>PC1                                                                                                    | <pre>! : : : : : : : : : : : : : : : : : : :</pre>                                                                                                    | an an an an an an an an an an an an an a |
| Time: 00 28 30 (♥) (♥)       Imm:: 00 28 30 (♥) (♥)       Imm:: 00 28 30 (♥) (♥)       Imm:: 00 28 30 (♥) (♥)       Imm:: 00 28 30 (♥) (♥)       Imm:: 00 28 30 (♥) (♥)       Imm:: 00 28 30 (♥) (♥)       Imm:: 00 28 30 (♥) (♥)       Imm:: 00 28 30 (♥) (♥)       Imm:: 00 28 30 (♥) (♥)       Imm:: 00 28 30 (♥) (♥)       Imm:: 00 28 30 (♥) (♥)       Imm:: 00 28 30 (♥)       Imm:: 00 28 30 (♥)   < | Reply from 192.168.1.74: bytes=32 time=3ms TTI=128<br>Fing statistics for 192.168.1.74:<br>Ping statistics for 192.168.1.74:<br>Ping statistics for 192.168.1.74:<br>Approximate round trip times in milli-seconds:<br>Minimum = 0ms, Haximum = 16ms, Average = 8ms<br>Dive<br>Top                                                                                                    |                                          |
|                                                                                                    | ES 🔺 📭 🎬 🖉                                                                                                    | 18/01/2020                               |

Figura 21. Comprobación Conectividad (PC3 al PC2) - Exito

- **1.8.** Parte 5: Comprobación de la red instalada.
- a. Se debe probar que la configuración de las listas de acceso fue exitosa.

b. Comprobar y Completar la siguiente tabla de condiciones de prueba para confirmar el óptimo funcionamiento de la red e.

|         | ORIGEN                  | DESTINO                 | RESULTADO |
|---------|-------------------------|-------------------------|-----------|
|         | Router MEDELLIN         | Router CALI             | Éxito     |
|         | WS_1                    | Router BOGOTA           | Falla     |
| ILLINEI | Servidor                | Router CALI             | Éxito     |
|         | Servidor                | Router MEDELLIN         | Éxito     |
|         | LAN del Router MEDELLIN | Router CALI             | Falla     |
|         | LAN del Router CALI     | Router CALI             | Falla     |
| ILLINEI | LAN del Router MEDELLIN | Router MEDELLIN         | Falla     |
|         | LAN del Router CALI     | Router MEDELLIN         | Falla     |
|         | LAN del Router CALI     | WS_1                    | Falla     |
| PING    | LAN del Router MEDELLIN | WS_1                    | Falla     |
|         | LAN del Router MEDELLIN | LAN del Router CALI     | Falla     |
|         | LAN del Router CALI     | Servidor                | Éxito     |
|         | LAN del Router MEDELLIN | Servidor                | Éxito     |
| DINC    | Servidor                | LAN del Router MEDELLIN | Éxito     |
| FING    | Servidor                | LAN del Router CALI     | Éxito     |
|         | Router CALI             | LAN del Router MEDELLIN | Falla     |
|         | Router MEDELLIN         | LAN del Router CALI     | Falla     |
| Cisco Packet Tracer - F:\CISCO\Final\Escenario 1.pkt | Redellin                       | - 🗆 X      | - 0 ×                                            |
|------------------------------------------------------|--------------------------------|------------|--------------------------------------------------|
|                                                      | Physical Config CLI Attributes |            | ?                                                |
| 🖾 익 🛯 🖾 📕 🖊 🖿 🖝 🌒 🔛                                  | IOS Command Line Interface     |            |                                                  |
| Logical Physical x: 528. y. 447                      | MEDELLIN con0 is now available | Â          | [Root] (*) (& (*) (*) (*) (*) (*)                |
| PC-PT                                                |                                |            |                                                  |
| WS1                                                  | Press RETURN to get started.   |            |                                                  |
|                                                      |                                |            |                                                  |
|                                                      |                                |            |                                                  |
| PC-PT                                                | Acceso restringido.            |            |                                                  |
| PC0                                                  | User Access Verification       |            |                                                  |
| 2960-24TT 1941                                       | Password:                      |            |                                                  |
| S-Medelin MEDELLIN                                   | MEDELLIN>enable                |            |                                                  |
| PC-PT                                                | MEDELLIN#telnet 192.168.1.131  |            |                                                  |
| rc1                                                  | Acceso restringido.            |            |                                                  |
|                                                      | User Access Verification       |            | ~                                                |
| Tme: 01:39:12 ())                                    | Password:                      | v .        | Realtime 🚍 Simulation                            |
|                                                      | Ctrl+F6 to exit CLI focus      | Copy Paste |                                                  |
| 4321 1941 2901 2911 819100                           |                                |            | 4                                                |
| 🚰 🛲 🔟 📓 🌰 <mark>&lt;</mark>                          | Пор                            |            | >                                                |
| = A 🗆 🤤 🧮 🗐 🔳                                        | 😤 🔟 🔛                          |            | へ 宮 <i>候</i> 句》 <b>同</b> 7:10 p. m.<br>9/12/2019 |

Figura 22. Comprobación listas de acceso Telnet (Router MEDELLIN - Router CALI) - Exito

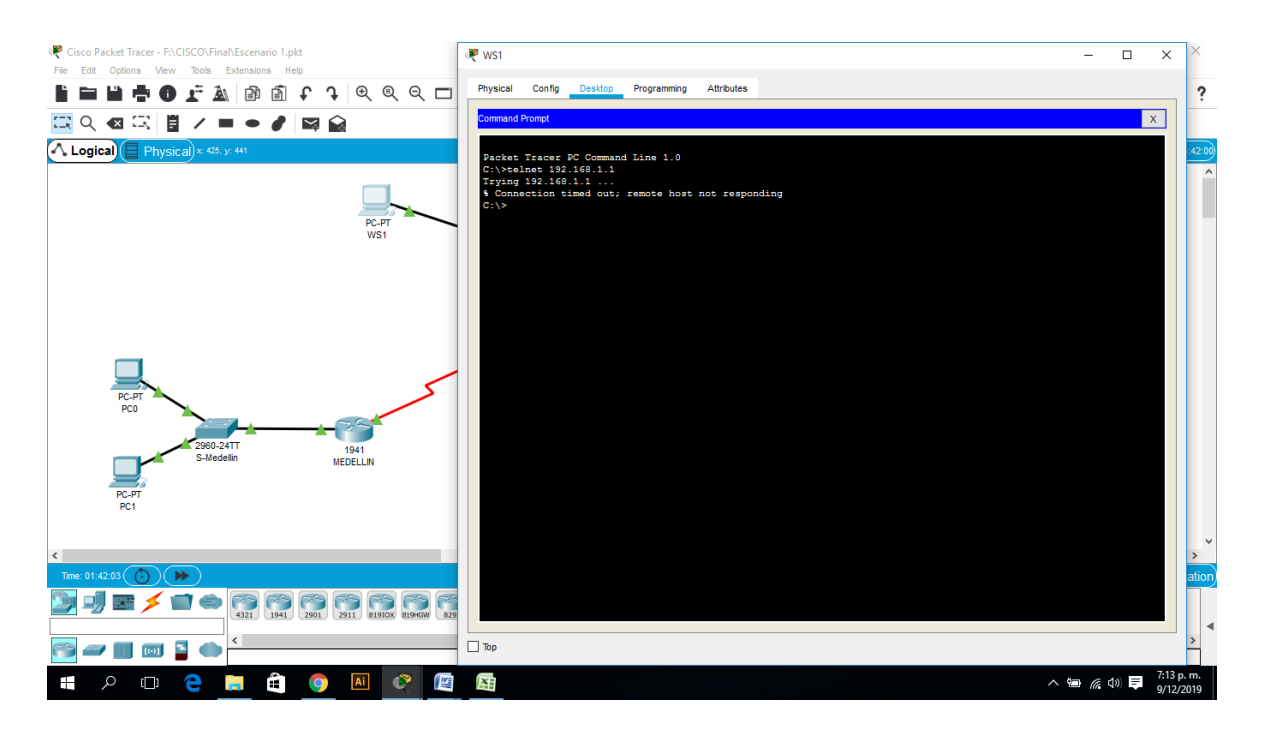

Figura 23. Comprobación listas de acceso Telnet (WS\_1 - Router BOGOTA) - Falla

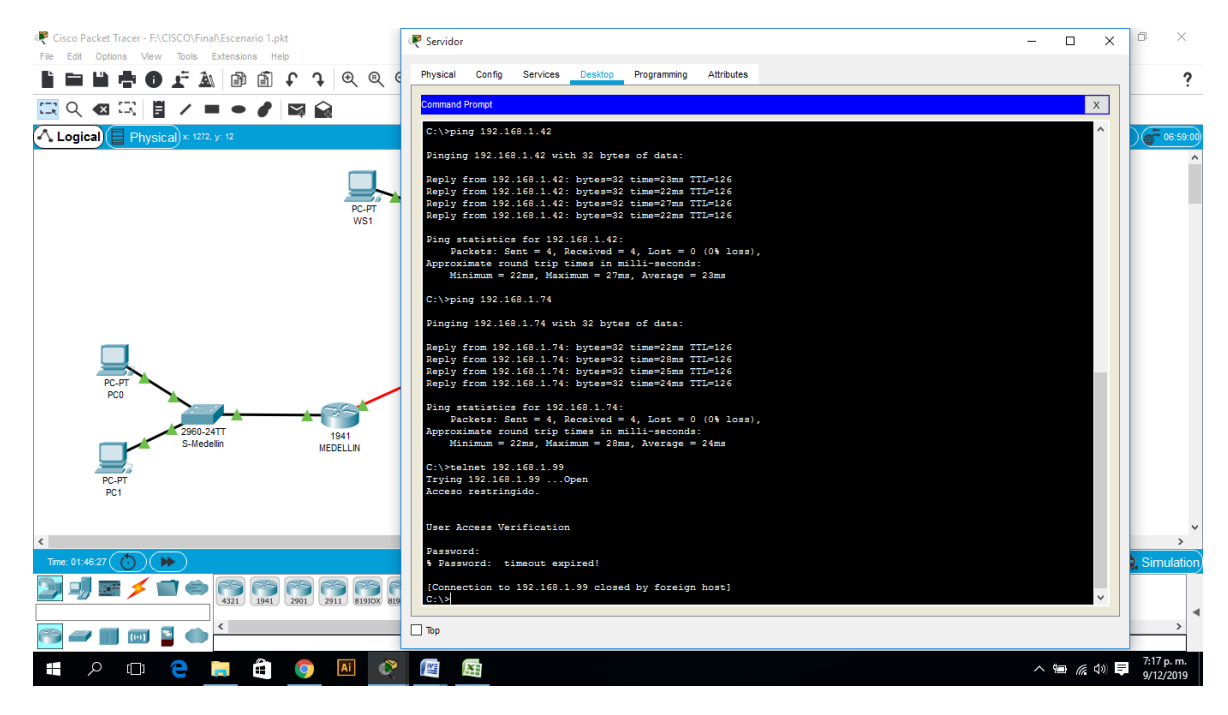

Figura 24. Comprobación listas de acceso Telnet (Servidor - Router Medellín) - Exito

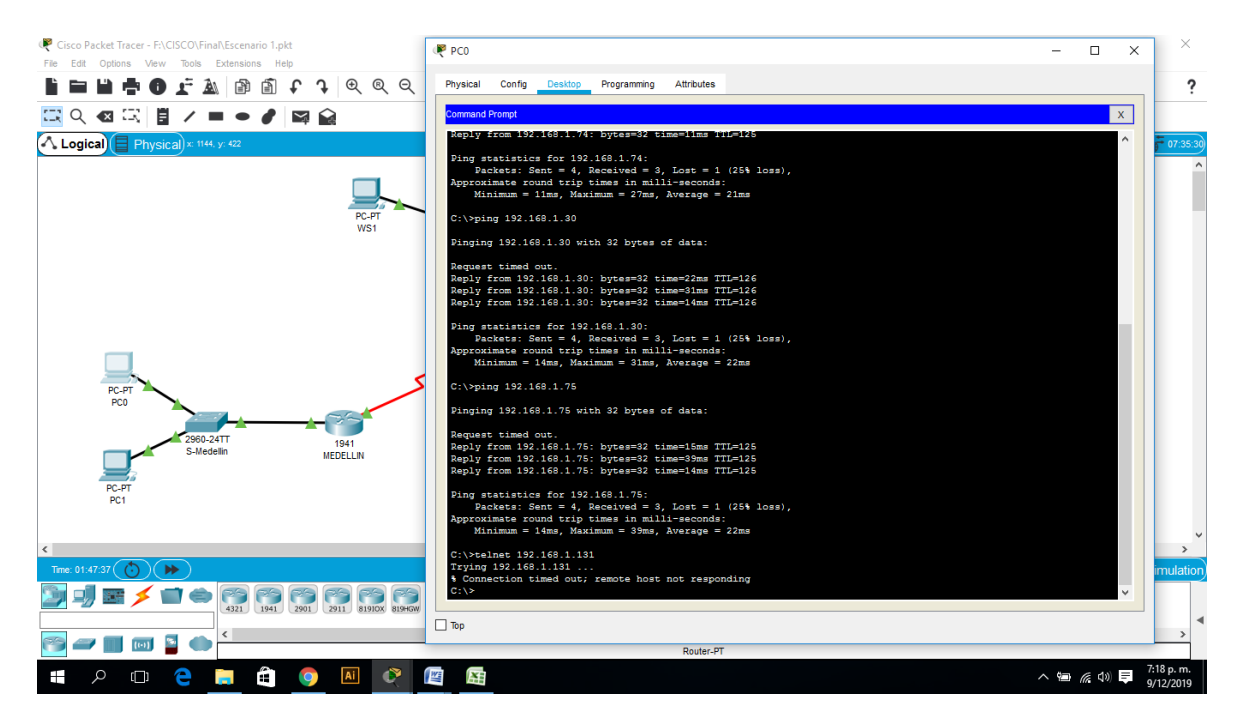

Figura 25. Comprobación listas de acceso Telnet (PC0 al Router Cali) - Falla

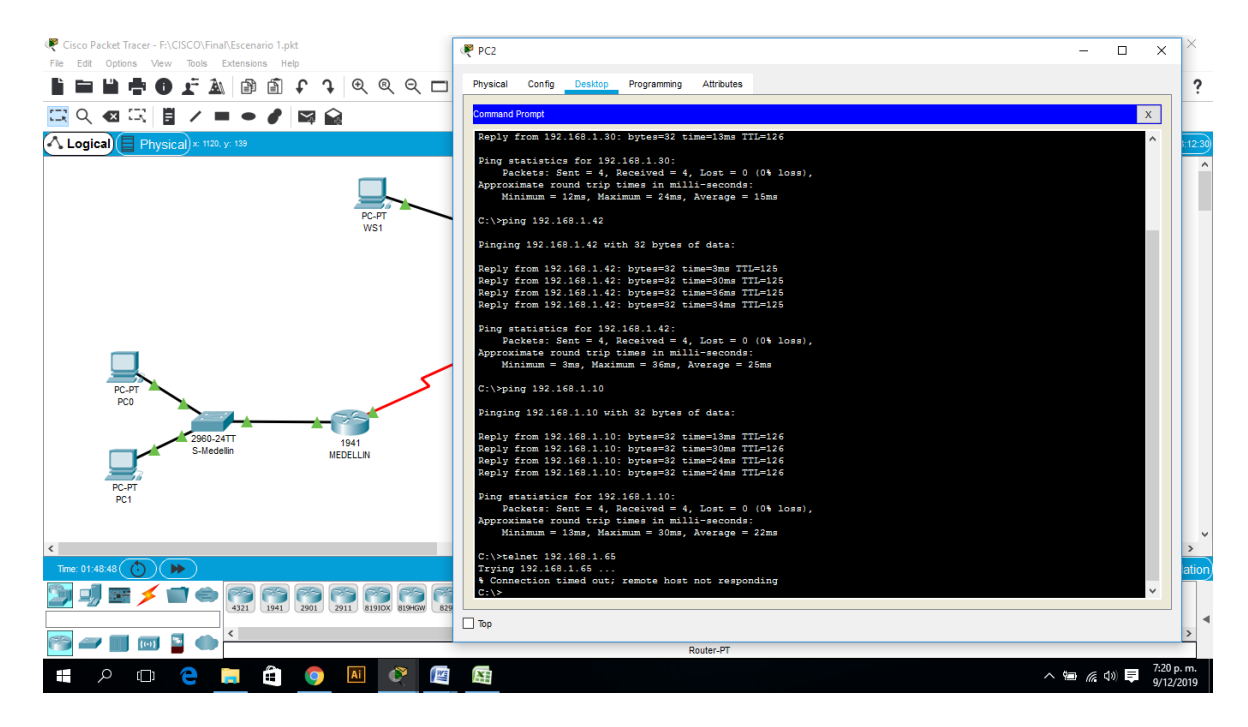

Figura 26. Comprobación listas de acceso Telnet (PC2 a Router Cali) Falla

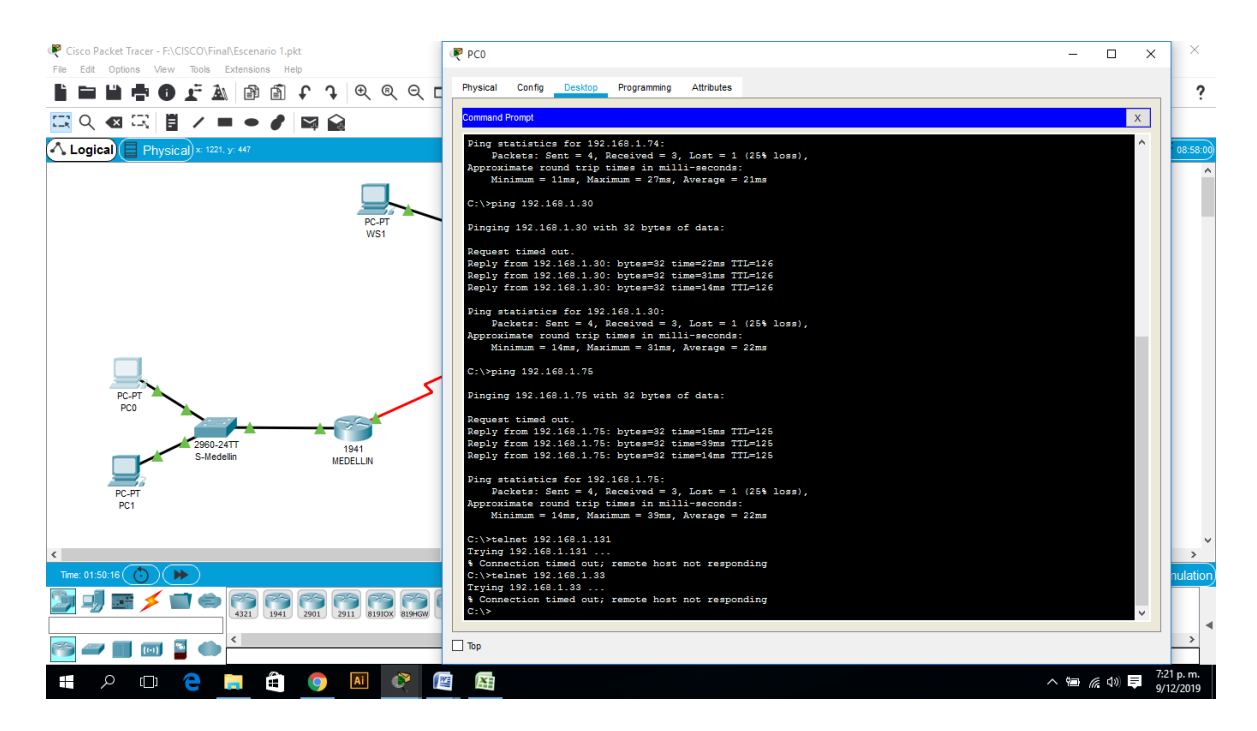

Figura 27. Comprobación listas de acceso Telnet (PC0 al Router Medellín) Falla

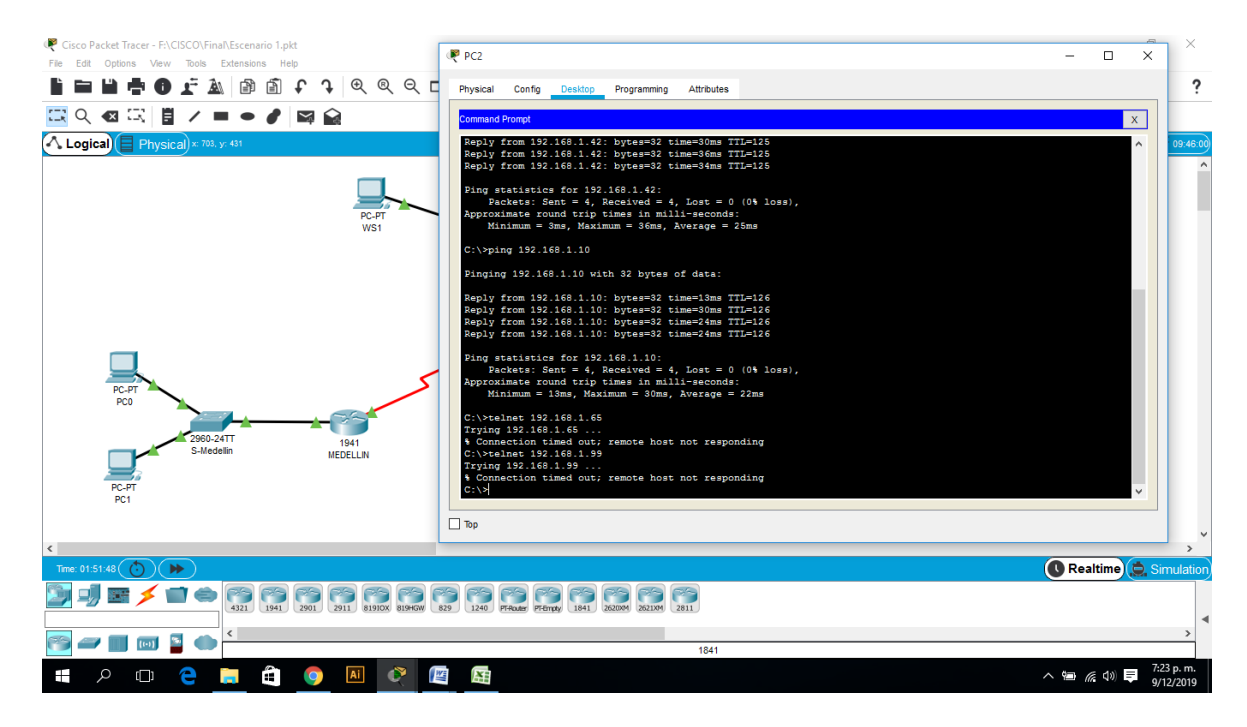

Figura 28. Comprobación listas de acceso Telnet (PC2 al Router Medellín) Falla

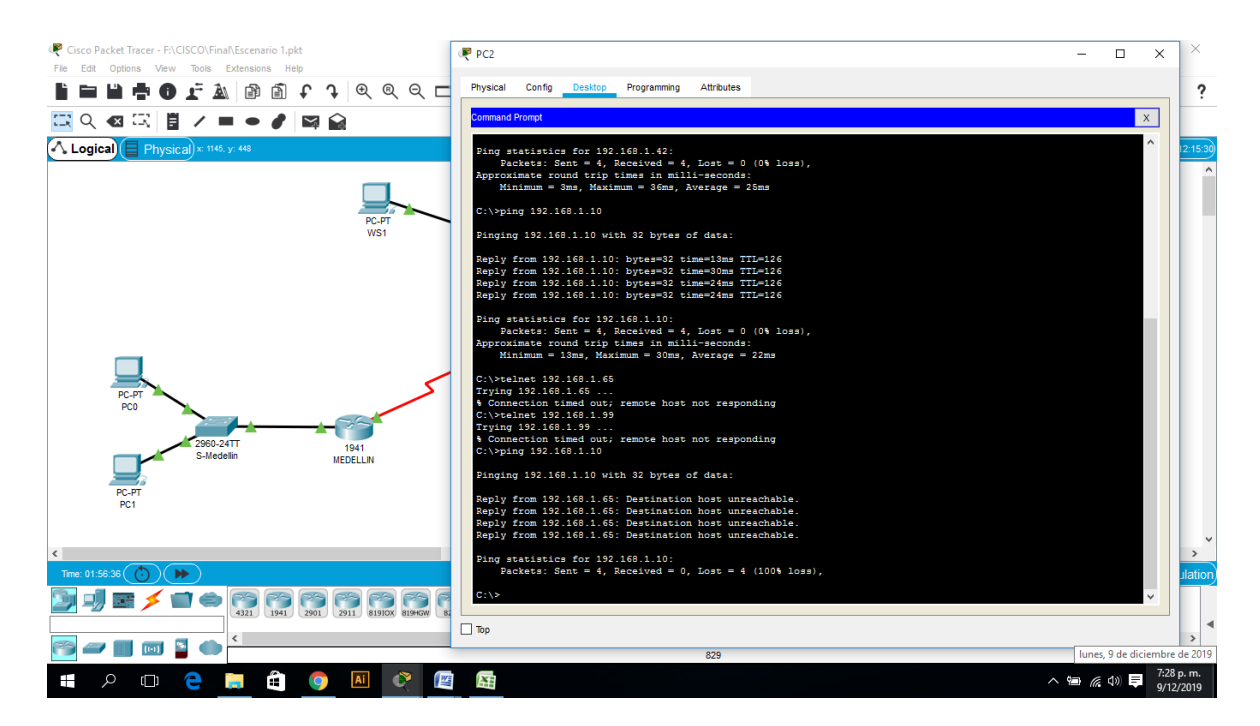

Figura 29. Comprobación listas de acceso Ping (PC2 al WS1) Falla

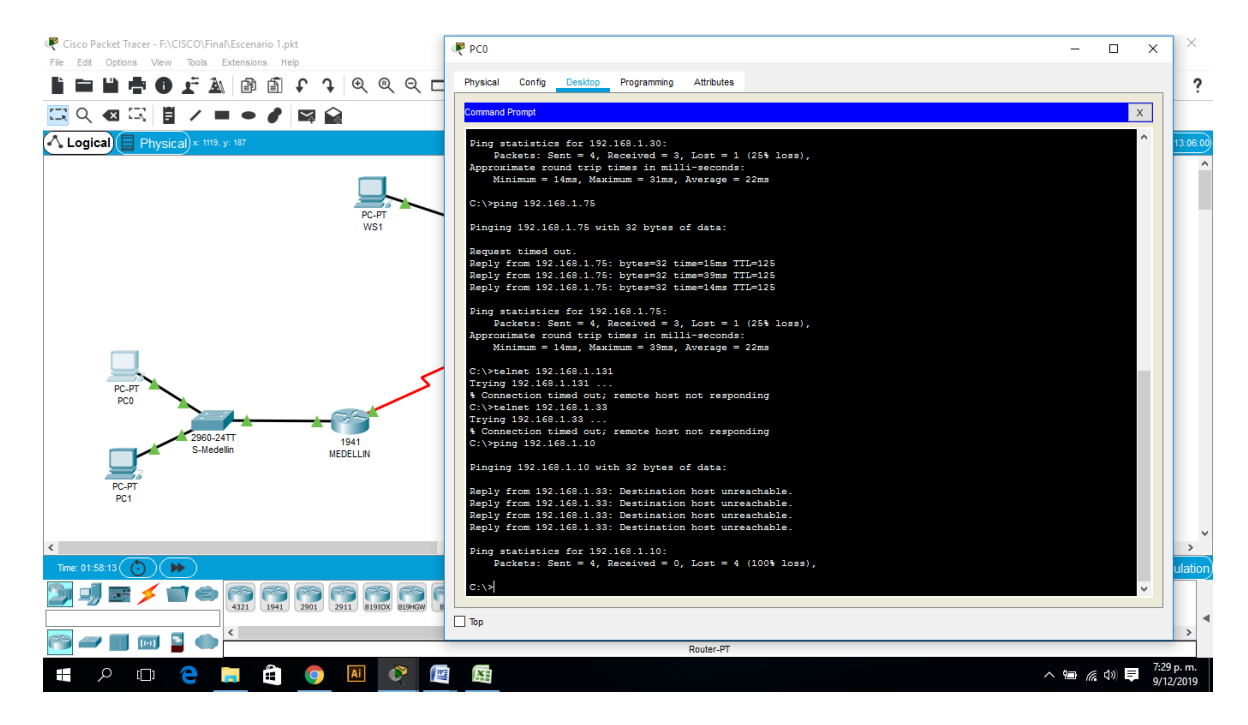

Figura 30. Comprobación listas de acceso Ping (PC0 al WS1) Falla

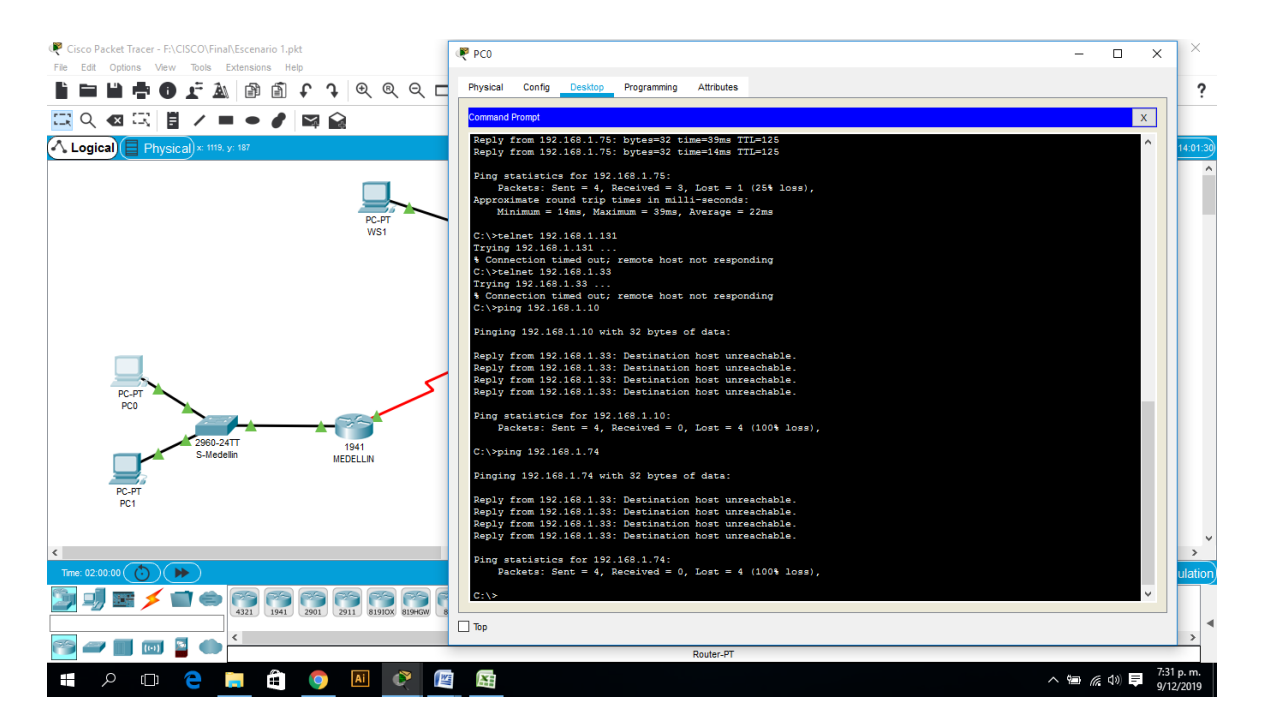

Figura 31. Comprobación listas de acceso Ping (PC0 al PC2) Falla

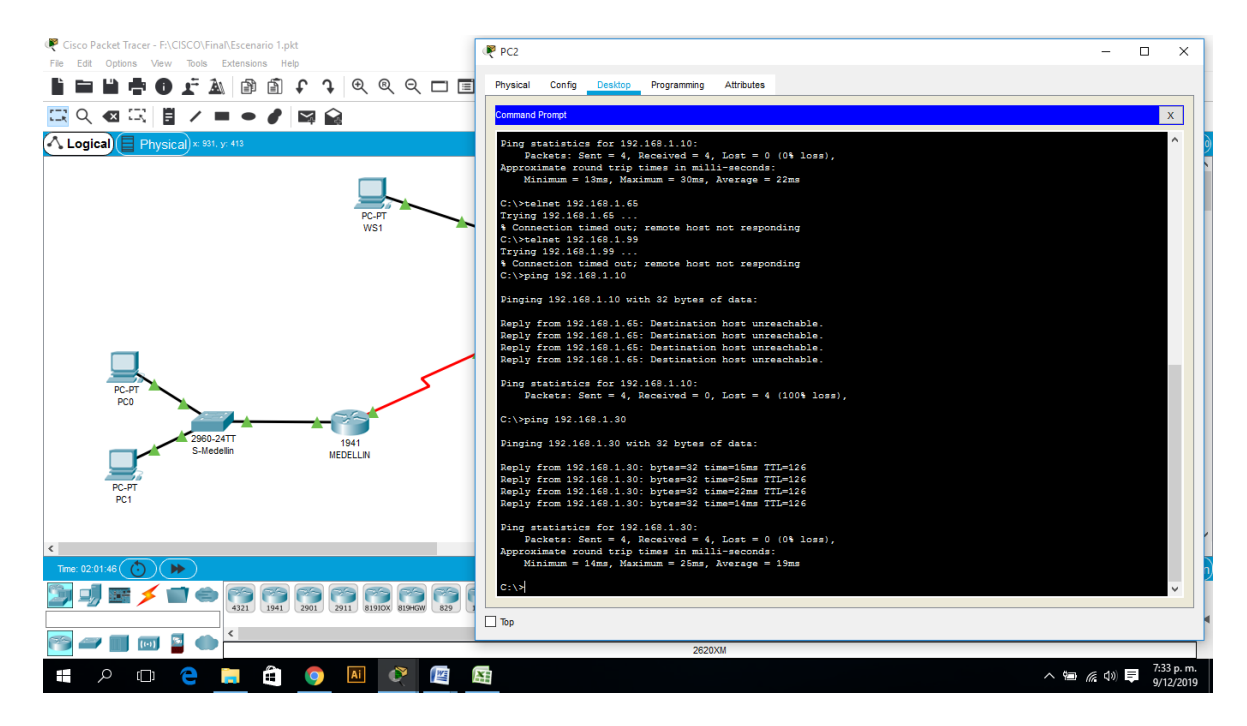

Figura 32. Comprobación listas de acceso Ping (PC2 al Servidor) Exito

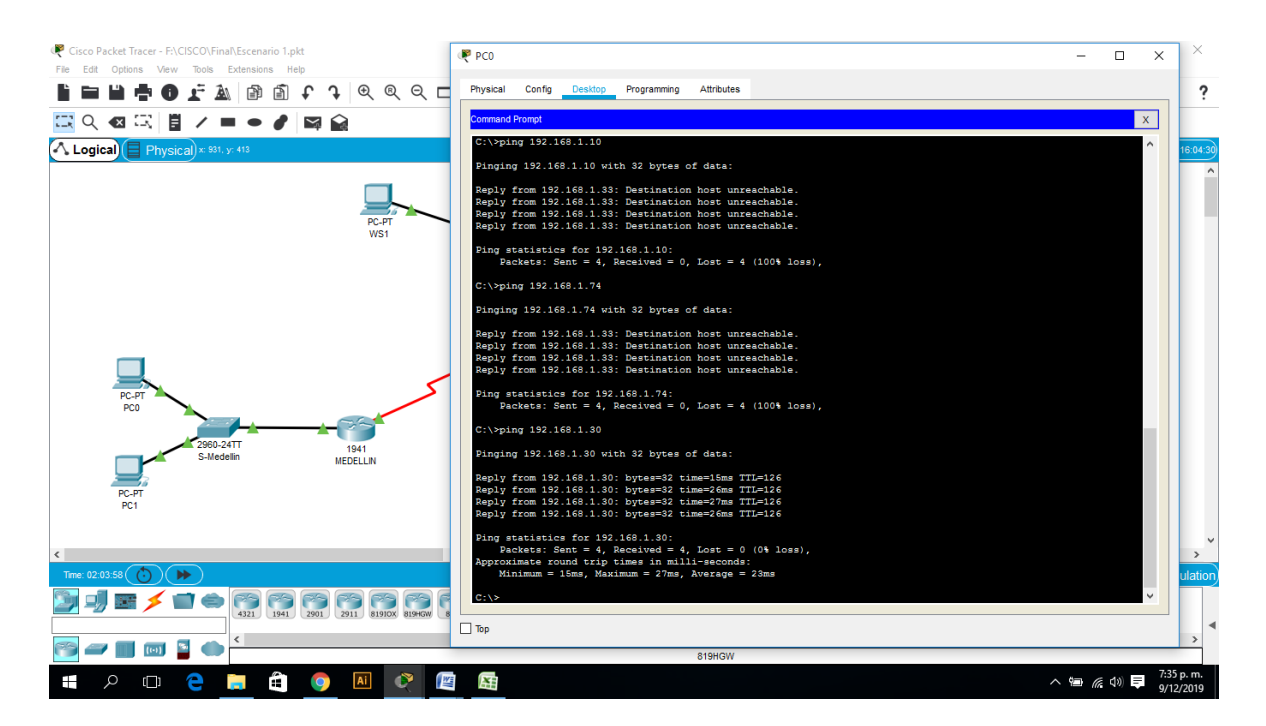

Figura 33. Comprobación listas de acceso Ping (PC0 al Servidor) Exito

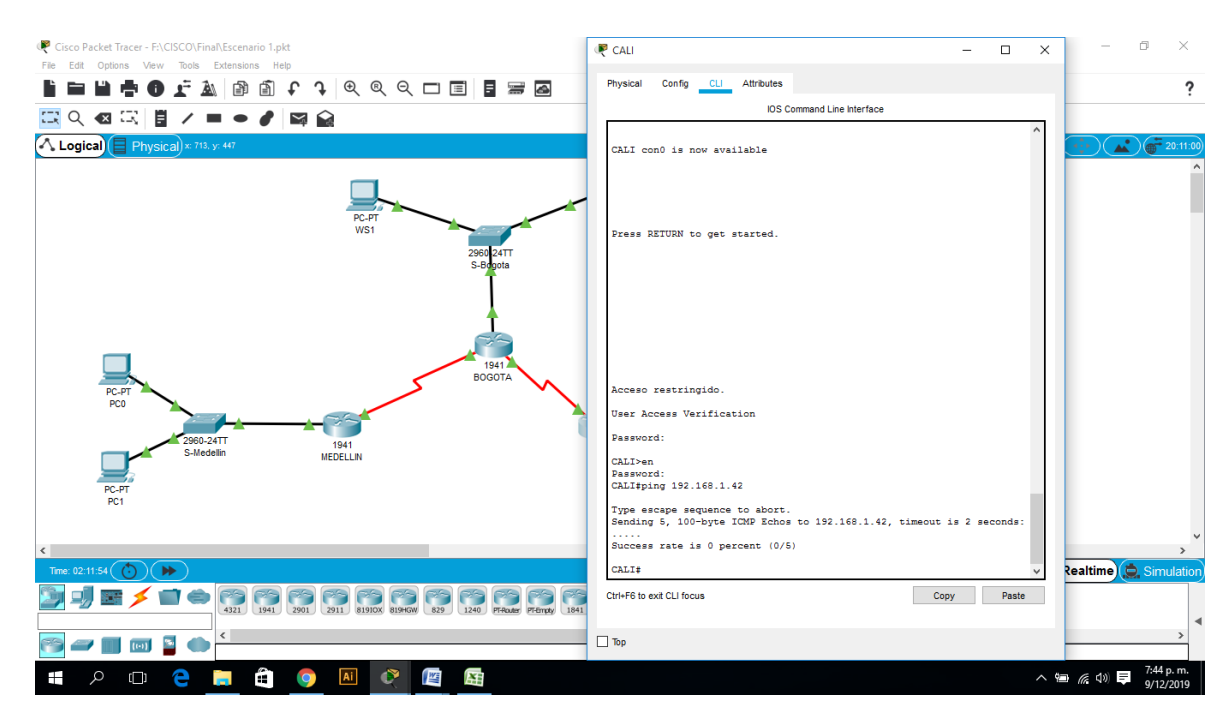

Figura 34. Comprobación listas de acceso Ping (Router Cali al PC0) Falla

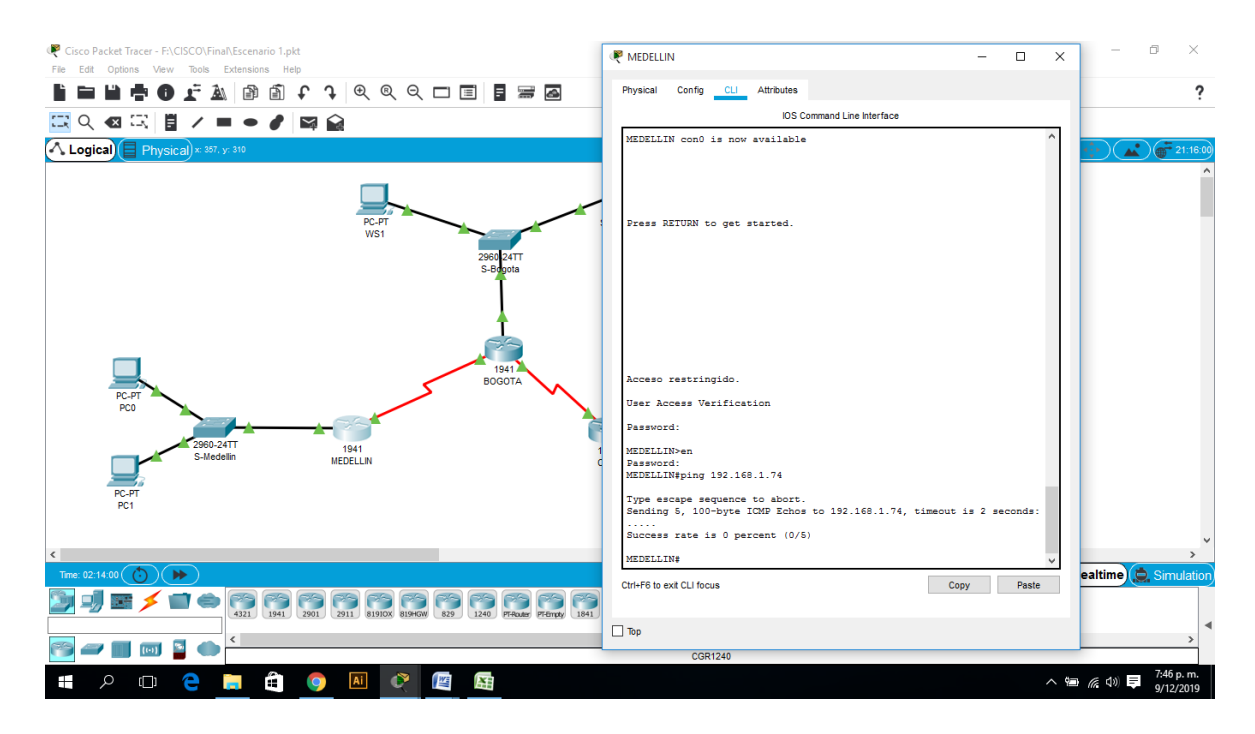

Figura 35. Comprobación listas de acceso Ping (Router Medellin al PC2) Falla

### 2. ESCENARIO 2

Una empresa tiene la conexión a internet en una red Ethernet, lo cual deben adaptarlo para facilitar que sus routers y las redes que incluyen puedan, por esa vía, conectarse a internet, pero empleando las direcciones de la red LAN original.

#### Desarrollo

Los siguientes son los requerimientos necesarios:

#### 2.1. Todos los routers deberán tener lo siguiente:

• Configuración básica.

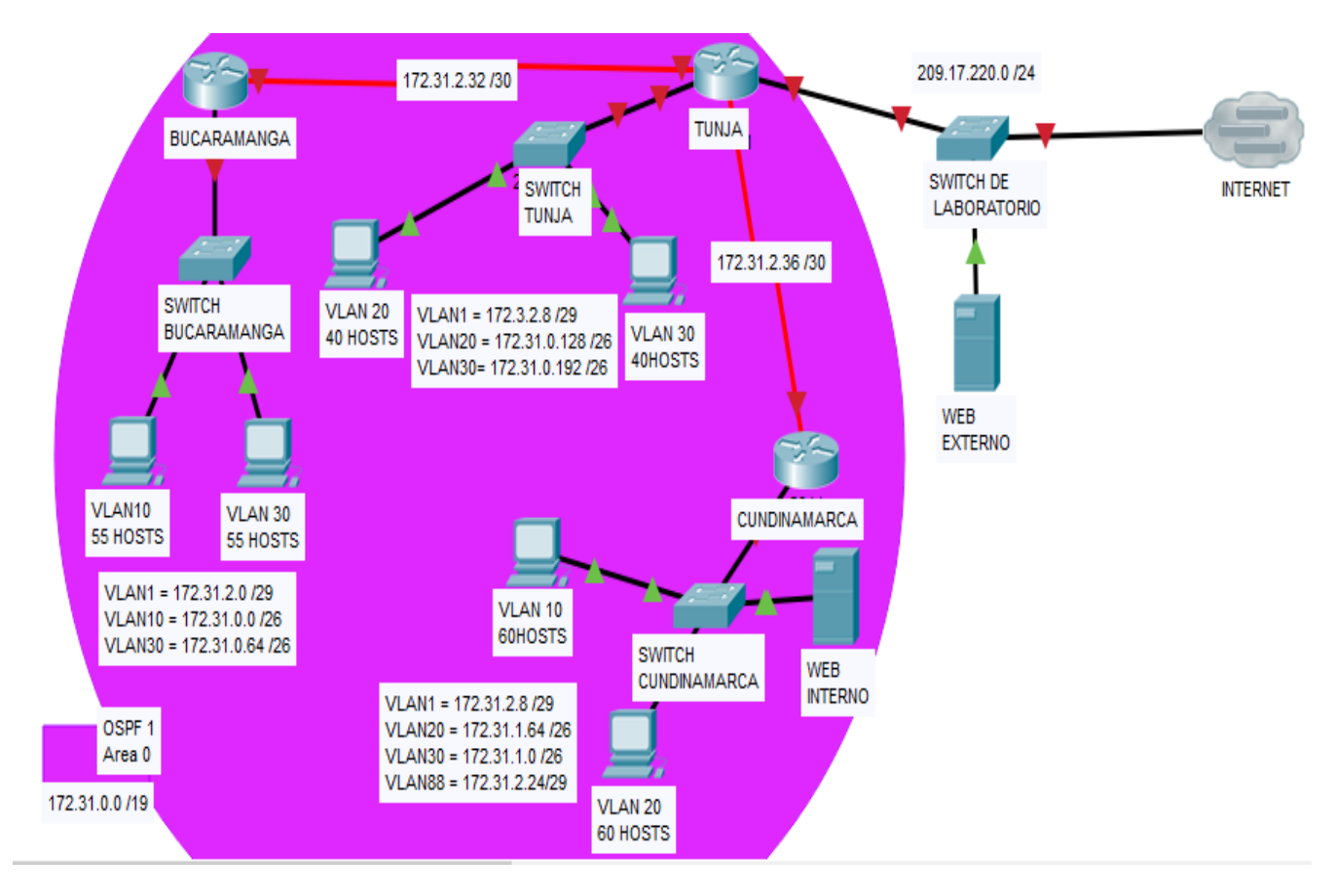

Figura 36. Modelo Topología Escenario 2

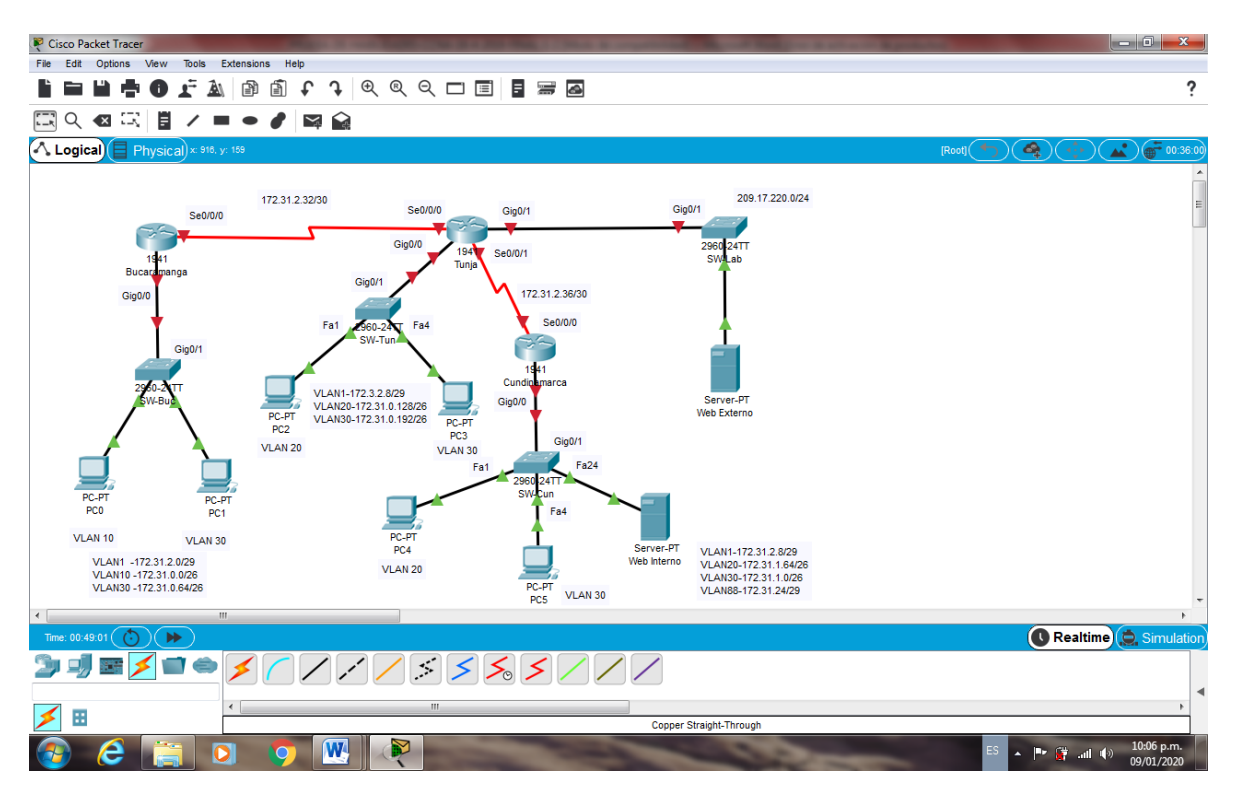

Figura 37. Topología Escenario 2

Router>en Router#conf term Enter configuration commands, one per line. End with CNTL/Z. Router(config)#no ip domain-lookup Router(config)#service password-encryption Router(config)#banner motd #ATENCION SOLO ACCESO AUTORIZADO!!# Router(config)#enable secret class Router(config)#line console 0 Router(config-line)#password cisco Router(config-line)#login Router(config-line)#logging synchronous Router(config-line)#line vty 0 15 Router(config-line)#password cisco Router(config-line)#login Router(config-line)#logging synchronous Router(config-line)#hostname Bucaramanga Bucaramanga(config)#int g0/0.1 Bucaramanga(config-subif)#encapsulation dot1q 1 Bucaramanga(config-subif)#ip address 172.31.2.1 255.255.255.248 Bucaramanga(config-subif)#int g0/0.10 Bucaramanga(config-subif)#encapsulation dot1q 10 Bucaramanga(config-subif)#ip address 172.31.0.1 255.255.255.192 Bucaramanga(config-subif)#int g0/0.30 Bucaramanga(config-subif)#encapsulation dot1g 30

Bucaramanga(config-subif)#ip address 172.31.0.65 255.255.255.192 Bucaramanga(config-subif)#int g0/0 Bucaramanga(config-if)#no shutdown

Bucaramanga(config-if)# %LINK-5-CHANGED: Interface GigabitEthernet0/0, changed state to up

%LINEPROTO-5-UPDOWN: Line protocol on Interface GigabitEthernet0/0, changed state to up

%LINK-5-CHANGED: Interface GigabitEthernet0/0.1, changed state to up

%LINEPROTO-5-UPDOWN: Line protocol on Interface GigabitEthernet0/0.1, changed state to up

%LINK-5-CHANGED: Interface GigabitEthernet0/0.10, changed state to up

%LINEPROTO-5-UPDOWN: Line protocol on Interface GigabitEthernet0/0.10, changed state to up

%LINK-5-CHANGED: Interface GigabitEthernet0/0.30, changed state to up

%LINEPROTO-5-UPDOWN: Line protocol on Interface GigabitEthernet0/0.30, changed state to up

Bucaramanga(config-if)#int s0/0/0 Bucaramanga(config-if)#ip address 172.31.2.34 255.255.255.252 Bucaramanga(config-if)#no shutdown

%LINK-5-CHANGED: Interface Serial0/0/0, changed state to down Bucaramanga(config-if)#router ospf 1 Bucaramanga(config-router)#do show ip route connected C 172.31.0.0/26 is directly connected, GigabitEthernet0/0.10 C 172.31.0.64/26 is directly connected, GigabitEthernet0/0.30 C 172.31.2.0/29 is directly connected, GigabitEthernet0/0.1

Bucaramanga(config-router)#network 172.31.0.0 0.0.0.63 area 0 Bucaramanga(config-router)#network 172.31.0.64 0.0.0.63 area 0 Bucaramanga(config-router)#network 172.31.2.0 0.0.0.7 area 0 Bucaramanga(config-router)#network 172.31.2.32 0.0.0.3 area 0 Bucaramanga(config-router)# Bucaramanga(config-router)#exit Bucaramanga(config)#exit Bucaramanga# %SYS-5-CONFIG\_I: Configured from console by console

Bucaramanga#show ip route Codes: L - local, C - connected, S - static, R - RIP, M - mobile, B - BGP D - EIGRP, EX - EIGRP external, O - OSPF, IA - OSPF inter area N1 - OSPF NSSA external type 1, N2 - OSPF NSSA external type 2 E1 - OSPF external type 1, E2 - OSPF external type 2, E - EGP i - IS-IS, L1 - IS-IS level-1, L2 - IS-IS level-2, ia - IS-IS inter area \* - candidate default, U - per-user static route, o - ODR P - periodic downloaded static route

Gateway of last resort is not set

172.31.0.0/16 is variably subnetted, 6 subnets, 3 masks C 172.31.0.0/26 is directly connected, GigabitEthernet0/0.10 L 172.31.0.1/32 is directly connected, GigabitEthernet0/0.10 C 172.31.0.64/26 is directly connected, GigabitEthernet0/0.30 L 172.31.0.65/32 is directly connected, GigabitEthernet0/0.30 C 172.31.2.0/29 is directly connected, GigabitEthernet0/0.1 L 172.31.2.1/32 is directly connected, GigabitEthernet0/0.1

Bucaramanga#

Router>en Router#conf term Enter configuration commands, one per line. End with CNTL/Z. Router(config)#no ip domain-lookup Router(config)#service password-encryption Router(config)#banner motd #ATENCION SOLO ACCESO AUTORIZADO!!# Router(config)#enable secret class Router(config)#line console 0 Router(config-line)#password cisco Router(config-line)#login Router(config-line)#logging synchronous Router(config-line)#line vty 0 15 Router(config-line)#password cisco Router(config-line)#login Router(config-line)#logging synchronous Router(config-line)#hostname Tunja Tunja(config)#int g0/0.1 Tunja(config-subif)#encapsulation dot1g 1 Tunja(config-subif)#ip address 172.3.2.9 255.255.255.248 Tunja(config-subif)#int g0/0.20 Tunja(config-subif)#encapsulation dot1q 20 Tunja(config-subif)#ip address 172.31.0.129 255.255.255.192 Tunja(config-subif)#int g0/0.30 Tunja(config-subif)#encapsulation dot1g 30 Tunja(config-subif)#ip address 172.31.0.193 255.255.255.192 Tunja(config-subif)#int g0/0 Tunja(config-if)#no shutdown

Tunja(config-if)# %LINK-5-CHANGED: Interface GigabitEthernet0/0, changed state to up %LINEPROTO-5-UPDOWN: Line protocol on Interface GigabitEthernet0/0, changed state to up

%LINK-5-CHANGED: Interface GigabitEthernet0/0.1, changed state to up

%LINEPROTO-5-UPDOWN: Line protocol on Interface GigabitEthernet0/0.1, changed state to up

%LINK-5-CHANGED: Interface GigabitEthernet0/0.20, changed state to up

%LINEPROTO-5-UPDOWN: Line protocol on Interface GigabitEthernet0/0.20, changed state to up

%LINK-5-CHANGED: Interface GigabitEthernet0/0.30, changed state to up

%LINEPROTO-5-UPDOWN: Line protocol on Interface GigabitEthernet0/0.30, changed state to up

Tunja(config-if)#int s0/0/0 Tunja(config-if)#ip address 172.31.2.33 255.255.255.252 Tunja(config-if)#no shutdown

Tunja(config-if)# %LINK-5-CHANGED: Interface Serial0/0/0, changed state to up

Tunja(config-if)# %LINEPROTO-5-UPDOWN: Line protocol on Interface Serial0/0/0, changed state to up

Tunja(config-if)#int s0/0/1 Tunja(config-if)#ip address 172.31.2.37 255.255.255.252 Tunja(config-if)#no shutdown

%LINK-5-CHANGED: Interface Serial0/0/1, changed state to down Tunja(config-if)#exit Tunja(config)#int g0/1 Tunja(config-if)#ip address 209.165.220.1 255.255.255.0 Tunja(config-if)#no shutdown

Tunja(config-if)# %LINK-5-CHANGED: Interface GigabitEthernet0/1, changed state to up

%LINEPROTO-5-UPDOWN: Line protocol on Interface GigabitEthernet0/1, changed state to up

Tunja(config-if)#router ospf 1 Tunja(config-router)#do show ip route connected C 172.3.2.8/29 is directly connected, GigabitEthernet0/0.1

- C 172.31.0.128/26 is directly connected, GigabitEthernet0/0.20
- C 172.31.0.192/26 is directly connected, GigabitEthernet0/0.30
- C 172.31.2.32/30 is directly connected, Serial0/0/0
- C 209.165.220.0/24 is directly connected, GigabitEthernet0/1

Tunja(config-router)#network 172.3.2.8 0.0.0.7 area 0 Tunja(config-router)#network 172.31.0.128 0.0.0.63 area 0 Tunja(config-router)#network 172.31.0.192 0.0.0.63 area 0 Tunja(config-router)#network 172.31.2.32 0.0.0.3 area 0 Tunja(config-router)# 01:39:40: %OSPF-5-ADJCHG: Process 1, Nbr 172.31.2.34 on Serial0/0/0 from LOADING to FULL, Loading Done

Tunja(config-router)#network 172.31.2.36 0.0.0.3 area 0 Tunja(config-router)#exit Tunja(config)#exit Tunja# %SYS-5-CONFIG\_I: Configured from console by console

Tunja#show ip route

Codes: L - local, C - connected, S - static, R - RIP, M - mobile, B - BGP D - EIGRP, EX - EIGRP external, O - OSPF, IA - OSPF inter area N1 - OSPF NSSA external type 1, N2 - OSPF NSSA external type 2 E1 - OSPF external type 1, E2 - OSPF external type 2, E - EGP i - IS-IS, L1 - IS-IS level-1, L2 - IS-IS level-2, ia - IS-IS inter area \* - candidate default, U - per-user static route, o - ODR P - periodic downloaded static route

Gateway of last resort is not set

172.3.0.0/16 is variably subnetted, 2 subnets, 2 masks

- C 172.3.2.8/29 is directly connected, GigabitEthernet0/0.1
- L 172.3.2.9/32 is directly connected, GigabitEthernet0/0.1
- 172.31.0.0/16 is variably subnetted, 9 subnets, 4 masks
- O 172.31.0.0/26 [110/65] via 172.31.2.34, 00:01:36, Serial0/0/0
- O 172.31.0.64/26 [110/65] via 172.31.2.34, 00:01:36, Serial0/0/0
- C 172.31.0.128/26 is directly connected, GigabitEthernet0/0.20
- L 172.31.0.129/32 is directly connected, GigabitEthernet0/0.20
- C 172.31.0.192/26 is directly connected, GigabitEthernet0/0.30
- L 172.31.0.193/32 is directly connected, GigabitEthernet0/0.30
- O 172.31.2.0/29 [110/65] via 172.31.2.34, 00:01:36, Serial0/0/0
- C 172.31.2.32/30 is directly connected, Serial0/0/0
- L 172.31.2.33/32 is directly connected, Serial0/0/0 209.165.220.0/24 is variably subnetted, 2 subnets, 2 masks
- C 209.165.220.0/24 is directly connected, GigabitEthernet0/1
- L 209.165.220.1/32 is directly connected, GigabitEthernet0/1

Tunja#

Router>en

Router#conf term

Enter configuration commands, one per line. End with CNTL/Z.

Router(config)#no ip domain-lookup

Router(config)#service password-encryption

Router(config)#banner motd #ATENCION SOLO ACCESO AUTORIZADO!!#

Router(config)#enable secret class

Router(config)#line console 0

Router(config-line)#password cisco

Router(config-line)#login

Router(config-line)#logging synchronous

Router(config-line)#line vty 0 15

Router(config-line)#password cisco

Router(config-line)#login

Router(config-line)#logging synchronous

Router(config-line)#hostname Cundinamarca

Cundinamarca(config)#int g0/0.1

Cundinamarca(config-subif)#encapsulation dot1q 1

Cundinamarca(config-subif)#ip address 172.31.2.9 255.255.255.248

Cundinamarca(config-subif)#int g0/0.20

Cundinamarca(config-subif)#encapsulation dot1q 20

Cundinamarca(config-subif)#ip address 172.31.1.65 255.255.255.192

Cundinamarca(config-subif)#int g0/0.30

Cundinamarca(config-subif)#encapsulation dot1q 30

Cundinamarca(config-subif)#ip address 172.31.1.1 255.255.255.192

Cundinamarca(config-subif)#int g0/0.88

Cundinamarca(config-subif)#encapsulation dot1q 88

Cundinamarca(config-subif)#ip address 172.31.2.25 255.255.255.248

Cundinamarca(config-subif)#int g0/0

Cundinamarca(config-if)#no shutdown

Cundinamarca(config-if)#

%LINK-5-CHANGED: Interface GigabitEthernet0/0, changed state to up

%LINEPROTO-5-UPDOWN: Line protocol on Interface GigabitEthernet0/0, changed state to up

%LINK-5-CHANGED: Interface GigabitEthernet0/0.1, changed state to up

%LINEPROTO-5-UPDOWN: Line protocol on Interface GigabitEthernet0/0.1, changed state to up

%LINK-5-CHANGED: Interface GigabitEthernet0/0.20, changed state to up

%LINEPROTO-5-UPDOWN: Line protocol on Interface GigabitEthernet0/0.20, changed state to up

%LINK-5-CHANGED: Interface GigabitEthernet0/0.30, changed state to up

%LINEPROTO-5-UPDOWN: Line protocol on Interface GigabitEthernet0/0.30, changed state to up

%LINK-5-CHANGED: Interface GigabitEthernet0/0.88, changed state to up

%LINEPROTO-5-UPDOWN: Line protocol on Interface GigabitEthernet0/0.88, changed state to up

Cundinamarca(config-if)#int s0/0/0 Cundinamarca(config-if)#ip address 172.31.2.38 255.255.255.252 Cundinamarca(config-if)#no shutdown

Cundinamarca(config-if)# %LINK-5-CHANGED: Interface Serial0/0/0, changed state to up

Cundinamarca(config-if)#

%LINEPROTO-5-UPDOWN: Line protocol on Interface Serial0/0/0, changed state to up

Cundinamarca(config-if)#exit

Cundinamarca(config)#router ospf 1

Cundinamarca(config-router)#do show ip route connected

- C 172.31.1.0/26 is directly connected, GigabitEthernet0/0.30
- C 172.31.1.64/26 is directly connected, GigabitEthernet0/0.20
- C 172.31.2.8/29 is directly connected, GigabitEthernet0/0.1
- C 172.31.2.24/29 is directly connected, GigabitEthernet0/0.88
- C 172.31.2.36/30 is directly connected, Serial0/0/0

Cundinamarca(config-router)#network 172.31.1.0 0.0.0.63 area 0 Cundinamarca(config-router)#network 172.31.1.64 0.0.0.63 area 0 Cundinamarca(config-router)#network 172.31.2.8 0.0.0.7 area 0 Cundinamarca(config-router)#network 172.31.2.24 0.0.0.7 area 0 Cundinamarca(config-router)#network 172.31.2.36 0.0.0.3 area 0 Cundinamarca(config-router)# 02:08:05: %OSPF-5-ADJCHG: Process 1, Nbr 209.165.220.1 on Serial0/0/0 from

LOADING to FULL, Loading Done

Cundinamarca(config-router)#exit Cundinamarca(config)#exit Cundinamarca# %SYS-5-CONFIG\_I: Configured from console by console

Cundinamarca#show ip route

Codes: L - local, C - connected, S - static, R - RIP, M - mobile, B - BGP
D - EIGRP, EX - EIGRP external, O - OSPF, IA - OSPF inter area
N1 - OSPF NSSA external type 1, N2 - OSPF NSSA external type 2
E1 - OSPF external type 1, E2 - OSPF external type 2, E - EGP
i - IS-IS, L1 - IS-IS level-1, L2 - IS-IS level-2, ia - IS-IS inter area
\* - candidate default, U - per-user static route, o - ODR

P - periodic downloaded static route

Gateway of last resort is not set

172.3.0.0/29 is subnetted, 1 subnets

- O 172.3.2.8/29 [110/65] via 172.31.2.37, 00:00:51, Serial0/0/0 172.31.0.0/16 is variably subnetted, 16 subnets, 4 masks
- O 172.31.0.0/26 [110/129] via 172.31.2.37, 00:00:51, Serial0/0/0
- O 172.31.0.64/26 [110/129] via 172.31.2.37, 00:00:51, Serial0/0/0
- O 172.31.0.128/26 [110/65] via 172.31.2.37, 00:00:51, Serial0/0/0
- O 172.31.0.192/26 [110/65] via 172.31.2.37, 00:00:51, Serial0/0/0
- C 172.31.1.0/26 is directly connected, GigabitEthernet0/0.30
- L 172.31.1.1/32 is directly connected, GigabitEthernet0/0.30
- C 172.31.1.64/26 is directly connected, GigabitEthernet0/0.20
- L 172.31.1.65/32 is directly connected, GigabitEthernet0/0.20
- O 172.31.2.0/29 [110/129] via 172.31.2.37, 00:00:51, Serial0/0/0
- C 172.31.2.8/29 is directly connected, GigabitEthernet0/0.1
- L 172.31.2.9/32 is directly connected, GigabitEthernet0/0.1
- C 172.31.2.24/29 is directly connected, GigabitEthernet0/0.88
- L 172.31.2.25/32 is directly connected, GigabitEthernet0/0.88
- O 172.31.2.32/30 [110/128] via 172.31.2.37, 00:00:51, Serial0/0/0
- C 172.31.2.36/30 is directly connected, Serial0/0/0
- L 172.31.2.38/32 is directly connected, Serial0/0/0

Cundinamarca#

Switch>en Switch#conf term Enter configuration commands, one per line. End with CNTL/Z. Switch(config)#hostname SW-Buc SW-Buc(config)#vlan 1 SW-Buc(config-vlan)#vlan 10 SW-Buc(config-vlan)#vlan 30 SW-Buc(config-vlan)#int f0/1 SW-Buc(config-if)#switchport mode access SW-Buc(config-if)#switchport access vlan 10 SW-Buc(config-if)#int f0/4 SW-Buc(config-if)#switchport mode access SW-Buc(config-if)#switchport access vlan 30 SW-Buc(config-if)#int g0/1 SW-Buc(config-if)#switchport mode trunk

SW-Buc(config-if)# %LINEPROTO-5-UPDOWN: Line protocol on Interface GigabitEthernet0/1, changed state to down

%LINEPROTO-5-UPDOWN: Line protocol on Interface GigabitEthernet0/1, changed state to up

SW-Buc(config-if)#exit SW-Buc(config)#int vlan 1 SW-Buc(config-if)#ip address 172.31.2.3 255.255.255.248 SW-Buc(config-if)#no shutdown

SW-Buc(config-if)# %LINK-5-CHANGED: Interface Vlan1, changed state to up

%LINEPROTO-5-UPDOWN: Line protocol on Interface Vlan1, changed state to up

SW-Buc(config-if)#ip default-gateway 172.31.2.1 SW-Buc(config)#

Switch>en Switch#conf term Enter configuration commands, one per line. End with CNTL/Z. Switch(config)#hostname SW-Tun SW-Tun(config)#vlan 1 SW-Tun(config-vlan)#vlan 20 SW-Tun(config-vlan)#vlan 30 SW-Tun(config-vlan)#int f0/1 SW-Tun(config-if)#switchport mode access SW-Tun(config-if)#switchport access vlan 20 SW-Tun(config-if)#switchport access vlan 20 SW-Tun(config-if)#switchport mode access SW-Tun(config-if)#switchport mode access SW-Tun(config-if)#switchport access vlan 30 SW-Tun(config-if)#switchport mode trunk

SW-Tun(config-if)# %LINEPROTO-5-UPDOWN: Line protocol on Interface GigabitEthernet0/1, changed state to down %LINEPROTO-5-UPDOWN: Line protocol on Interface GigabitEthernet0/1, changed state to up

SW-Tun(config-if)#exit SW-Tun(config)#int vlan 1 SW-Tun(config-if)#ip address 172.3.2.11 255.255.255.248 SW-Tun(config-if)#no shutdown

SW-Tun(config-if)# %LINK-5-CHANGED: Interface Vlan1, changed state to up

%LINEPROTO-5-UPDOWN: Line protocol on Interface Vlan1, changed state to up

SW-Tun(config-if)#ip default-gateway 172.3.2.9 SW-Tun(config)#

Switch>en Switch#conf term Enter configuration commands, one per line. End with CNTL/Z. Switch(config)#hostname SW-Cun SW-Cun(config)#vlan 1 SW-Cun(config-vlan)#vlan 20 SW-Cun(config-vlan)#vlan 30 SW-Cun(config-vlan)#vlan 88 SW-Cun(config-vlan)#exit SW-Cun(config)#int f0/1 SW-Cun(config-if)#switchport mode access SW-Cun(config-if)#switchport access vlan 20 SW-Cun(config-if)#int f0/4 SW-Cun(config-if)#switchport mode access SW-Cun(config-if)#switchport access vlan 30 SW-Cun(config-if)#int f0/24 SW-Cun(config-if)#switchport mode access SW-Cun(config-if)#switchport access vlan 88 SW-Cun(config-if)#int g0/1 SW-Cun(config-if)#switchport mode trunk

SW-Cun(config-if)# %LINEPROTO-5-UPDOWN: Line protocol on Interface GigabitEthernet0/1, changed state to down

%LINEPROTO-5-UPDOWN: Line protocol on Interface GigabitEthernet0/1, changed state to up

SW-Cun(config-if)#exit SW-Cun(config)#int vlan 1 SW-Cun(config-if)#ip address 172.31.2.11 255.255.255.248 SW-Cun(config-if)#no shutdown

SW-Cun(config-if)# %LINK-5-CHANGED: Interface VIan1, changed state to up

%LINEPROTO-5-UPDOWN: Line protocol on Interface Vlan1, changed state to up

SW-Cun(config-if)#ip default-gateway 172.31.2.9 SW-Cun(config)#

#### Autenticación local con AAA.

Bucaramanga>en Bucaramanga(config)#username admin secret admin123 Bucaramanga(config)#aaa new-model Bucaramanga(config)#aaa authentication login AUTHLOCAL local Bucaramanga(config)#line console 0 Bucaramanga(config-line)#login authentication AUTHLOCAL Bucaramanga(config-line)#login authentication AUTHLOCAL Bucaramanga(config-line)#line vty 0 15 Bucaramanga(config-line)#login authentication AUTHLOCAL Bucaramanga(config-line)#login authentication AUTHLOCAL

Tunja(config)#username admin secret admin123 Tunja(config)#aaa new-model Tunja(config)#aaa authentication login AUTHLOCAL local Tunja(config)#line console 0 Tunja(config-line)#login authentication AUTHLOCAL Tunja(config-line)#line vty 0 15 Tunja(config-line)#login authentication AUTHLOCAL Tunja(config-line)#login authentication AUTHLOCAL Tunja(config-line)#login authentication AUTHLOCAL

Cundinamarca(config)#username admin secret admin123 Cundinamarca(config)#aaa new-model Cundinamarca(config)#aaa authentication login AUTHLOCAL local Cundinamarca(config)#line console 0 Cundinamarca(config-line)#login authentication AUTHLOCAL Cundinamarca(config-line)#login authentication AUTHLOCAL Cundinamarca(config-line)#line vty 0 15 Cundinamarca(config-line)#login authentication AUTHLOCAL Cundinamarca(config-line)#login authentication AUTHLOCAL

#### Cifrado de contraseñas.

Router>en Router#conf t Enter configuration commands, one per line. End with CNTL/Z. Router(config)#no ip domain-lookup Router(config)#service password-encryption Router(config)#banner motd #Acceso restringido!# Router(config)#enable secret class Router(config)#line console 0 Router(config-line)#password cisco Router(config-line)#login Router(config-line)#logging synchronous Router(config-line)#line vty 0 15 Router(config-line)#password cisco Router(config-line)#login Router(config-line)#logging synchronous Router(config-line)#hostname Bucaramanga Bucaramanga(config)# Router>en Router#conf t Enter configuration commands, one per line. End with CNTL/Z. Router(config)#no ip domain-lookup Router(config)#service password-encryption Router(config)#banner motd #Acceso restringido!# Router(config)#enable secret class Router(config)#line console 0 Router(config-line)#password cisco Router(config-line)#login Router(config-line)#logging synchronous Router(config-line)#line vty 0 15 Router(config-line)#password cisco Router(config-line)#login Router(config-line)#logging synchronous Router(config-line)#hostname Tunja Tunja(config)#

Router>en Router#conf t Enter configuration commands, one per line. End with CNTL/Z. Router(config)#no ip domain-lookup Router(config)#service password-encryption Router(config)#banner motd #Acceso restringido!# Router(config)#enable secret class Router(config)#line console 0 Router(config-line)#password cisco Router(config-line)#login Router(config-line)#logging synchronous Router(config-line)#line vty 0 15 Router(config-line)#password cisco Router(config-line)#login Router(config-line)#logging synchronous Router(config-line)#hostname Cundinamarca Cundinamarca(config)#

#### • Un máximo de internos para acceder al router.

Bucaramanga(config-line)#login block-for 10 attempts 3 within 60

Tunja(config-line)#login block-for 10 attempts 3 within 60

Cundinamarca(config-line)#login block-for 10 attempts 3 within 60

#### • Máximo tiempo de acceso al detectar ataques.

Bucaramanga(config-line)#login block-for 10 attempts 3 within 60

Tunja(config-line)#login block-for 10 attempts 3 within 60

Cundinamarca(config-line)#login block-for 10 attempts 3 within 60

• Establezca un servidor TFTP y almacene todos los archivos necesarios de los routers

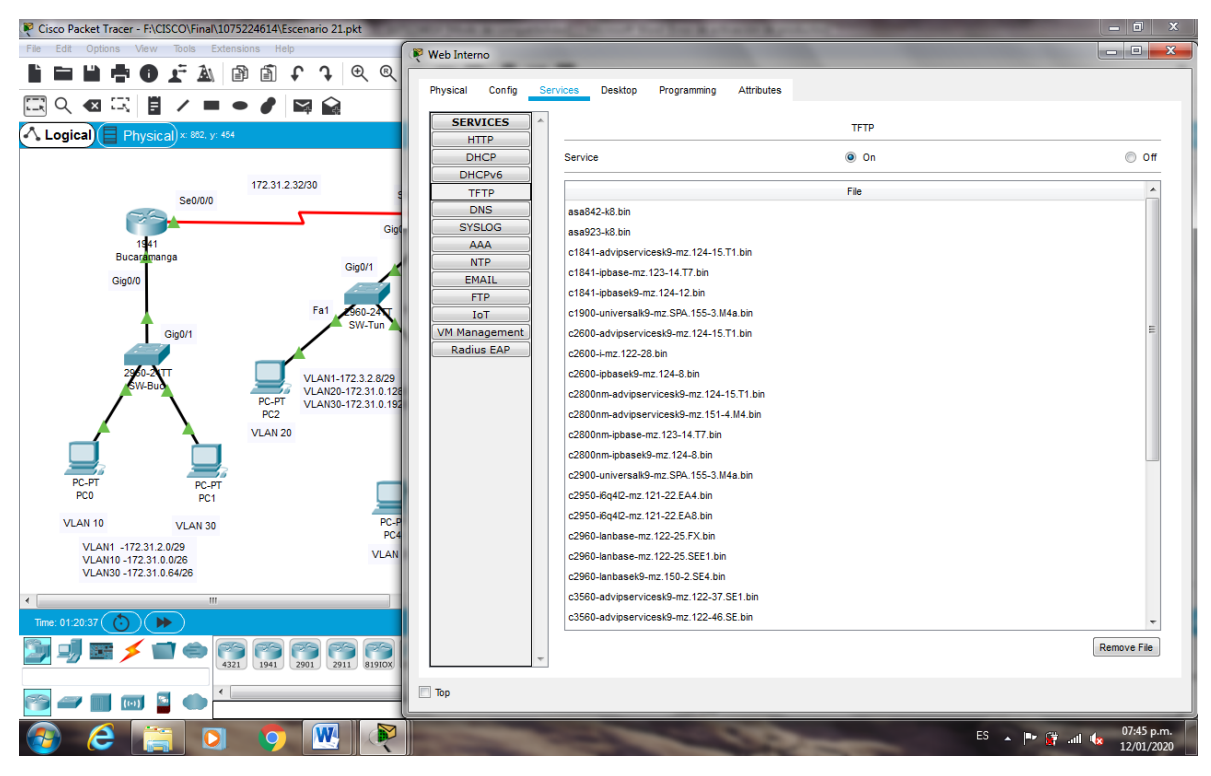

Figura 38. Establecimiento de un servidor TFTP y almacenacmiento de los archivos de los routers

### 2.2. El DHCP deberá proporcionar solo direcciones a los hosts de

#### Bucaramanga y Cundinamarca

Tunja(config)#ip dhcp excluded-address 172.31.0.1 172.31.0.2 Tunja(config)#ip dhcp excluded-address 172.31.0.65 172.31.0.66 Tunja(config)#ip dhcp excluded-address 172.31.1.65 172.31.1.66 Tunja(config)#ip dhcp excluded-address 172.31.1.1 172.31.1.2 Tunia(config)#ip dhcp pool VLAN10BUC Tunja(dhcp-config)#network 172.31.0.0 255.255.255.192 Tunja(dhcp-config)#default-router 172.31.0.1 Tunja(dhcp-config)#dns-server 172.31.2.27 Tunja(dhcp-config)#ip dhcp pool VLAN30BUC Tunja(dhcp-config)#network 172.31.0.64 255.255.255.192 Tunja(dhcp-config)#default-router 172.31.0.65 Tunja(dhcp-config)#dns-server 172.31.2.27 Tunja(dhcp-config)#ip dhcp pool VLAN20CUN Tunja(dhcp-config)#network 172.31.1.64 255.255.255.192 Tunja(dhcp-config)#default-router 172.31.1.65 Tunja(dhcp-config)#dns-server 172.31.2.27 Tunja(dhcp-config)#ip dhcp pool VLAN30CUN Tunja(dhcp-config)#network 172.31.1.0 255.255.255.192 Tunja(dhcp-config)#default-router 172.31.1.1 Tunja(dhcp-config)#dns-server 172.31.2.27 Tunja(dhcp-config)#

Bucaramanga(config)#int g0/0.10 Bucaramanga(config-subif)#ip helper-address 172.31.2.33 Bucaramanga(config-subif)#int g0/0.30 Bucaramanga(config-subif)#ip helper-address 172.31.2.33 Bucaramanga(config-subif)#

Cundinamarca(config)#int g0/0.20 Cundinamarca(config-subif)#ip helper-address 172.31.2.37 Cundinamarca(config-subif)#int g0/0.30 Cundinamarca(config-subif)#ip helper-address 172.31.2.37 Cundinamarca(config-subif)#

| Cisco Packet Tracer - F:\CISCO\Final\1075224614\Escenario 21.pl | K 🖗 PC0                                        |         |
|-----------------------------------------------------------------|------------------------------------------------|---------|
| File Edit Options View Tools Extensions Help                    |                                                |         |
| 🖥 🖿 🖶 🖶 🖬 👘 🖬 🖬 🖬 🖬 🖬 🖬                                         | Physical Config Desktop Programming Attributes |         |
|                                                                 | P Configuration                                | x       |
|                                                                 | Interface FastEthernet0                        | <b></b> |
| Logical Physical × 887. y: 452                                  | IP Configuration                               |         |
|                                                                 | OHCP     O Static     DHCP request successful. |         |
| 172.31.2.32/30<br>Se0/0/0                                       | P Address 172.31.0.3                           |         |
|                                                                 | Subnet Mask 255.255.255.192                    |         |
| 1941                                                            | Default Gateway 172.31.0.1                     |         |
| Giello                                                          | DNS Server 172.31.2.27                         |         |
| Giguro                                                          | Pv6 Configuration                              |         |
| Fa1 S                                                           | B DHCP O Auto Config O Static                  |         |
| Gig0/1                                                          | IPv6 Address                                   | 1       |
| 2960-20TT VI AN1 177                                            | Link Local Address FE80::201:42FF:FE8A:3D1E    |         |
| SW-Bu VLAN20-17                                                 | 7 IPv6 Gateway                                 |         |
| PC2 VLANDU-17                                                   | Pv6 DNS Server                                 |         |
| VLAN 20                                                         | -802.1X                                        |         |
|                                                                 | Use 802.1X Security                            |         |
| PC-PT PC-PT<br>PC0 PC1                                          | Authentication MD5                             |         |
| VI AN 10 N/ AN 20                                               | Username                                       |         |
| VLAN 30                                                         | Password                                       |         |
| VLAN10 -172.31.0.0/26<br>VLAN30 -172.31.0.64/26                 |                                                |         |
| VD4450 -172.51.0.0420                                           |                                                |         |
|                                                                 |                                                |         |
|                                                                 |                                                |         |
| 2901 2911 1941 2901 2911                                        |                                                |         |
|                                                                 |                                                |         |
|                                                                 |                                                |         |
| 🚳 🥲 🚞 🖸 🕎 🖳                                                     | ES 🔺 📭 🔐                                       |         |

Figura 39. Configuración DHCP PC0

| Cisco Packet Tracer - F:\CISCO\Final\1075224614\Escenario | 9 21.pkt                                       |                                         |
|-----------------------------------------------------------|------------------------------------------------|-----------------------------------------|
| File Edit Options View Tools Extensions Help              | PC1                                            |                                         |
| 🗎 🖬 🖬 🖶 🔀 🛣 🔊 🗐 🖬 🗐                                       |                                                |                                         |
|                                                           | Physical Config Desktop Programming Attributes |                                         |
|                                                           | IP Configuration                               | X                                       |
| Physical x: 772, y: 382                                   | Interface FastEthernet0                        | •                                       |
|                                                           | IP Configuration                               |                                         |
| 172.31.2.32/30                                            | DHCP     O     S                               | Static DHCP request successful.         |
|                                                           | IP Address 172.3                               | 31.0.67                                 |
| 1941                                                      | Subnet Mask 255.3                              | 255.255.192                             |
| Bucaramanga                                               | Default Gateway 172.3                          | 31.0.65                                 |
| Gig0/0                                                    | DNS Server 172.3                               | 31.2.27                                 |
|                                                           | Pv6 Configuration                              |                                         |
| Gig0/1                                                    | DHCP     Auto Config                           | Static                                  |
|                                                           | Pv6 Address                                    |                                         |
| 2960-2 TT VL                                              | Link Local Address FE80                        | 0::2E0:A3FF:FE27:569C                   |
|                                                           | Pv6 Gateway                                    |                                         |
| VLAN 20                                                   | Pv6 DNS Server                                 |                                         |
|                                                           | 902.4V                                         |                                         |
| PC-PT PC PT                                               | Use 202 1V Security                            |                                         |
| PC0 PC1                                                   | Authentication MD5                             |                                         |
| VLAN 10 VLAN 30                                           |                                                |                                         |
| VLAN1 -172.31.2.0/29                                      | Dependent                                      |                                         |
| VLAN10 -172.31.0.0/26<br>VLAN30 -172.31.0.64/26           | rassword                                       |                                         |
|                                                           |                                                |                                         |
| Time: 02:56:00 ()                                         |                                                |                                         |
|                                                           |                                                |                                         |
| 4321 1941 2901                                            |                                                |                                         |
| 🕾 🛥 🔳 🖬 📓 🌰 ·                                             | Тор                                            |                                         |
| 📀 ၉ 🚞 🧿 🧐                                                 |                                                | ES ▲ IP• 🔐il 🔩 09:25 p.m.<br>12/01/2020 |

Figura 40. Configuración DHCP PC1

| Cisco Packet Tracer - F:\CISCO\Final\1075224614\Escenario 21.pkt | CONTRACTOR DESCRIPTION OF THE PARTY OF THE PARTY OF THE P | _ 0 ×                    |
|------------------------------------------------------------------|----------------------------------------------------------------------------------------------------|--------------------------|
| File Edit Options View Tools Extensions Help                     | (₩ PC2                                                                                                    | _ C <b>_ X</b>           |
| 🖥 🖿 🛱 🖶 💽 🛣 🕼 🗐 🕈 🗘 🔍 🔍                                          | Physical Config Desktop Programming Attributes                                                                                                    |                          |
| 🖾 익 🗠 🖾 🗒 🖊 🖿 🖝 🏉 🔛                                              |                                                                                                    |                          |
|                                                                  | P Configuration                                                                                                    | x                        |
| - Logicul Thysical a trije at                                    | Interface FastEthernet0 IP Configuration                                                                                                    |                          |
| 172.31.2.32/30                                                   | O DHCP     O Static                                                                                                    |                          |
| Sector                                                           | PAddress 172.31.0.131                                                                                                    |                          |
| 1941 Gig0/                                                       | 0 Subnet Mask 255.255.192                                                                                                    |                          |
| Bucaramanga Gio0/1                                               | Default Gateway 172.31.0.129                                                                                                    |                          |
| Gig0/0                                                           | DNS Server 172.31.2.27                                                                                                    |                          |
| Fa1                                                              | Pv6 Configuration                                                                                                    |                          |
| Gig0/1 SW-Tun                                                    | O DHCP     O Auto Config     O Static                                                                                                    |                          |
|                                                                  | Pv6 Address                                                                                                    | 1                        |
| 290-2 TT VLAN1-172.3.2.8/29                                      | Link Local Address FE80::290:21FF;FEA1:DBAA                                                                                                    |                          |
| PC-PT VLAN30-172.31.0.120<br>PC-PT VLAN30-172.31.0.192           | 2<br>Pv6 Gateway                                                                                                    |                          |
| VLAN 20                                                          | IPv6 DNS Server                                                                                                    |                          |
|                                                                  | 802 1X                                                                                                    |                          |
| PC-PT PC PT                                                      | I Use 802 1X Security                                                                                                    |                          |
| PC0 PC1                                                          | Authentication MD5                                                                                                    |                          |
| VLAN 10 VLAN 30 PC-P                                             | n Username                                                                                                    |                          |
| VLAN1 -172.31.2.0/29 VLAN1                                       | 2 Password                                                                                                    |                          |
| VLAN10 -172.31.0.026<br>VLAN30 -172.31.0.64/26                   |                                                                                                    |                          |
| •                                                                |                                                                                                    |                          |
| Time: 03:26:12 🜔 🍽                                               |                                                                                                    |                          |
|                                                                  |                                                                                                    |                          |
|                                                                  | of T                                                                                                    |                          |
| 📀 ⋵ 🚞 🖸 🦁 🍭                                                      | ES 🔺 🕪 😭 and                                                                                                    | 09:58 p.m.<br>12/01/2020 |

Figura 41. Configuración DHCP PC2

| R Cisco Packet Tracer - F:\CISCO\Final\1075224614\Escenario 21.pkt | 🖗 PC3 📃 💻 🔤 🔤 💌                                |
|--------------------------------------------------------------------|------------------------------------------------|
| File Edit Options View Tools Extensions Help                       |                                                |
| L 🖬 💾 🖶 🗗 🗜 🛦 🕼 🛍 ♀ ♀                                              | Physical Config Desktop Programming Attributes |
|                                                                    | P Configuration X                              |
|                                                                    | Interface FastEthernet0 •                      |
| Logical Physical × 768, y: 403                                     | P Configuration                                |
|                                                                    | DHCP     O Static                              |
| 172.31.2.32/30<br>Se0/0/0 Si                                       | IP Address 172.31.0.195                        |
|                                                                    | Subnet Mask 255.255.255.192                    |
| 1941 Gig0/0                                                        | Default Gateway 172.31.0.193                   |
| Gig0/1                                                             | DNS Server 172.31.2.27                         |
|                                                                    | IPv6 Configuration                             |
| Fa1 560-24 1<br>SW-Tun                                             | DHCP     O Auto Config     O Static            |
| Gig0/1                                                             | Pv6 Address /                                  |
| 2960-20TT VI AN1 172 3 2 8/29                                      | Link Local Address FE80::230:F2FF:FE22:CC81    |
| W-Bu VLAN20-172.31.0.128/                                          | Pv6 Gateway                                    |
| PC2                                                                | Pv6 DNS Server                                 |
|                                                                    | 802.1X                                         |
|                                                                    | Use 802.1X Security                            |
| PC-PT PC-PT<br>PC0 PC1                                             | Authentication MD5 ~                           |
| VLAN 10 MLAN 20 PC-PT                                              | Username                                       |
| VLAN 30 PC4                                                        | Password                                       |
| VLAN10 -172.31.0.0/26 VLAN 2<br>VLAN20 -172.31.0.64/26             |                                                |
| *Londo - 112.01.0.0420                                             |                                                |
| Time: 03:29.07                                                     |                                                |
| S                                                                  |                                                |
|                                                                    | Тор                                            |
| 📀 ⋵ 🚞 🖸 🐬 🖳 ≷                                                      | ES 🔺 🏴 🔐 🔐 10:01 p.m.<br>12/01/2020            |

Figura 42. Configuración DHCP PC3

| Cisco Packet Tracer - F:\CISCO\Final\1075224614\Escenario 21.pkt |                                  |                          |                                       |
|------------------------------------------------------------------|----------------------------------|--------------------------|---------------------------------------|
| File Edit Options View Tools Extensions Help                     | PC4                              |                          |                                       |
| 🗎 🖿 💾 🖶 🚺 🗜 🔊 🕼 🗂 🗘 🔍 🄍                                          |                                  |                          |                                       |
|                                                                  | Physical Config Desktop Programm | ning Attributes          |                                       |
|                                                                  | IP Configuration                 |                          | x                                     |
| Elogical Privsical A out, y. too                                 | Interface FastEthernet0          |                          | •                                     |
| 172.01.0.0000                                                    | IP Configuration                 |                          |                                       |
| 172.31.2.32/30<br>Se0/0/0                                        | DHCP                             | Static                   | DHCP request successful.              |
| ~~ <u>~</u>                                                      | IP Address                       | 172.31.1.67              |                                       |
| 1941 Gig0                                                        | Subnet Mask                      | 255.255.255.192          |                                       |
| Bucaramanga Gig0/1                                               | Default Gateway                  | 172.31.1.65              |                                       |
| Gigu/u                                                           | DNS Server                       | 172.31.2.27              |                                       |
| Fa1 2960-24T                                                     | IPv6 Configuration               |                          |                                       |
| Gig0/1                                                           | O DHCP O A                       | Auto Config              |                                       |
| 2960 311                                                         | IPv6 Address                     |                          |                                       |
| W-Bud VLAN1-172.3.2.8/29<br>VLAN20-172.31.0.120                  | Link Local Address               | FE80::2D0:FFFF:FE75:6405 |                                       |
| PC2 VLAN30-172.31.0.19.                                          | IPv6 Gateway                     |                          |                                       |
|                                                                  | IPv6 DNS Server                  |                          |                                       |
|                                                                  | 802.1X                           |                          |                                       |
| PC-PT PC-PT<br>PC0 PC1                                           | Use 802.1X Security              |                          |                                       |
| VI AN 10                                                         | Authentication MD5               |                          | ·                                     |
| VLAN 10 VLAN 30 PC4                                              | Username                         |                          |                                       |
| VLAN10-172.31.2.0/26 VLAN                                        | Password                         |                          |                                       |
| VEAN30-172.31.0.64/26                                            |                                  |                          |                                       |
|                                                                  |                                  |                          |                                       |
|                                                                  |                                  |                          |                                       |
| A 201 2911 819IOX                                                |                                  |                          |                                       |
|                                                                  |                                  |                          |                                       |
|                                                                  |                                  |                          |                                       |
| 📀 E 🚞 D 🧿 🖳 🖉                                                    |                                  |                          | ES 🔺 🍽 🙀 📶 🍬 09:38 p.m.<br>12/01/2020 |

Figura 43. Configuración DHCP PC4

| Cisco Packet Tracer - F:\CISCO\Final\1075224614\Escenario 21.pkt |                                                |
|------------------------------------------------------------------|------------------------------------------------|
| File Edit Options View Tools Extensions Help                     | PC5                                            |
| ■ ■ ■ ● ● ± ▲ ■ ■ ↓ ♀                                            |                                                |
|                                                                  | Physical Config Desktop Programming Attributes |
|                                                                  | P Configuration X                              |
| Logical Physical × 910. y: 452                                   | Interface FastEthernet0 *                      |
|                                                                  | IP Configuration                               |
| 172.31.2.32/30                                                   | s DHCP O Static DHCPrequest successful.        |
| Sector                                                           | PAddress 172.31.1.3                            |
| 1 <b>9</b> 41 Gig0/                                              | 0/0 Subnet Mask 255.255.192                    |
| Bucaramanga Gig0/1                                               | Default Gateway 172.31.1.1                     |
| Gig0/0                                                           | DNS Server 172.31.2.27                         |
| Fa1 960-24                                                       | IPv6 Configuration                             |
| Gig0/1 SW-Tun                                                    | DHCP     Auto Config     Static                |
|                                                                  | IPv6 Address /                                 |
| VLAN1-172.3.2.8/29<br>SW-Buo                                     | 28 Link Local Address FE80::200:FFFF:FE16:B370 |
| PC-PT VLAN30-172.31.0.192                                        | 92/ IPv6 Gateway                               |
| VLAN 20                                                          | IPv6 DNS Server                                |
|                                                                  | 802.1X                                         |
| PC-PT PC-PT                                                      | Use 802.1X Security                            |
| PC0 PC1                                                          | Authentication MD5                             |
| VLAN 10 VLAN 30 PC-P1                                            | PT                                             |
| VLAN1 -172.31.2.0/29<br>VLAN10 -172.31.0.0/26 VLAN1              | N 2 Password                                   |
| VLAN30 -172.31.0.64/26                                           |                                                |
| •                                                                |                                                |
| Time: 03:07:57 🕐 🇭                                               |                                                |
|                                                                  |                                                |
| A A A A A A A A A A A A A A A A A                                | Пър                                            |
| 📀 🤌 📋 🔽 💎                                                        | ES 🔺 🏴 🔐 🔐 🧐 0938 p.m.                         |

Figura 44. Configuración DHCP PC5

## 2.3. El web server deberá tener NAT estático y el resto de los equipos de la

#### topología emplearan NAT de sobrecarga (PAT).

Tunja(config)#ip dhcp excluded-address 172.31.0.1 172.31.0.2 Tunja(config)#ip dhcp excluded-address 172.31.0.65 172.31.0.66 Tunja(config)#ip dhcp excluded-address 172.31.1.65 172.31.1.66 Tunja(config)#ip dhcp excluded-address 172.31.1.1 172.31.1.2 Tunja(config)#ip dhcp pool VLAN10BUC Tunja(dhcp-config)#network 172.31.0.0 255.255.255.192 Tunja(dhcp-config)#default-router 172.31.0.1 Tunja(dhcp-config)#dns-server 172.31.2.27 Tunja(dhcp-config)#ip dhcp pool VLAN30BUC Tunja(dhcp-config)#network 172.31.0.64 255.255.255.192 Tunja(dhcp-config)#default-router 172.31.0.65 Tunja(dhcp-config)#dns-server 172.31.2.27 Tunja(dhcp-config)#ip dhcp pool VLAN20CUN Tunja(dhcp-config)#network 172.31.1.64 255.255.255.192 Tunja(dhcp-config)#default-router 172.31.1.65 Tunja(dhcp-config)#dns-server 172.31.2.27 Tunja(dhcp-config)#ip dhcp pool VLAN30CUN Tunja(dhcp-config)#network 172.31.1.0 255.255.255.192 Tunja(dhcp-config)#default-router 172.31.1.1 Tunja(dhcp-config)#dns-server 172.31.2.27 Tunja(dhcp-config)#

Tunja con0 is now available Press RETURN to get started. Acceso restringido! User Access Verification

Tunja(config)#ip nat inside source static 172.31.2.27 209.165.220.3 Tunja(config)#access-list 1 permit 172.0.0.0 0.255.255.255 Tunja(config)#ip nat inside source list 1 interface g0/1 overload Tunja(config)#int g0/1 Tunja(config-if)#ip nat outside Tunja(config-if)#int g0/0.1 Tunia(config-subif)#ip nat inside Tunja(config-subif)#int g0/0.20 Tunja(config-subif)#ip nat inside Tunja(config-subif)#int g0/0.30 Tunja(config-subif)#ip nat inside Tunja(config-subif)#int s0/0/0 Tunja(config-if)#ip nat inside Tunja(config-if)#int s0/0/1 Tunja(config-if)#ip nat inside Tunja(config-if)#exit Tunja(config)#ip route 0.0.0.0 0.0.0.0 209.165.220.2 Tunja(config)#router ospf 1 Tunja(config-router)#default-information originate Tunja(config-router)#exit Tunja(config)#exit

Tunja#show ip route

Codes: L - local, C - connected, S - static, R - RIP, M - mobile, B - BGP D - EIGRP, EX - EIGRP external, O - OSPF, IA - OSPF inter area N1 - OSPF NSSA external type 1, N2 - OSPF NSSA external type 2 E1 - OSPF external type 1, E2 - OSPF external type 2, E - EGP i - IS-IS, L1 - IS-IS level-1, L2 - IS-IS level-2, ia - IS-IS inter area \* - candidate default, U - per-user static route, o - ODR P - periodic downloaded static route

Gateway of last resort is 209.165.220.2 to network 0.0.0.0

172.3.0.0/16 is variably subnetted, 2 subnets, 2 masks C 172.3.2.8/29 is directly connected, GigabitEthernet0/0.1 L 172.3.2.9/32 is directly connected, GigabitEthernet0/0.1 172.31.0.0/16 is variably subnetted, 15 subnets, 4 masks O 172.31.0.0/26 [110/65] via 172.31.2.34, 01:28:55, Serial0/0/0 O 172.31.0.64/26 [110/65] via 172.31.2.34, 01:28:55, Serial0/0/0 C 172.31.0.128/26 is directly connected, GigabitEthernet0/0.20 L 172.31.0.129/32 is directly connected, GigabitEthernet0/0.20 C 172.31.0.192/26 is directly connected, GigabitEthernet0/0.30 L 172.31.0.193/32 is directly connected, GigabitEthernet0/0.30 O 172.31.1.0/26 [110/65] via 172.31.2.38, 04:08:55, Serial0/0/1 O 172.31.1.64/26 [110/65] via 172.31.2.38, 04:08:55, Serial0/0/1 O 172.31.2.0/29 [110/65] via 172.31.2.34, 01:28:55, Serial0/0/0 O 172.31.2.8/29 [110/65] via 172.31.2.38, 04:08:55, Serial0/0/1 O 172.31.2.24/29 [110/65] via 172.31.2.38, 04:08:55, Serial0/0/1 C 172.31.2.32/30 is directly connected, Serial0/0/0 L 172.31.2.33/32 is directly connected, Serial0/0/0 C 172.31.2.36/30 is directly connected, Serial0/0/1 L 172.31.2.37/32 is directly connected, Serial0/0/1 L 172.31.2.37/32 is directly connected, Serial0/0/1 L 172.31.2.37/32 is directly connected, Serial0/0/1 Serial0/0/1 S\* 0.0.0/0 [1/0] via 209.165.220.2

Tunja#

Bucaramanga#show ip route Codes: L - local, C - connected, S - static, R - RIP, M - mobile, B - BGP D - EIGRP, EX - EIGRP external, O - OSPF, IA - OSPF inter area N1 - OSPF NSSA external type 1, N2 - OSPF NSSA external type 2 E1 - OSPF external type 1, E2 - OSPF external type 2, E - EGP i - IS-IS, L1 - IS-IS level-1, L2 - IS-IS level-2, ia - IS-IS inter area \* - candidate default, U - per-user static route, o - ODR P - periodic downloaded static route

Gateway of last resort is 172.31.2.33 to network 0.0.0.0

#### 172.3.0.0/29 is subnetted, 1 subnets

O 172.3.2.8/29 [110/65] via 172.31.2.33, 01:24:08, Serial0/0/0 172.31.0.0/16 is variably subnetted, 15 subnets, 4 masks C 172.31.0.0/26 is directly connected, GigabitEthernet0/0.10 L 172.31.0.1/32 is directly connected, GigabitEthernet0/0.10 C 172.31.0.64/26 is directly connected, GigabitEthernet0/0.30 L 172.31.0.65/32 is directly connected, GigabitEthernet0/0.30 O 172.31.0.128/26 [110/65] via 172.31.2.33, 01:24:08, Serial0/0/0 O 172.31.0.192/26 [110/65] via 172.31.2.33, 01:24:08, Serial0/0/0 O 172.31.1.0/26 [110/129] via 172.31.2.33, 01:24:08, Serial0/0/0 O 172.31.1.64/26 [110/129] via 172.31.2.33, 01:24:08, Serial0/0/0 C 172.31.2.0/29 is directly connected, GigabitEthernet0/0.1 L 172.31.2.1/32 is directly connected, GigabitEthernet0/0.1 O 172.31.2.8/29 [110/129] via 172.31.2.33, 01:24:08, Serial0/0/0 O 172.31.2.24/29 [110/129] via 172.31.2.33, 01:24:08, Serial0/0/0 C 172.31.2.32/30 is directly connected, Serial0/0/0 L 172.31.2.34/32 is directly connected, Serial0/0/0 O 172.31.2.36/30 [110/128] via 172.31.2.33, 01:24:08, Serial0/0/0 O\*E2 0.0.0.0/0 [110/1] via 172.31.2.33, 00:08:56, Serial0/0/0

Bucaramanga#

Cundinamarca#show ip route

Codes: L - local, C - connected, S - static, R - RIP, M - mobile, B - BGP D - EIGRP, EX - EIGRP external, O - OSPF, IA - OSPF inter area N1 - OSPF NSSA external type 1, N2 - OSPF NSSA external type 2 E1 - OSPF external type 1, E2 - OSPF external type 2, E - EGP i - IS-IS, L1 - IS-IS level-1, L2 - IS-IS level-2, ia - IS-IS inter area \* - candidate default, U - per-user static route, o - ODR P - periodic downloaded static route

Gateway of last resort is 172.31.2.37 to network 0.0.0.0

172.3.0.0/29 is subnetted, 1 subnets O 172.3.2.8/29 [110/65] via 172.31.2.37, 04:07:07, Serial0/0/0 172.31.0.0/16 is variably subnetted, 16 subnets, 4 masks O 172.31.0.0/26 [110/129] via 172.31.2.37, 01:27:07, Serial0/0/0 O 172.31.0.64/26 [110/129] via 172.31.2.37, 01:27:07, Serial0/0/0 O 172.31.0.128/26 [110/65] via 172.31.2.37, 04:07:07, Serial0/0/0 O 172.31.0.192/26 [110/65] via 172.31.2.37, 04:07:07, Serial0/0/0 C 172.31.1.0/26 is directly connected, GigabitEthernet0/0.30 L 172.31.1.1/32 is directly connected, GigabitEthernet0/0.30 C 172.31.1.64/26 is directly connected, GigabitEthernet0/0.20 L 172.31.1.65/32 is directly connected, GigabitEthernet0/0.20 O 172.31.2.0/29 [110/129] via 172.31.2.37, 01:27:07, Serial0/0/0 C 172.31.2.8/29 is directly connected. GigabitEthernet0/0.1 L 172.31.2.9/32 is directly connected, GigabitEthernet0/0.1 C 172.31.2.24/29 is directly connected, GigabitEthernet0/0.88 L 172.31.2.25/32 is directly connected, GigabitEthernet0/0.88 O 172.31.2.32/30 [110/128] via 172.31.2.37, 01:27:17, Serial0/0/0 C 172.31.2.36/30 is directly connected, Serial0/0/0 L 172.31.2.38/32 is directly connected, Serial0/0/0 O\*E2 0.0.0.0/0 [110/1] via 172.31.2.37, 00:11:55, Serial0/0/0

Cundinamarca#

Tunja#show ip nat translation

| Pro Inside global | Inside local | Outside local | Outside global |
|-------------------|--------------|---------------|----------------|
| 209.165.220.3     | 172.31.2.27  |               |                |

Tunja#

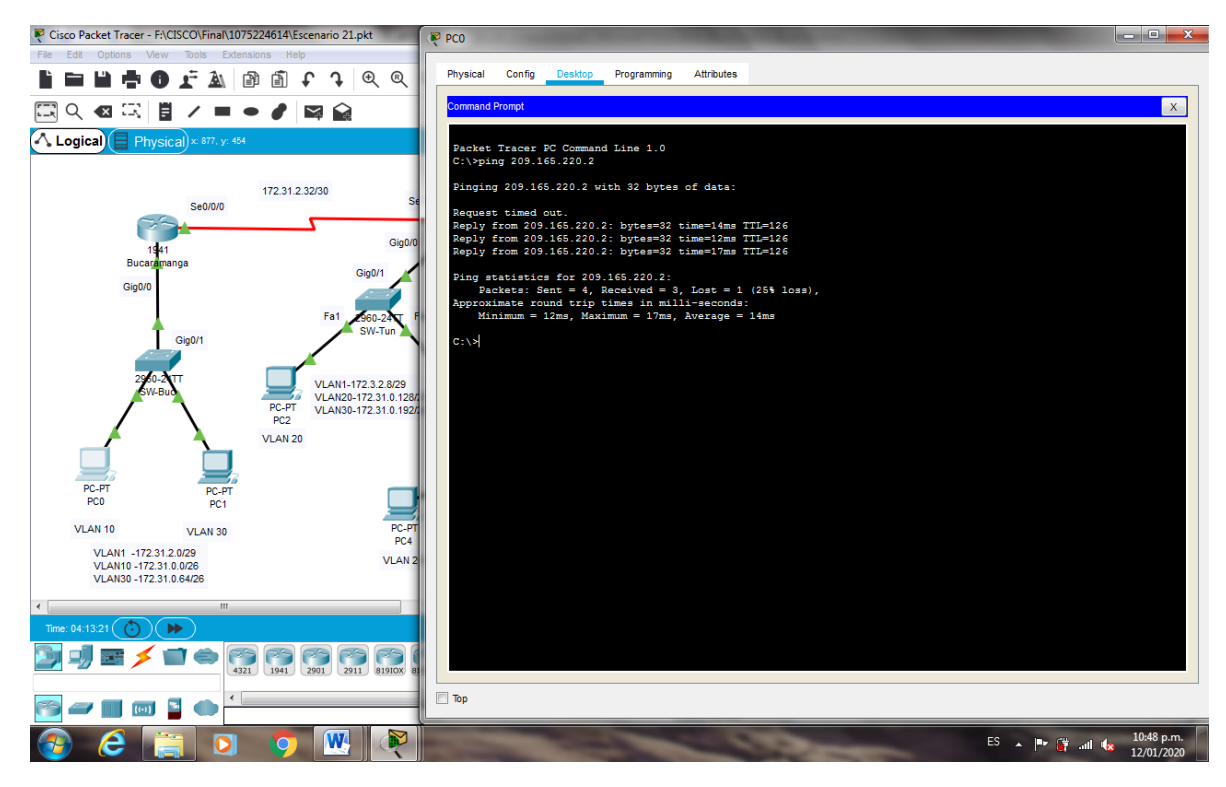

Figura 45. Comprobación ping a Servidor

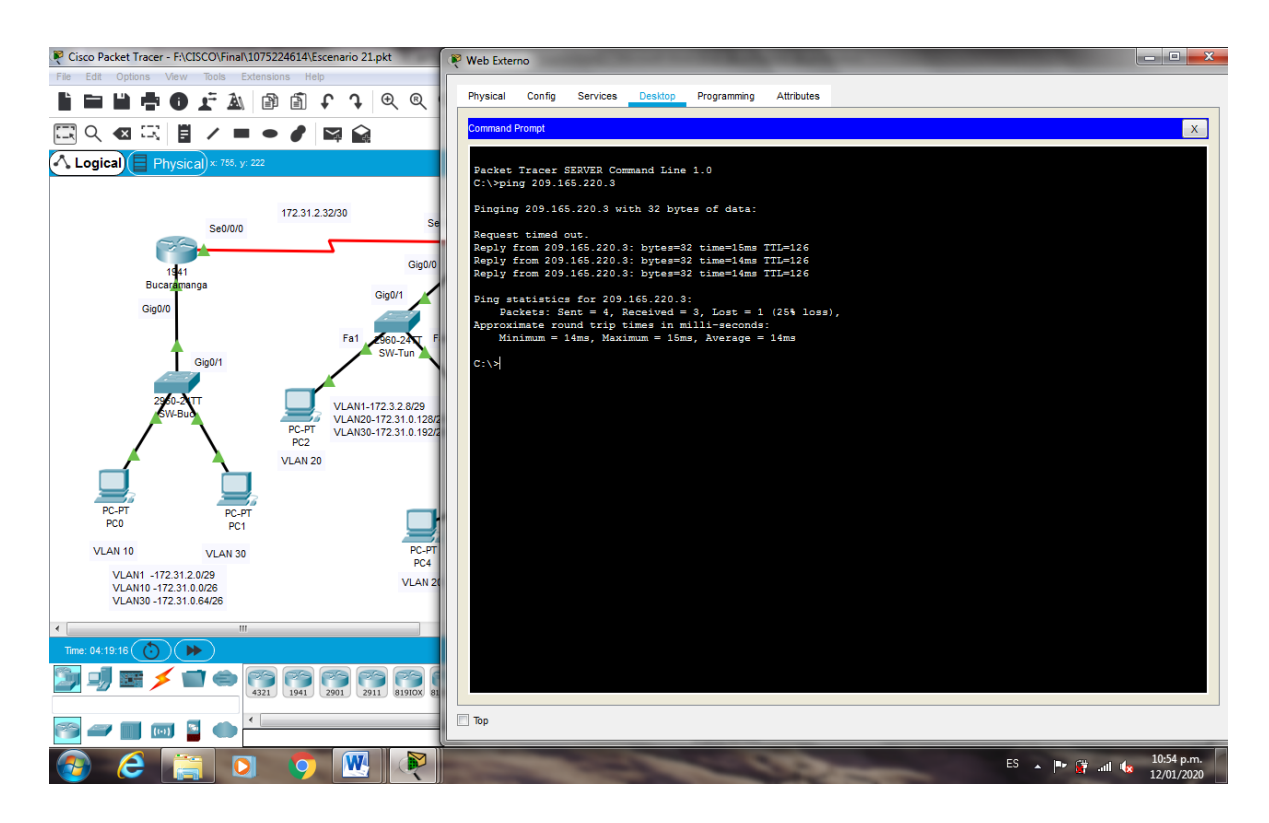

Figura 46. Comprobación ping NAT estático

#### 2.4. El enrutamiento deberá tener autenticación.

Bucaramanga(config)#int s0/0/0 Bucaramanga(config-if)#ip ospf authentication message-digest Bucaramanga(config-if)#ip ospf message-digest-key 1 md5 cisco123 Bucaramanga(config-if)# 04:26:54: %OSPF-5-ADJCHG: Process 1, Nbr 209.165.220.1 on Serial0/0/0 from FULL to DOWN, Neighbor Down: Dead timer expired

04:26:54: %OSPF-5-ADJCHG: Process 1, Nbr 209.165.220.1 on Serial0/0/0 from FULL to DOWN, Neighbor Down: Interface down or detached

Bucaramanga(config-if)#

Cundinamarca(config)#int s0/0/0 Cundinamarca(config-if)#ip ospf authentication message-digest Cundinamarca(config-if)#ip ospf message-digest-key 1 md5 cisco123 Cundinamarca(config-if)# 04:34:54: %OSPF-5-ADJCHG: Process 1, Nbr 209.165.220.1 on Serial0/0/0 from FULL to DOWN, Neighbor Down: Dead timer expired

04:34:54: %OSPF-5-ADJCHG: Process 1, Nbr 209.165.220.1 on Serial0/0/0 from FULL to DOWN, Neighbor Down: Interface down or detached

Cundinamarca(config-if)#

Tunja(config)#int s0/0/0 Tunja(config-if)#ip ospf authentication message-digest Tunja(config-if)#ip ospf message-digest-key 1 md5 cisco123 Tunja(config-if)# 04:37:14: %OSPF-5-ADJCHG: Process 1, Nbr 172.31.2.34 on Serial0/0/0 from LOADING to FULL, Loading Done

Tunja(config-if)#int s0/0/1 Tunja(config-if)#ip ospf authentication message-digest Tunja(config-if)#ip ospf message-digest-key 1 md5 cisco123 Tunja(config-if)# 04:38:50: %OSPF-5-ADJCHG: Process 1, Nbr 172.31.2.38 on Serial0/0/1 from LOADING to FULL, Loading Done

Tunja(config-if)#

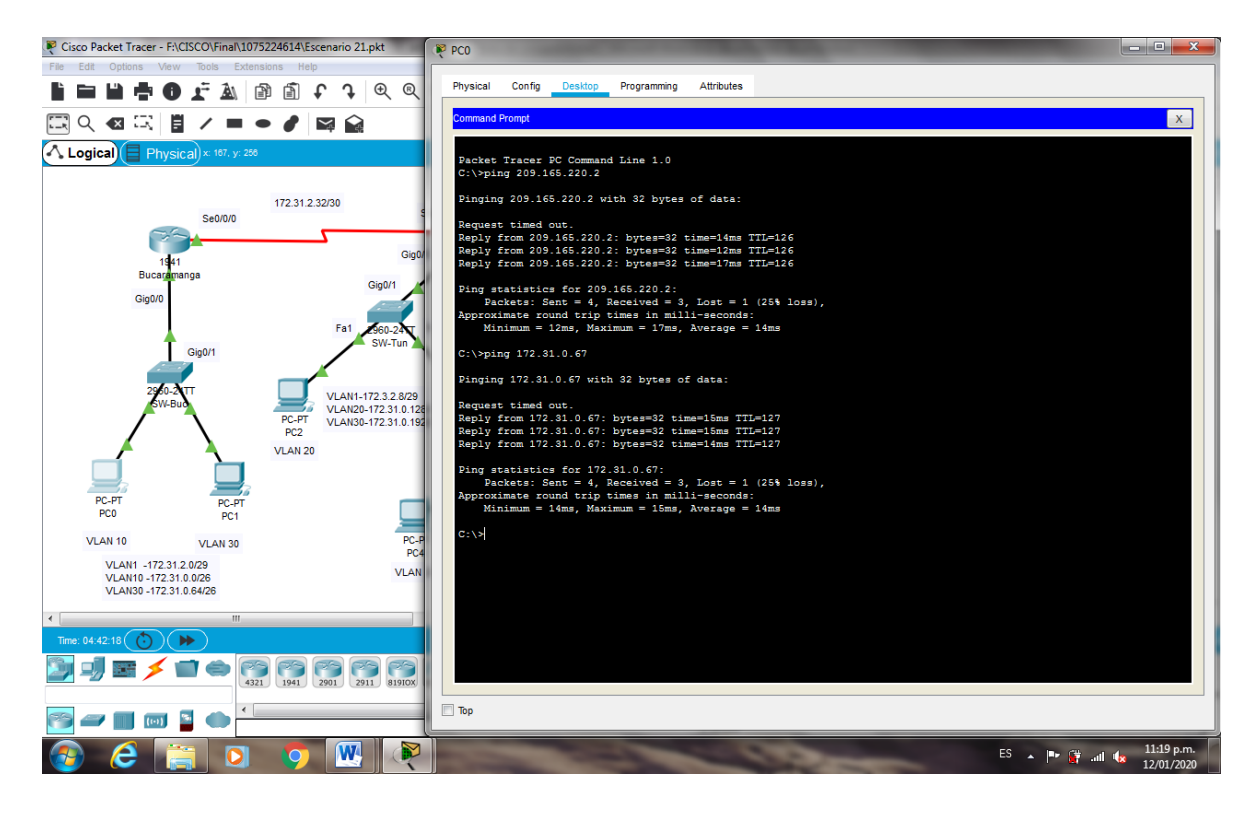

Figura 47. Comprobación ping PCO a PC1

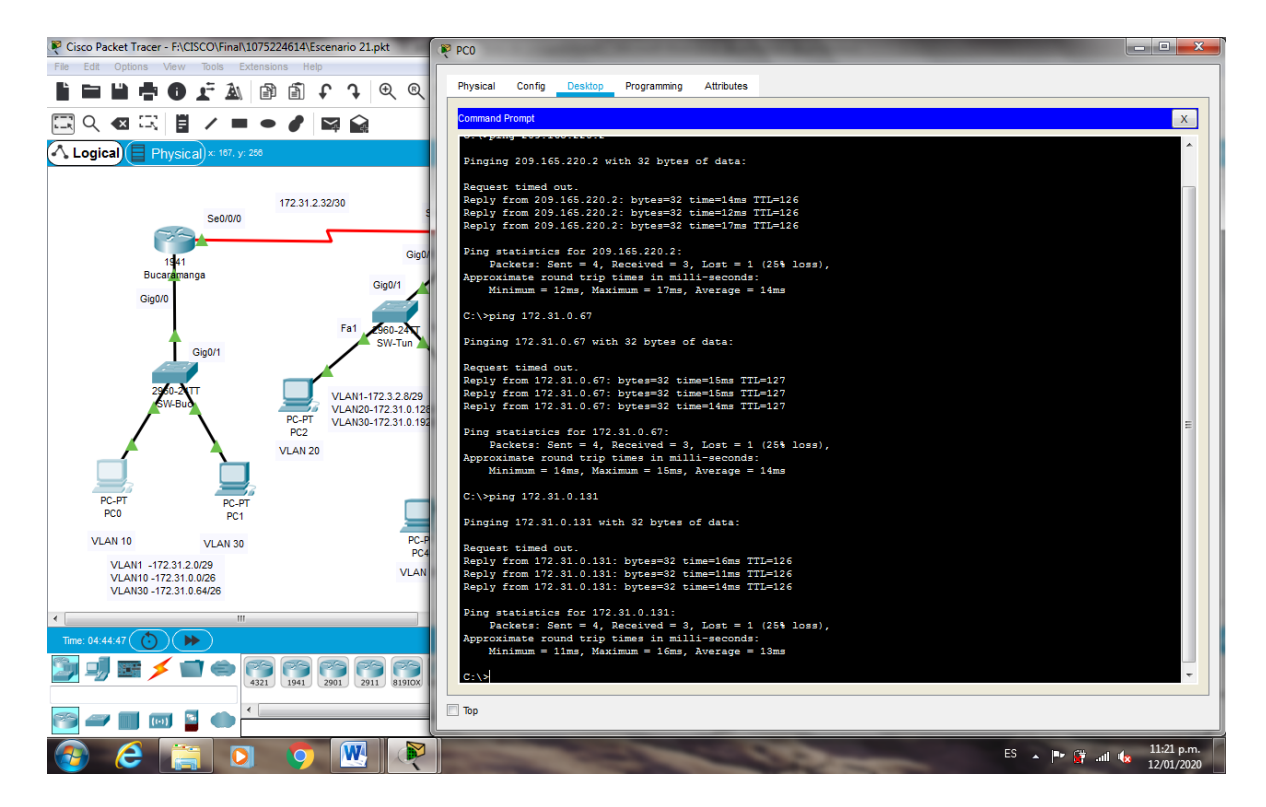

Figura 48. Comprobación ping PCO a PC2

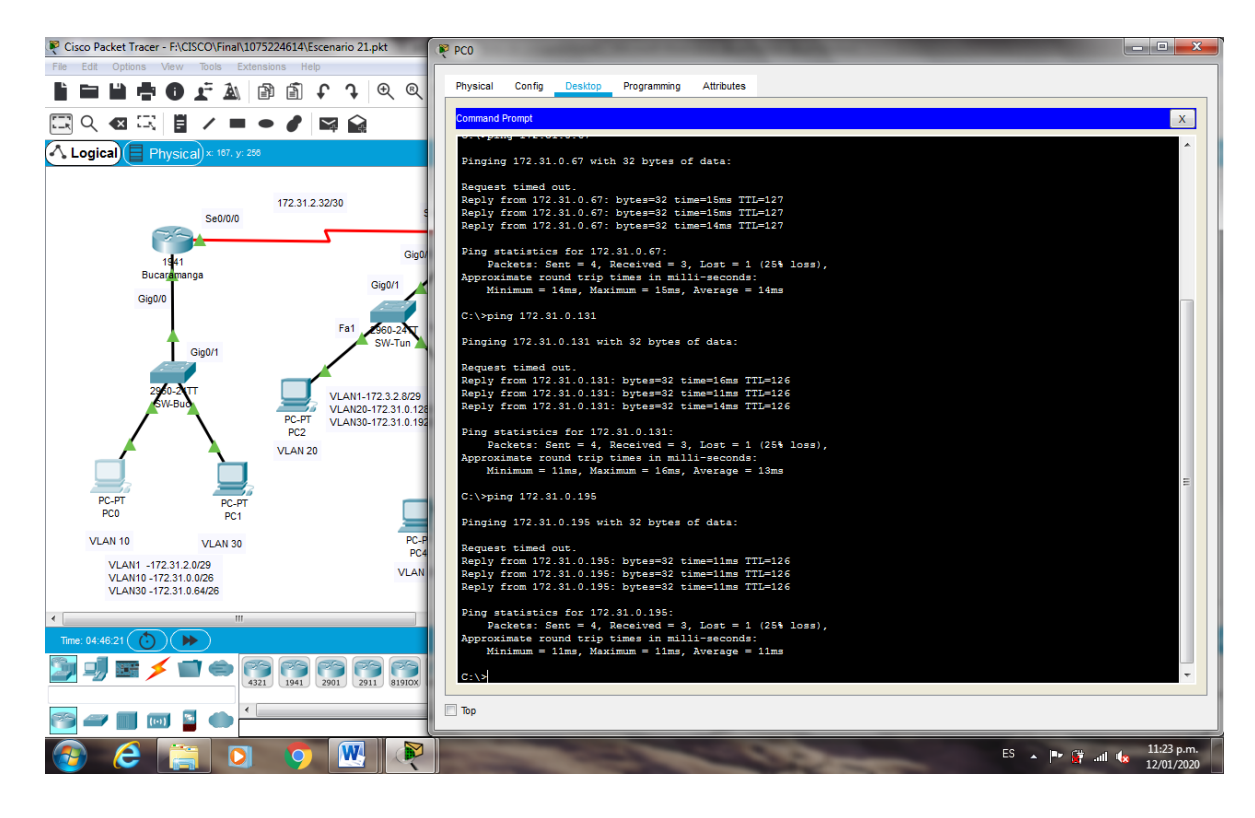

Figura 49. Comprobación ping PCO a PC3

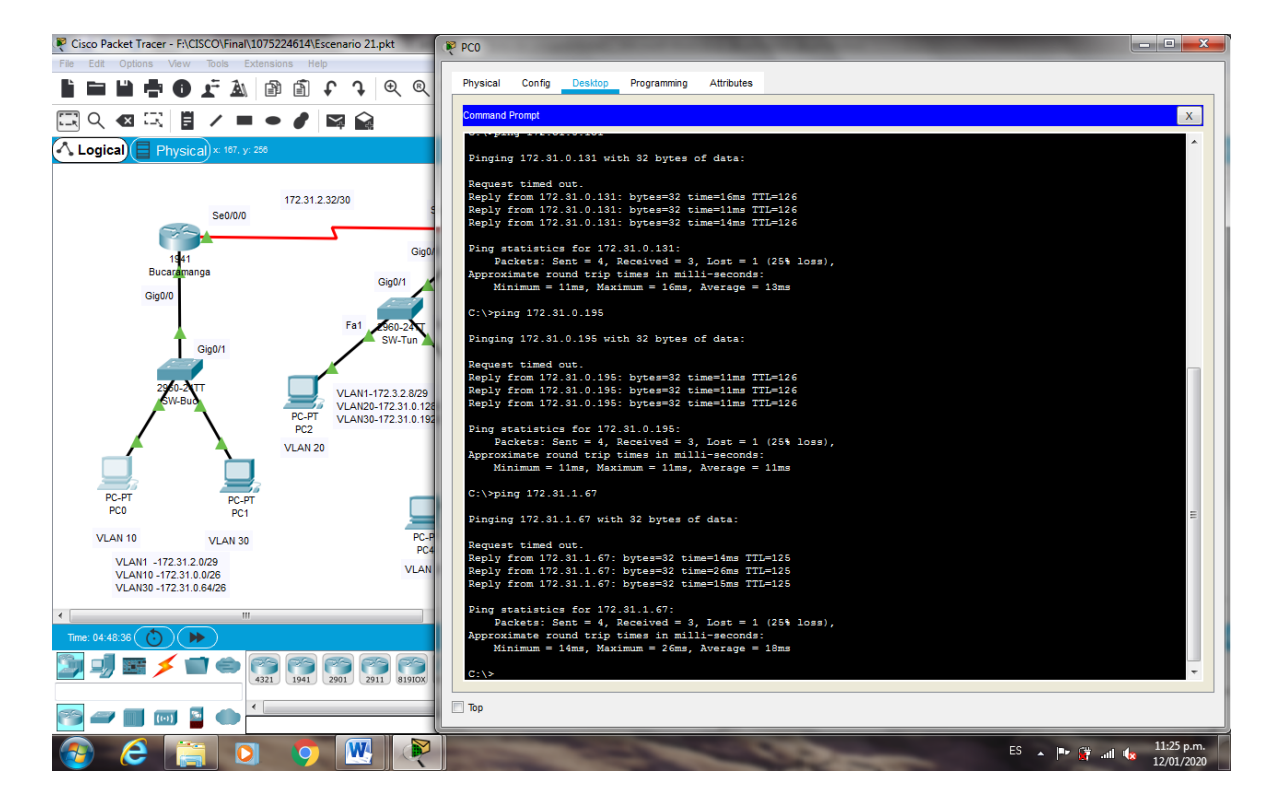

Figura 50. Comprobación ping PC0 a PC4

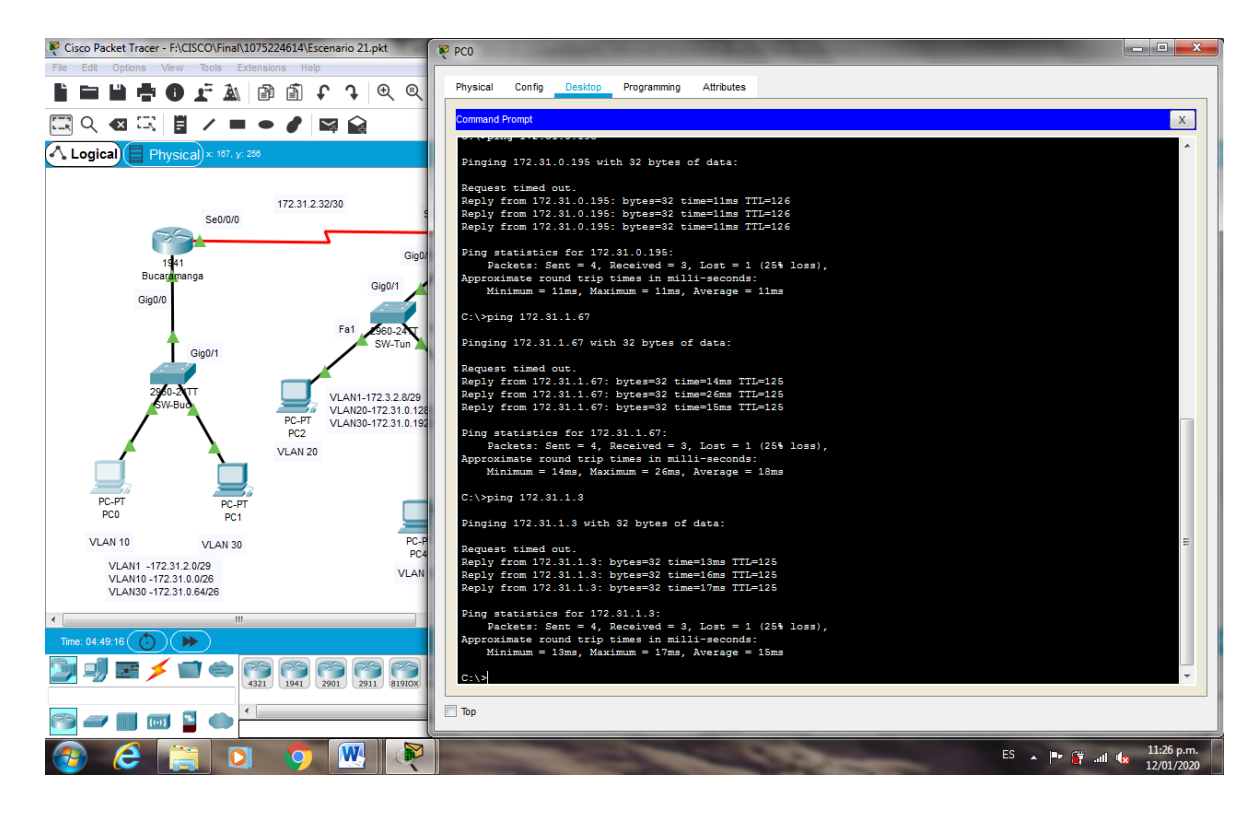

Figura 51. Comprobación ping PCO a PC5

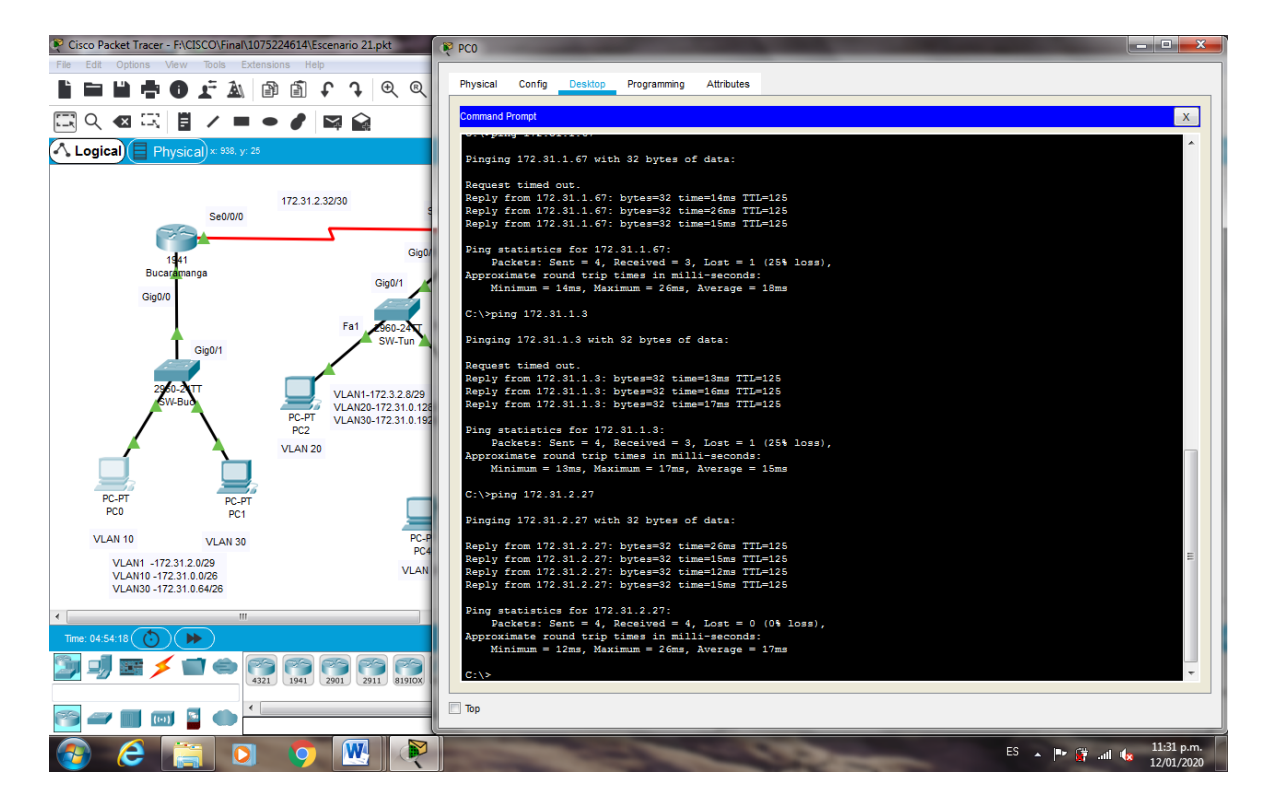

Figura 52. Comprobación ping PCO a Servidor

#### 2.5 Listas de control de acceso:

## • Los hosts de VLAN 20 en Cundinamarca no acceden a internet, solo a la red interna de Tunja.

Cundinamarca(config)#access-list 101 deny ip 172.31.1.64 0.0.0.63 209.165.220.0 0.0.0.255 Cundinamarca(config)#access-list 101 permit ip any any Cundinamarca(config)#int g0/0.20 Cundinamarca(config-subif)#ip access-group 101 in Cundinamarca(config-subif)#

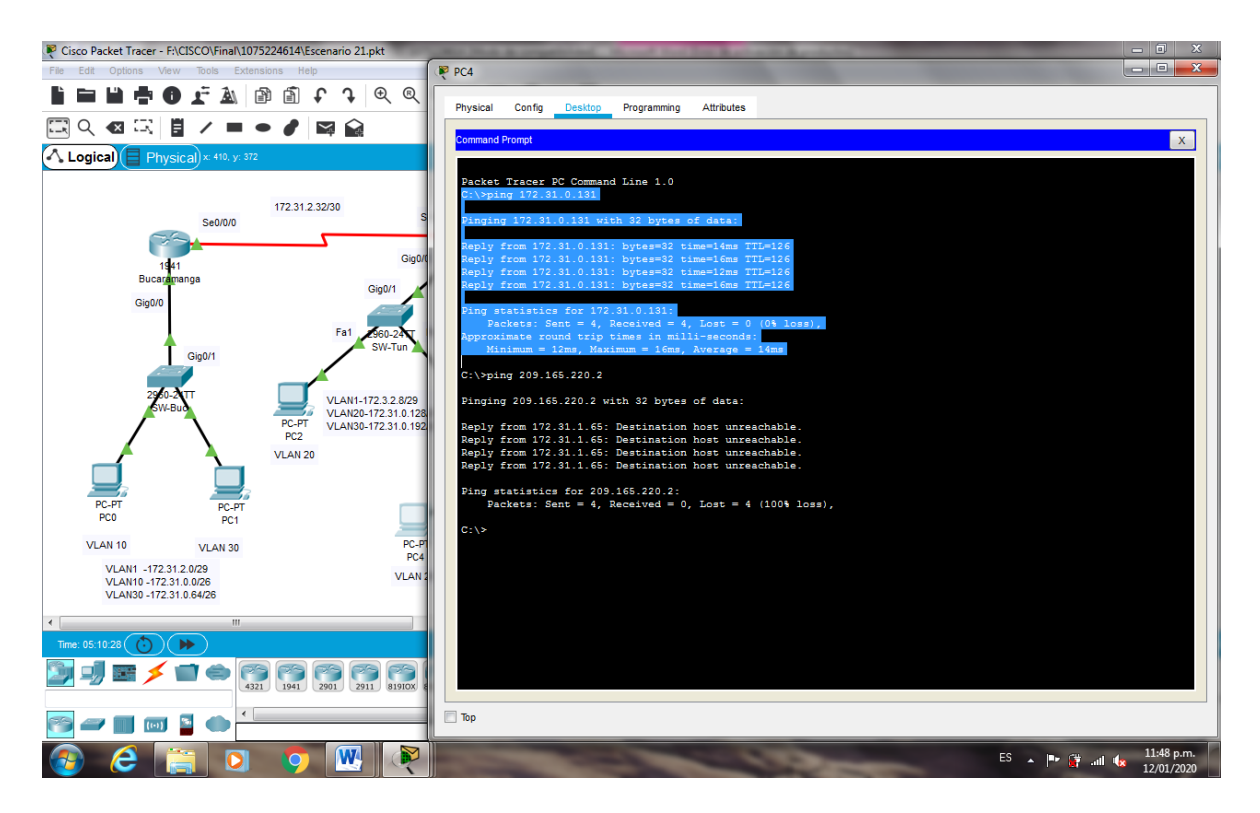

Figura 53. Comprobación ping VLAN 20 (PC4 a PC2) Exito

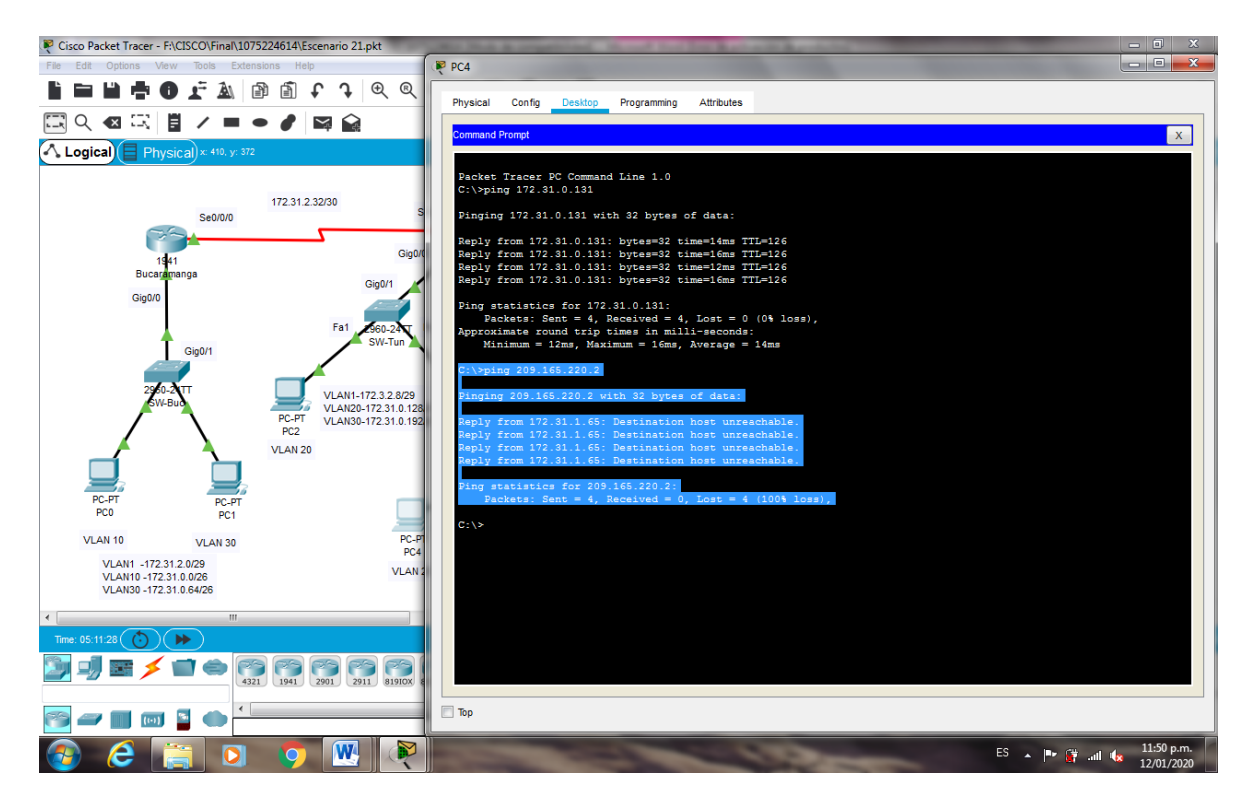

Figura 54. Comprobación ping VLAN 20 (PC4 a Servidor) Se niega el acceso

# • Los hosts de VLAN 10 en Cundinamarca si acceden a internet y no a la red interna de Tunja

Cundinamarca(config)#access-list 102 permit ip 172.31.1.0 0.0.0.63 209.165.220.0 0.0.0.255 Cundinamarca(config)#access-list 102 deny ip any any Cundinamarca(config)#int g0/0.30 Cundinamarca(config-subif)#ip access-group 102 in Cundinamarca(config-subif)#
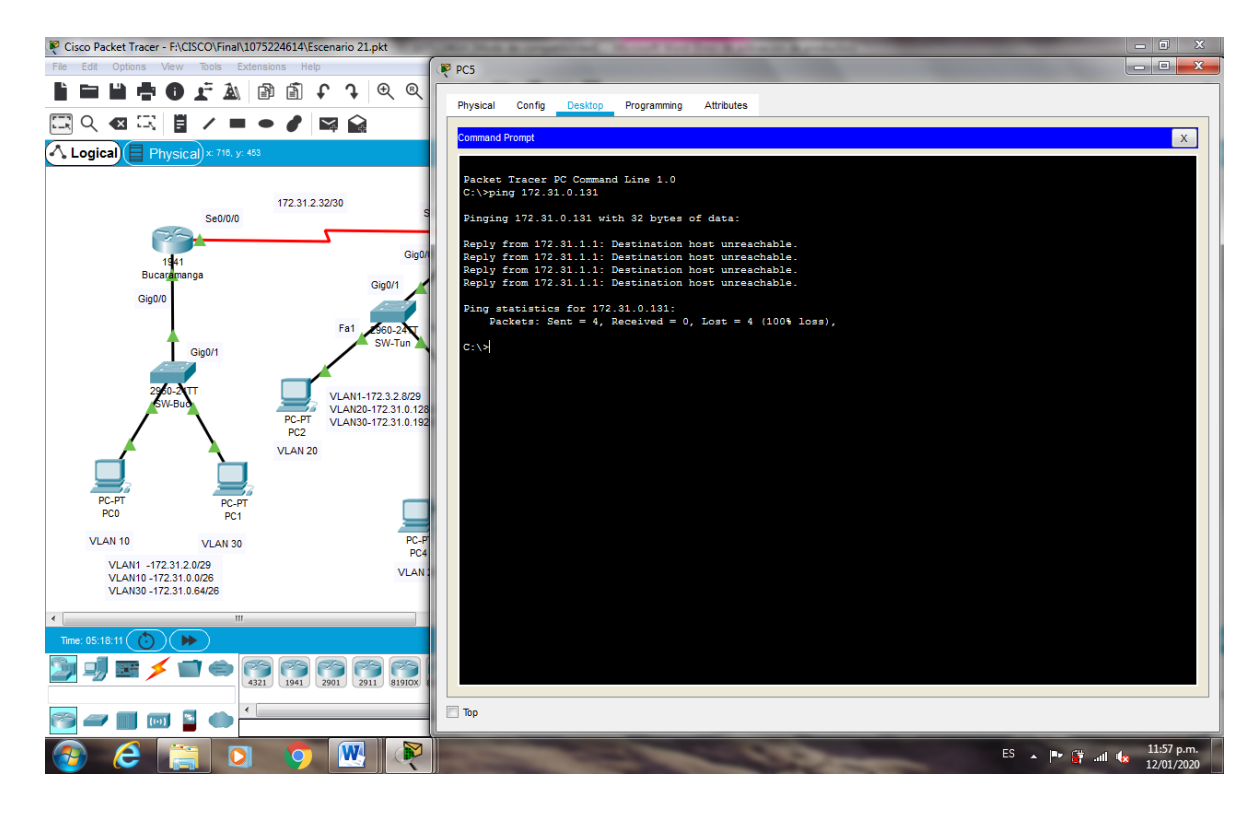

Figura 55. Comprobación ping VLAN 10 (PC5 a PC2) Se niega el acceso

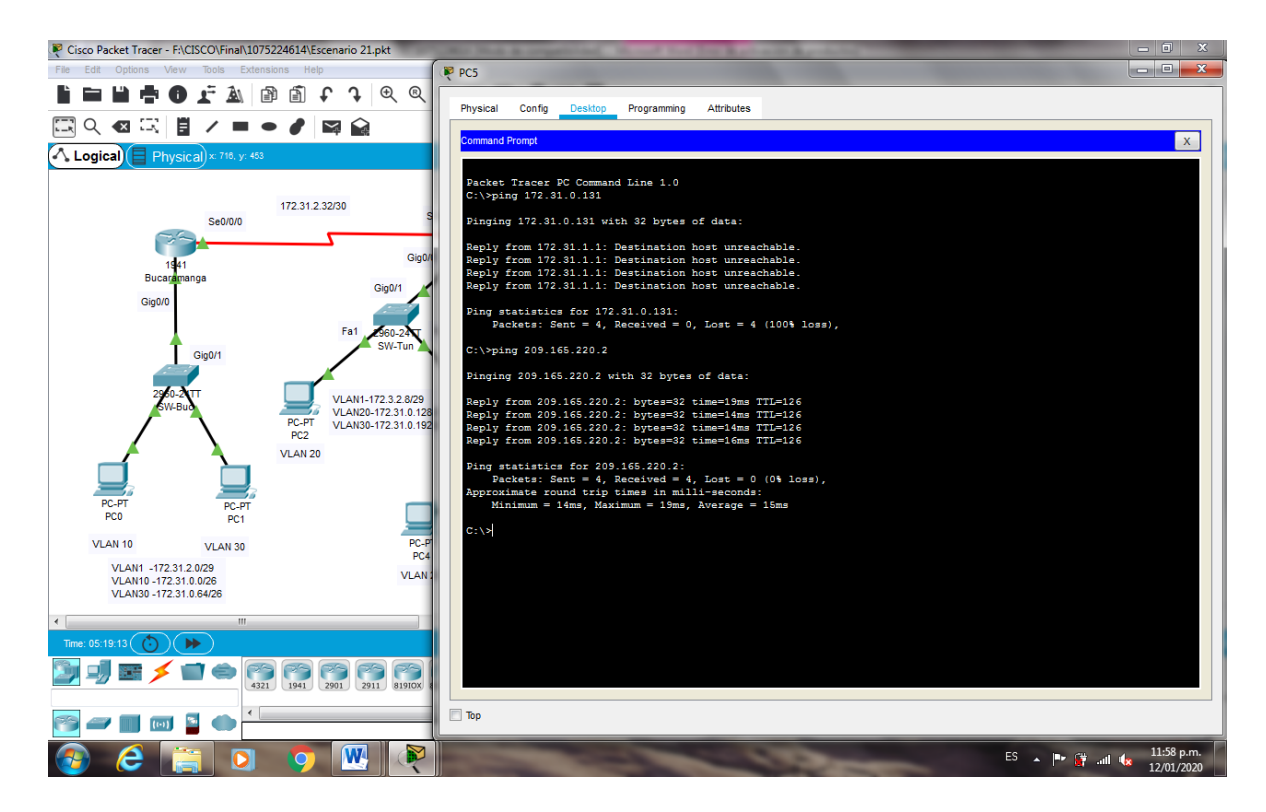

Figura 56. Comprobación ping VLAN 10 (PC5 a Servidor Externo) Exito

## • Los hosts de VLAN 30 en Tunja solo acceden a servidores web y ftp de internet

Tunja(config)#access-list 101 permit tcp 172.31.0.192 0.0.0.63 209.165.220.0 0.0.0.255 eq 80 Tunja(config)#access-list 101 permit tcp 172.31.0.192 0.0.0.63 209.165.220.0 0.0.0.255 eq 21

Tunja(config)#access-list 101 permit tcp 172.31.0.192 0.0.0.63 209.165.220.0 0.0.0.255 eq 20

Tunja(config)#int g0/0.30

Tunja(config-subif)#ip access-group 101 in Tunja(config-subif)#

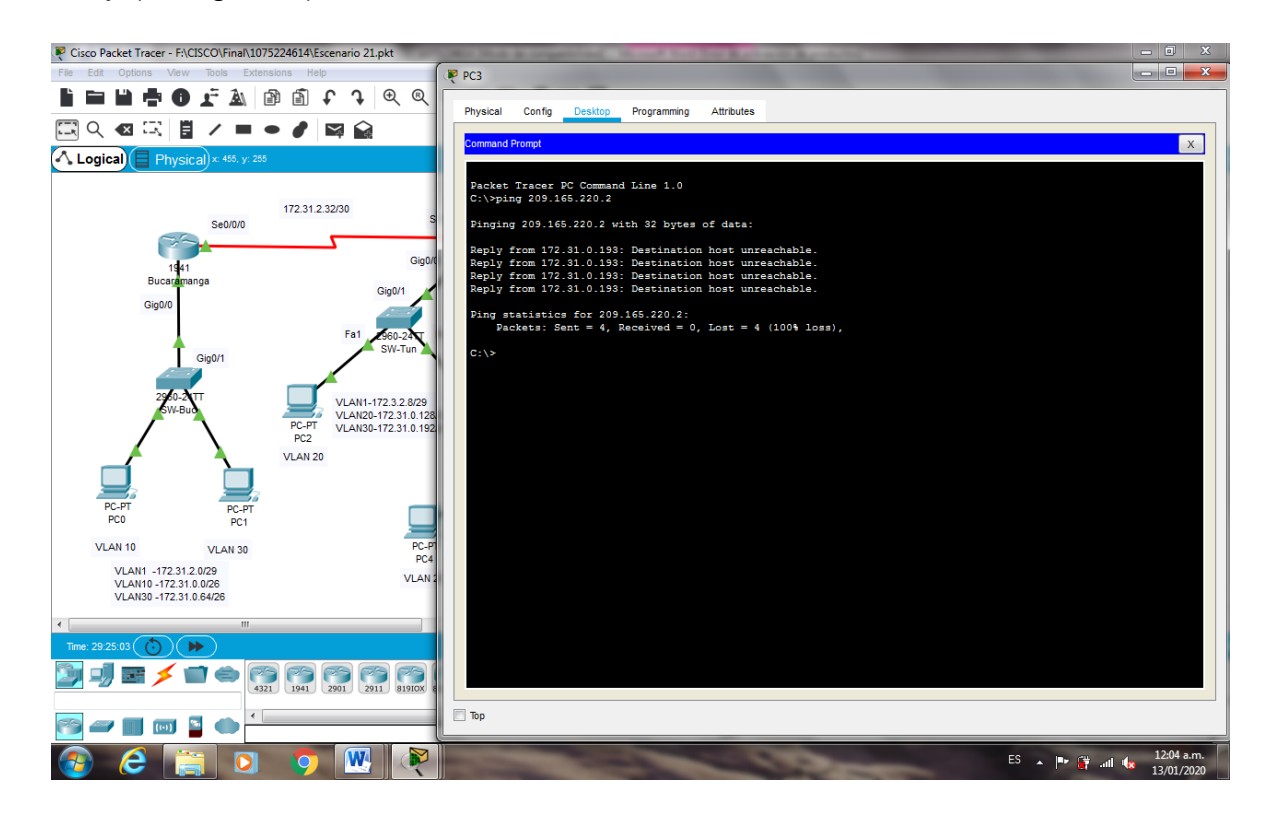

Figura 57. Comprobación ping VLAN 30 (PC3 a Servidor Externo) Se niega el acceso

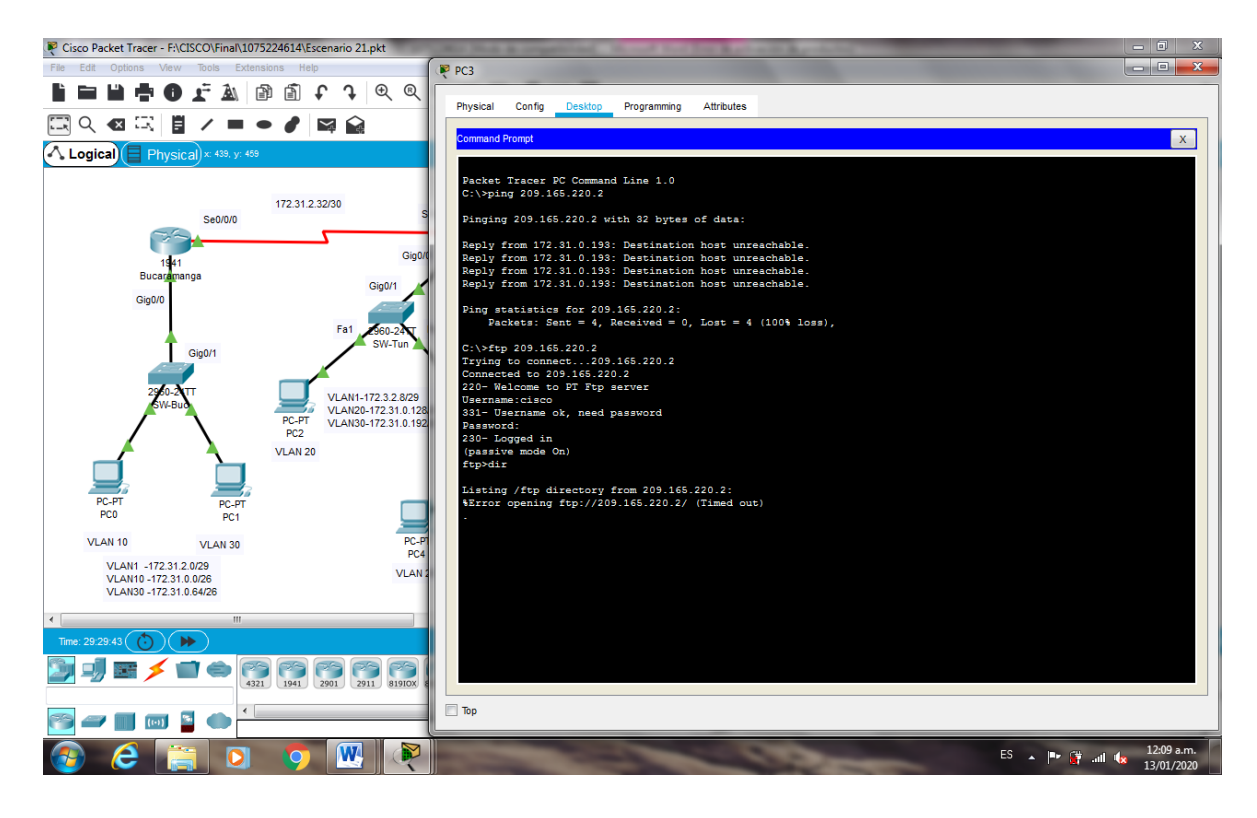

Figura 58. Comprobación ftp VLAN 30 (PC3 a Servidor Externo) Exito

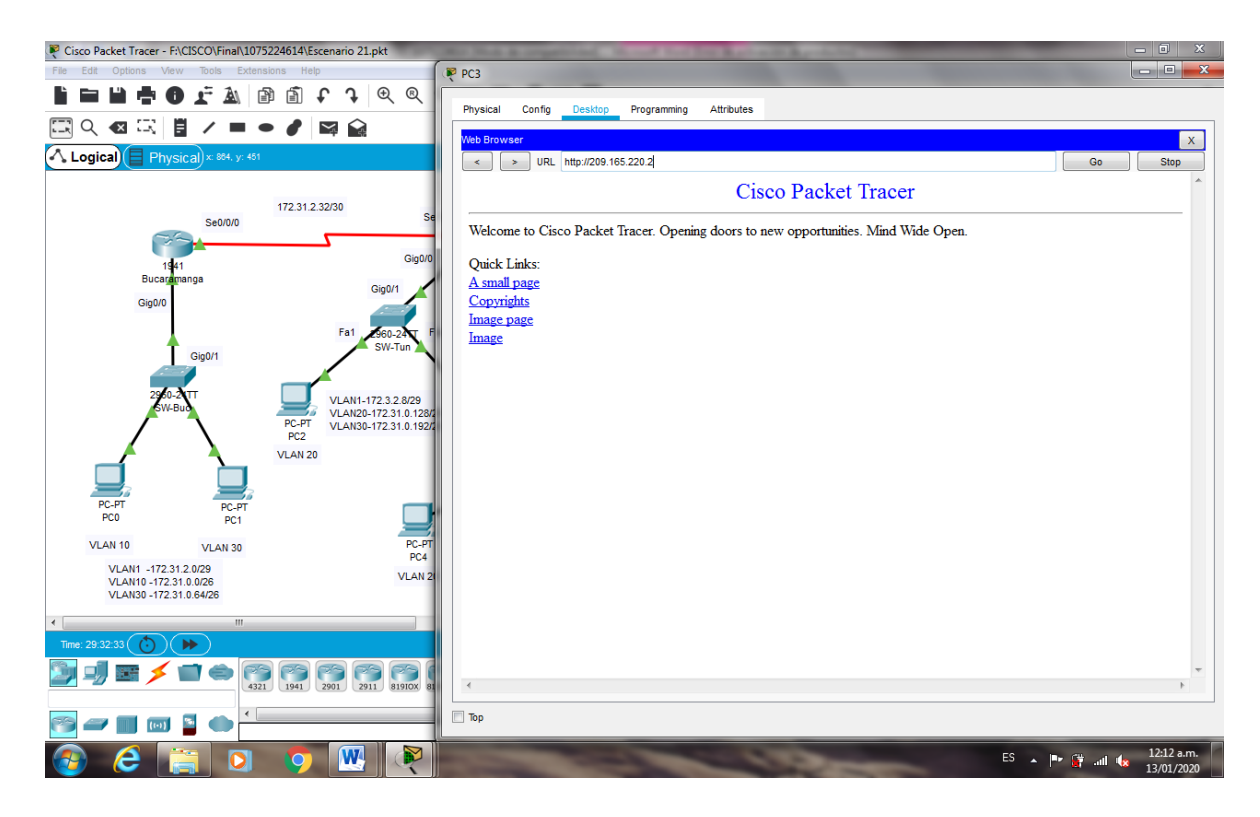

Figura 59. Comprobación web VLAN 30 (PC3 a Servidor Externo) Exito

## • Los hosts de VLAN 20 en Tunja solo acceden a la VLAN 20 de Cundinamarca y VLAN 10 de Bucaramanga.

Tunja(config)#access-list 102 permit ip 172.31.0.128 0.0.0.63 172.31.1.64 0.0.0.63 Tunja(config)#access-list 102 permit ip 172.31.0.128 0.0.0.63 172.31.0.0 0.0.0.63 Tunja(config)#int g0/0.20

Tunja(config-subif)#ip access-group 102 in

Tunja(config-subif)#

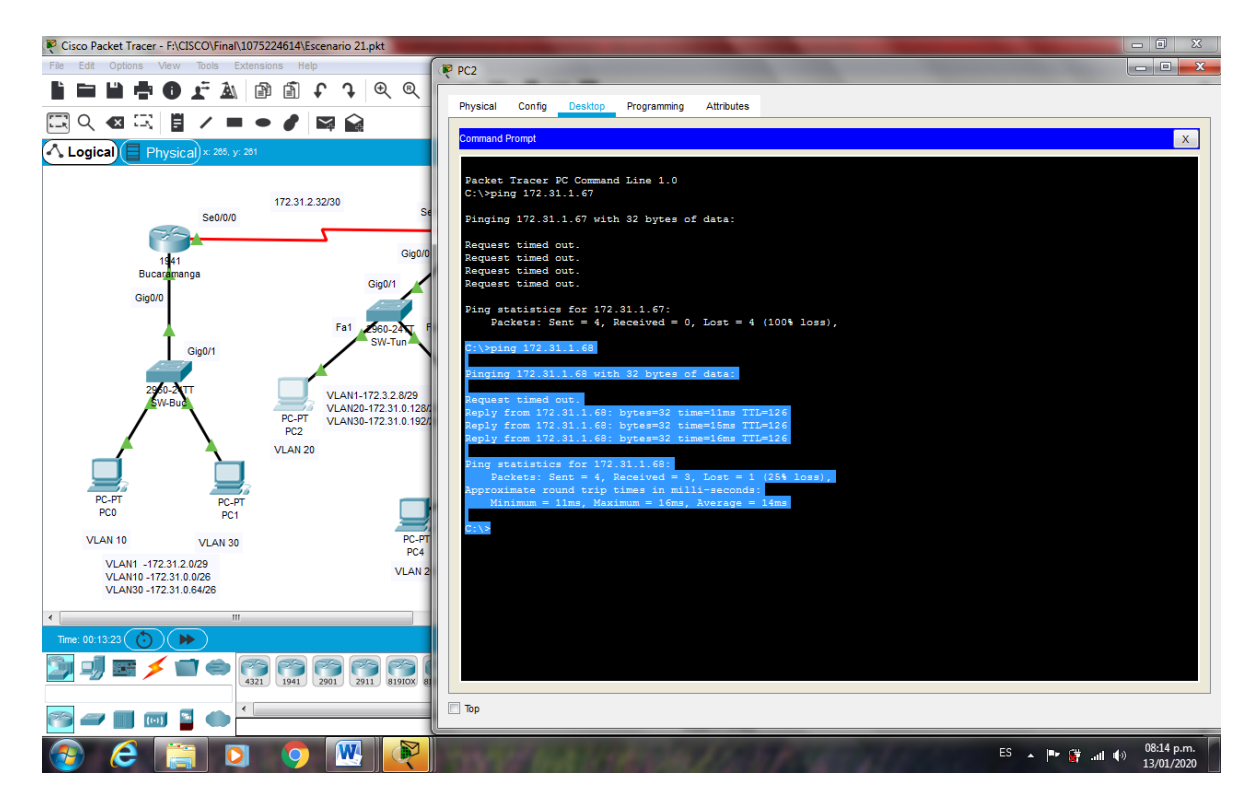

Figura 60. Comprobación VLAN 20 (PC2 a PC4) Exito

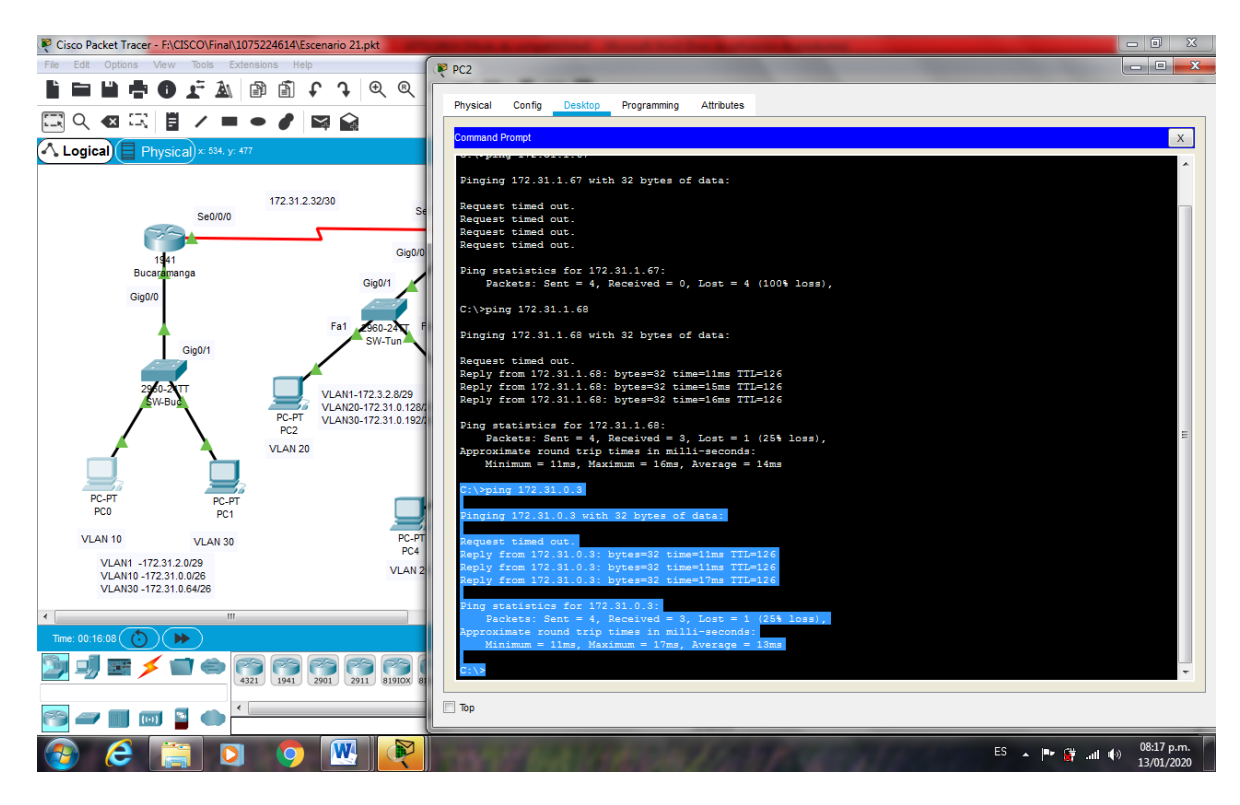

Figura 61. Comprobación VLAN 20 (PC2 a PC0) Exito

## • Los hosts de VLAN 30 de Bucaramanga acceden a internet y a cualquier equipo de VLAN 10.

Bucaramanga(config)#access-list 101 permit ip 172.31.0.64 0.0.0.63 209.165.220.0 0.0.0.255 Bucaramanga(config)#int g0/0.30 Bucaramanga(config-subif)#ip access-group 101 in Bucaramanga(config-subif)#

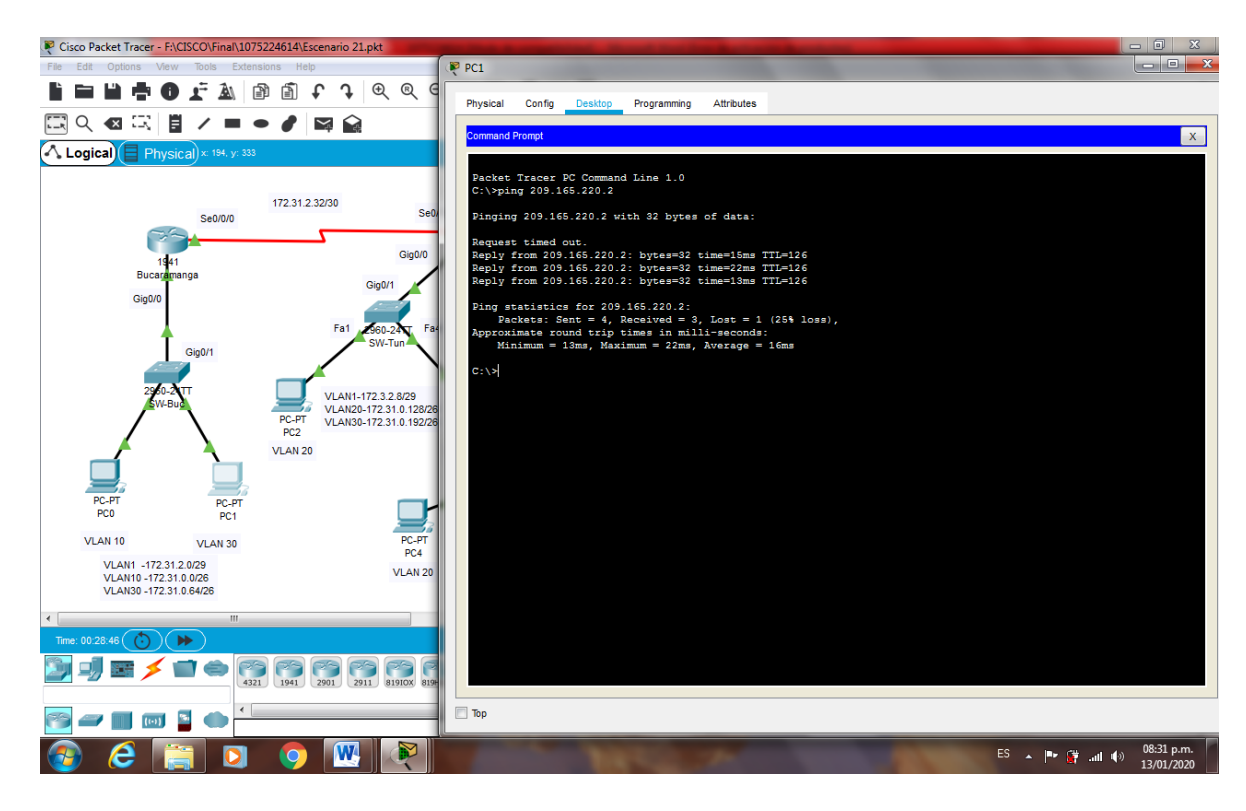

Figura 62. Comprobación VLAN 30 (PC1 a Internet) Exito

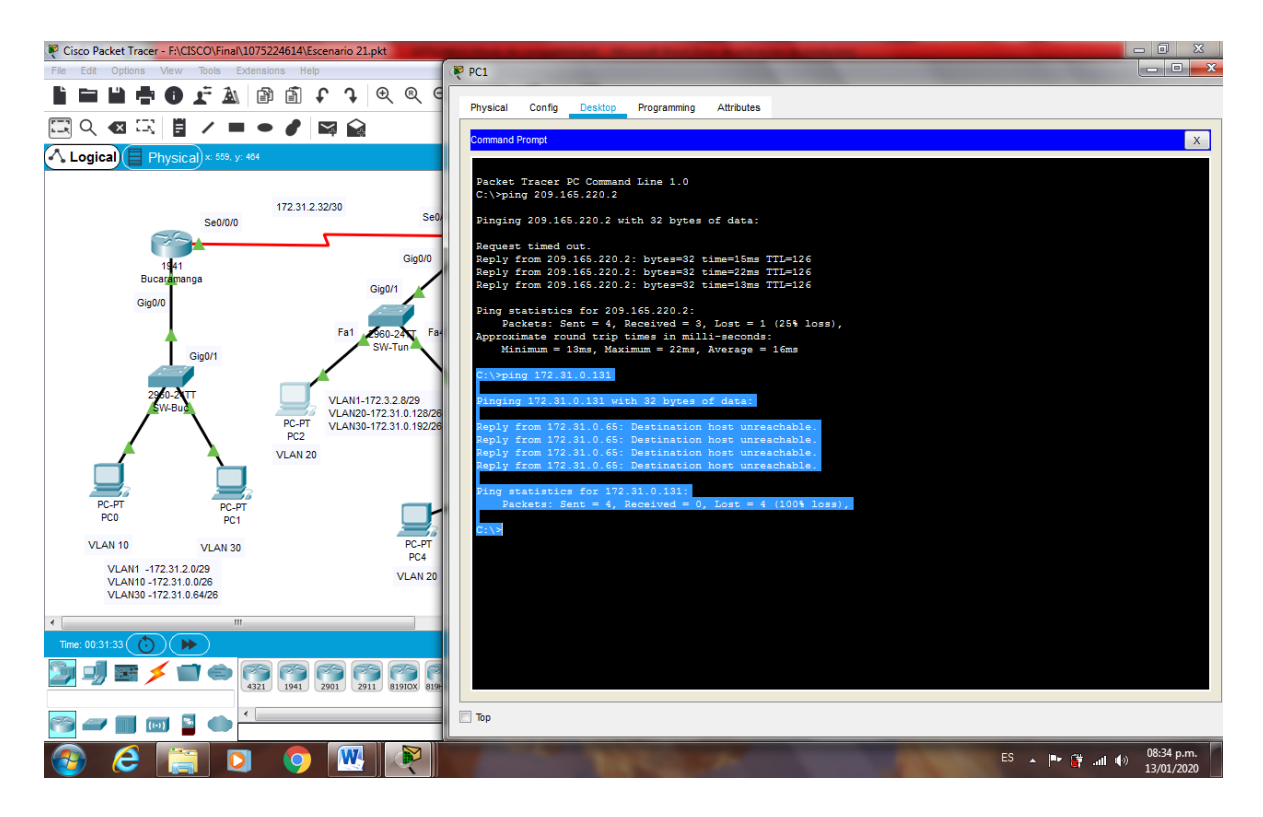

Figura 63. Comprobación VLAN 30 (PC1 a PC2) Se niega el acceso

• Los hosts de VLAN 10 en Bucaramanga acceden a la red de Cundinamarca (VLAN 20) y Tunja (VLAN 20), no internet.

Bucaramanga(config)#access-list 102 permit ip 172.31.0.0 0.0.0.63 172.31.1.64 0.0.0.63 Bucaramanga(config)#access-list 102 permit ip 172.31.0.0 0.0.0.63 172.31.0.128

0.0.0.63

Bucaramanga(config)#int g0/0.10

Bucaramanga(config-subif)#ip access-group 102 in

Bucaramanga(config-subif)#

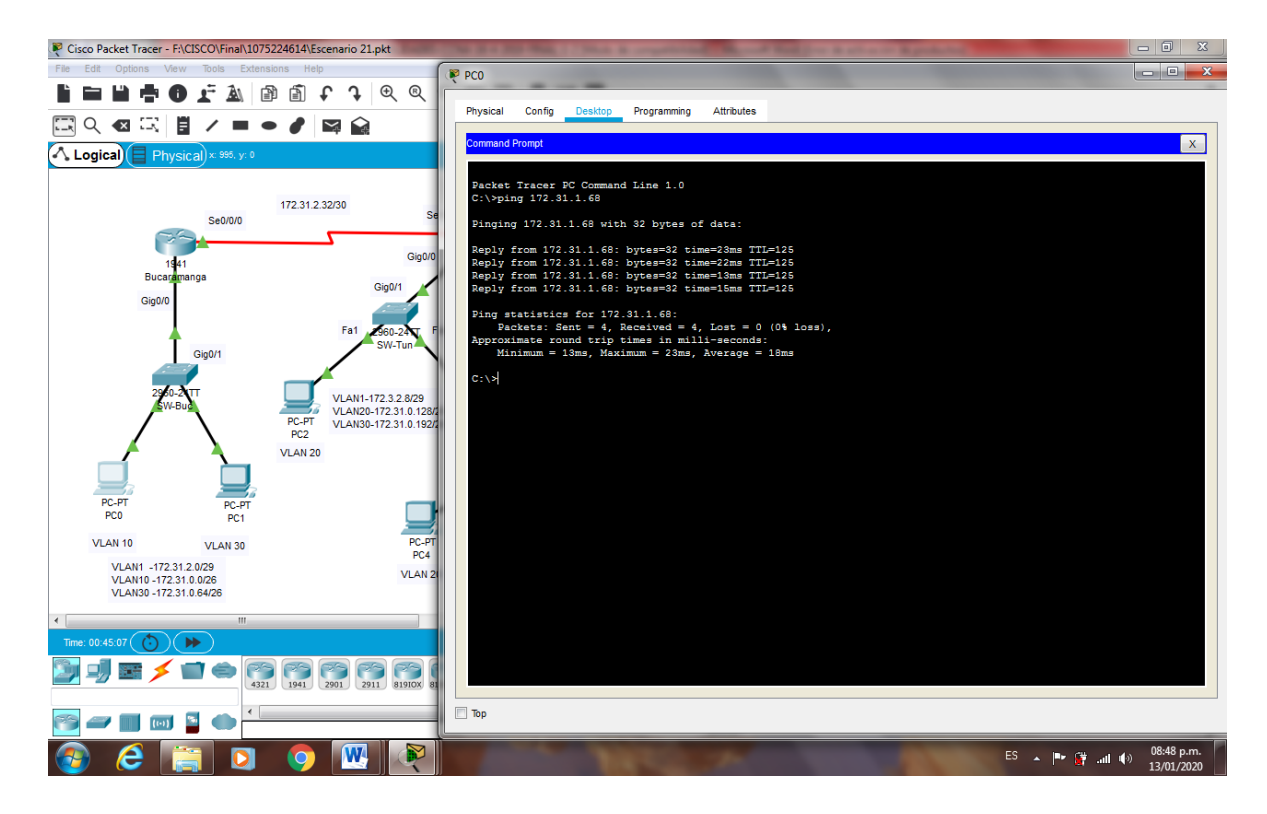

Figura 64. Comprobación VLAN 10 (PC0 a PC4) Exito

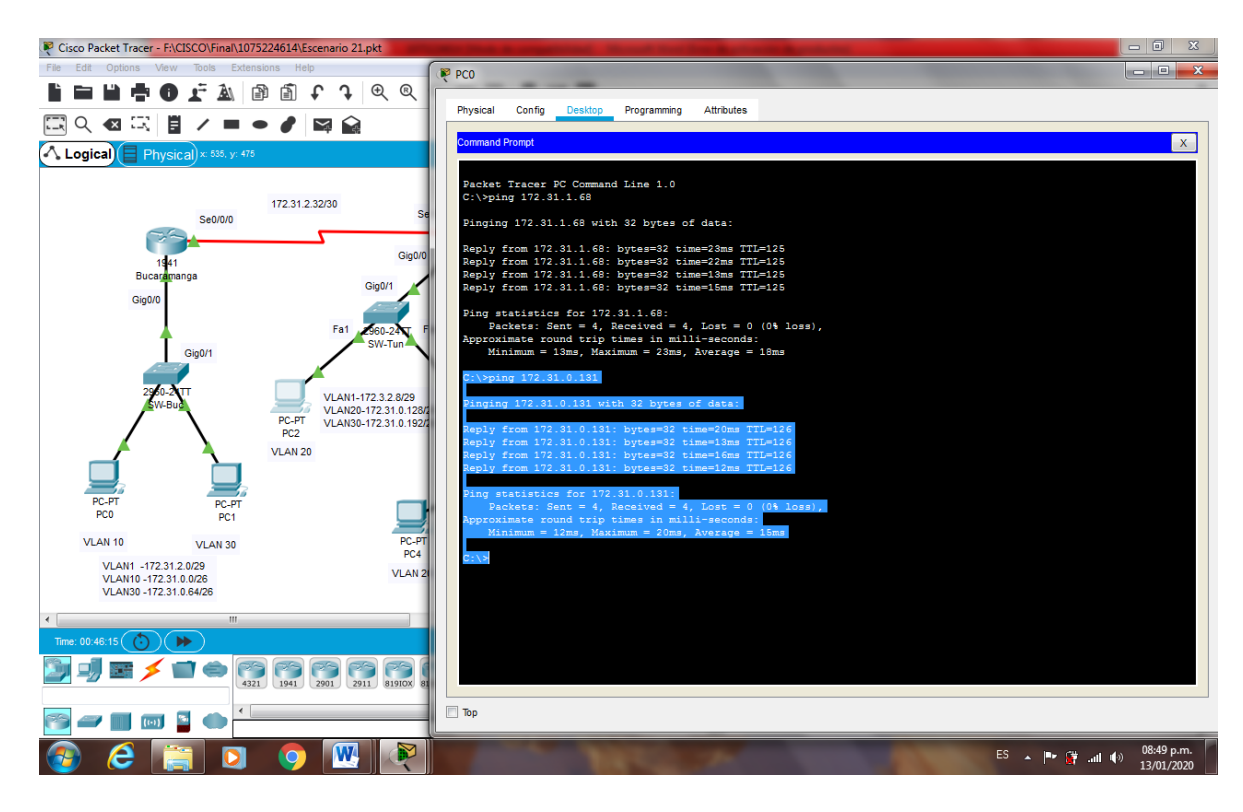

Figura 65. Comprobación VLAN 10 (PC0 a PC2) Exito

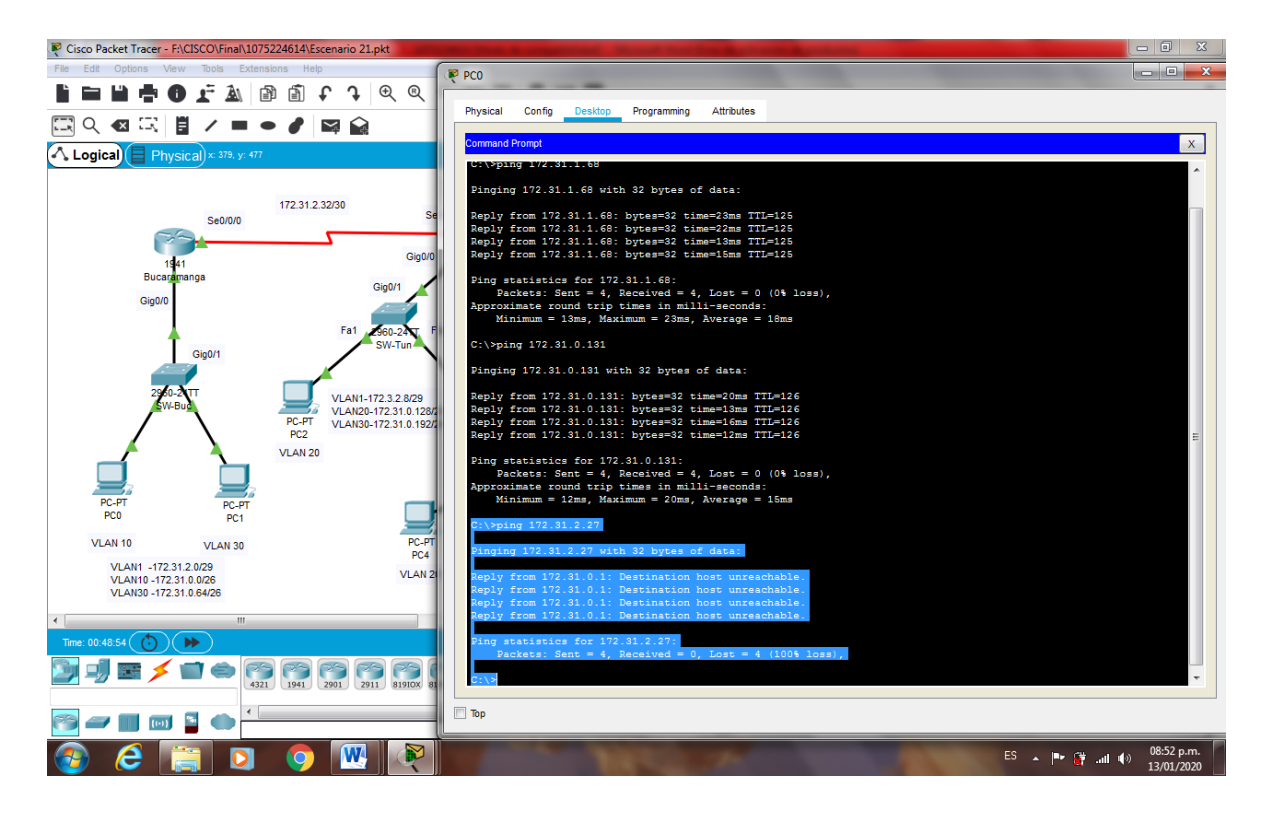

Figura 66. Comprobación VLAN 10 (PCO a Web Inerno) Se niega el acceso

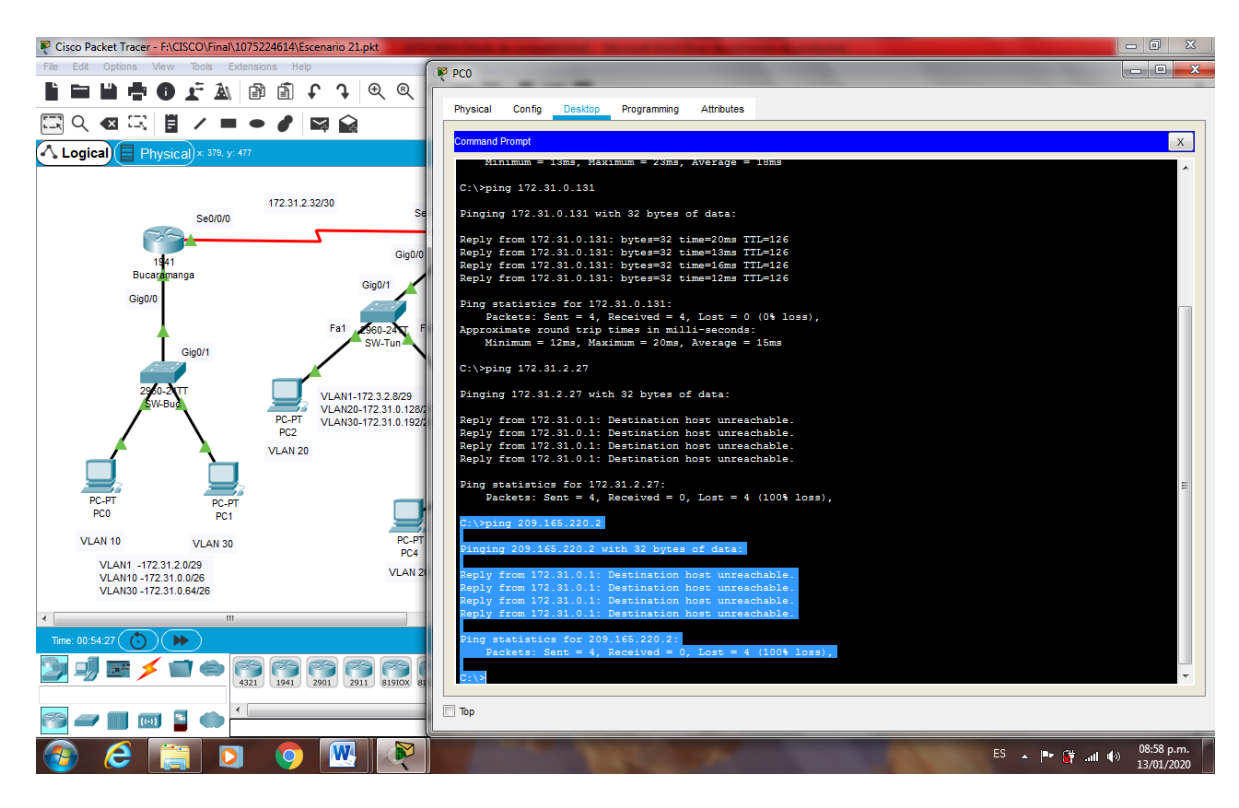

Figura 67. Comprobación VLAN 10 (PC0 a No Internet) Exito

## • Los hosts de una VLAN no pueden acceder a los de otra VLAN en una ciudad

Bucaramanga(config)#access-list 103 deny ip 172.31.2.0 0.0.0.7 172.31.0.0 0.0.0.63 Bucaramanga(config)#access-list 103 deny ip 172.31.0.64 0.0.0.63 172.31.0.0 0.0.0.63 Bucaramanga(config)#access-list 103 permit ip any any Bucaramanga(config)#int g0/0.10 Bucaramanga(config-subif)#ip access-group 103 out Bucaramanga(config-subif)#ip access-group 103 out Bucaramanga(config-subif)#ip access-group 103 out Bucaramanga(config-subif)#ip access-group 103 out Bucaramanga(config-subif)# Tunja(config)#access-list 103 deny ip 172.3.2.8 0.0.0.7 172.31.0.128 0.0.0.63 Tunja(config)#access-list 103 deny ip 172.3.0.192 0.0.0.63 172.31.0.128 0.0.0.63

Tunja(config)#access-list 103 permit ip any any

Tunja(config)#int g0/0.20

Tunja(config-subif)#ip access-group 103 out

Tunja(config-subif)#

Cundinamarca(config)#access-list 103 deny ip 172.31.2.8 0.0.0.7 172.31.1.64 0.0.0.63

Cundinamarca(config)#access-list 103 deny ip 172.31.1.0 0.0.0.63 172.31.1.64 0.0.0.63

Cundinamarca(config)#access-list 103 deny ip 172.31.2.24 0.0.0.7 172.31.1.64 0.0.0.63

Cundinamarca(config)#int g0/0.20

Cundinamarca(config-subif)#ip access-group 103 out

Cundinamarca(config-subif)#

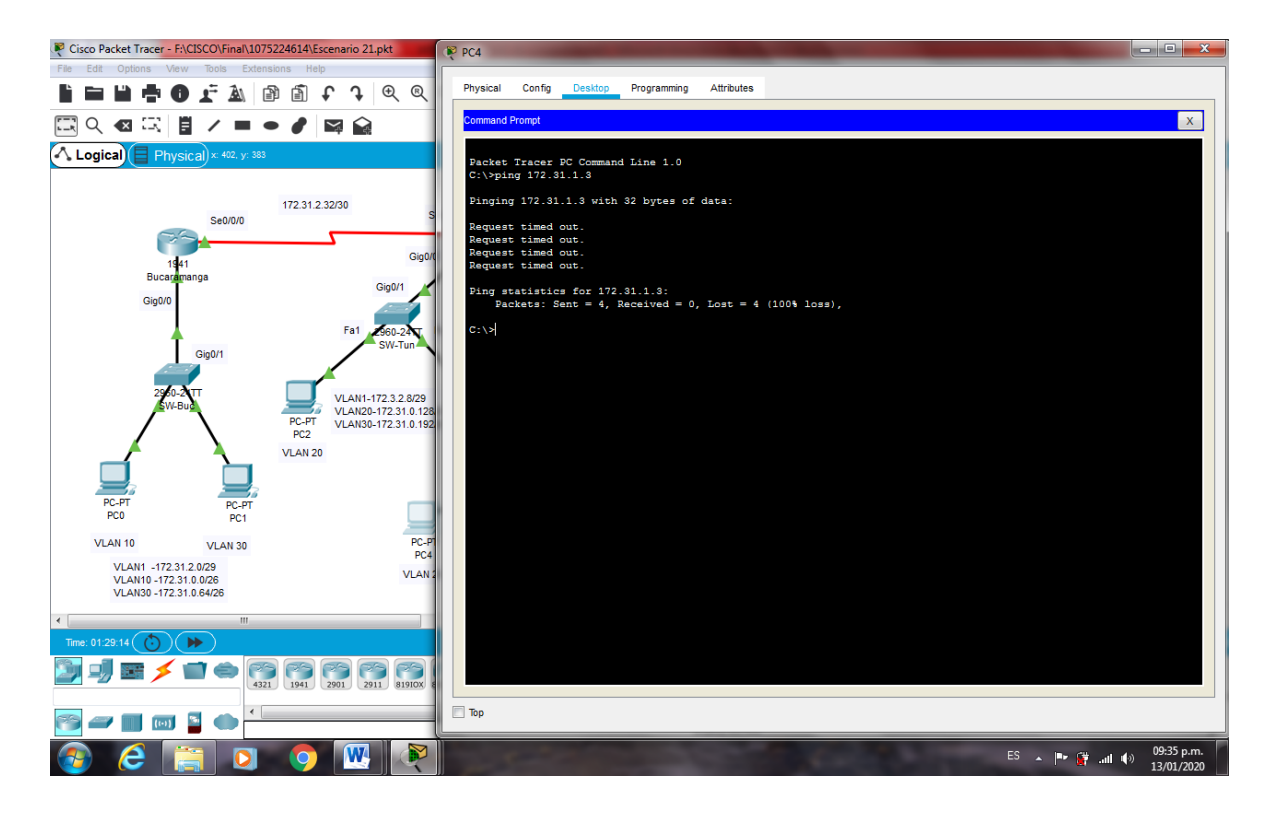

Figura 68. Comprobación una VLAN no pueden acceder a los de otra VLAN (PC4 a PC5) Exito

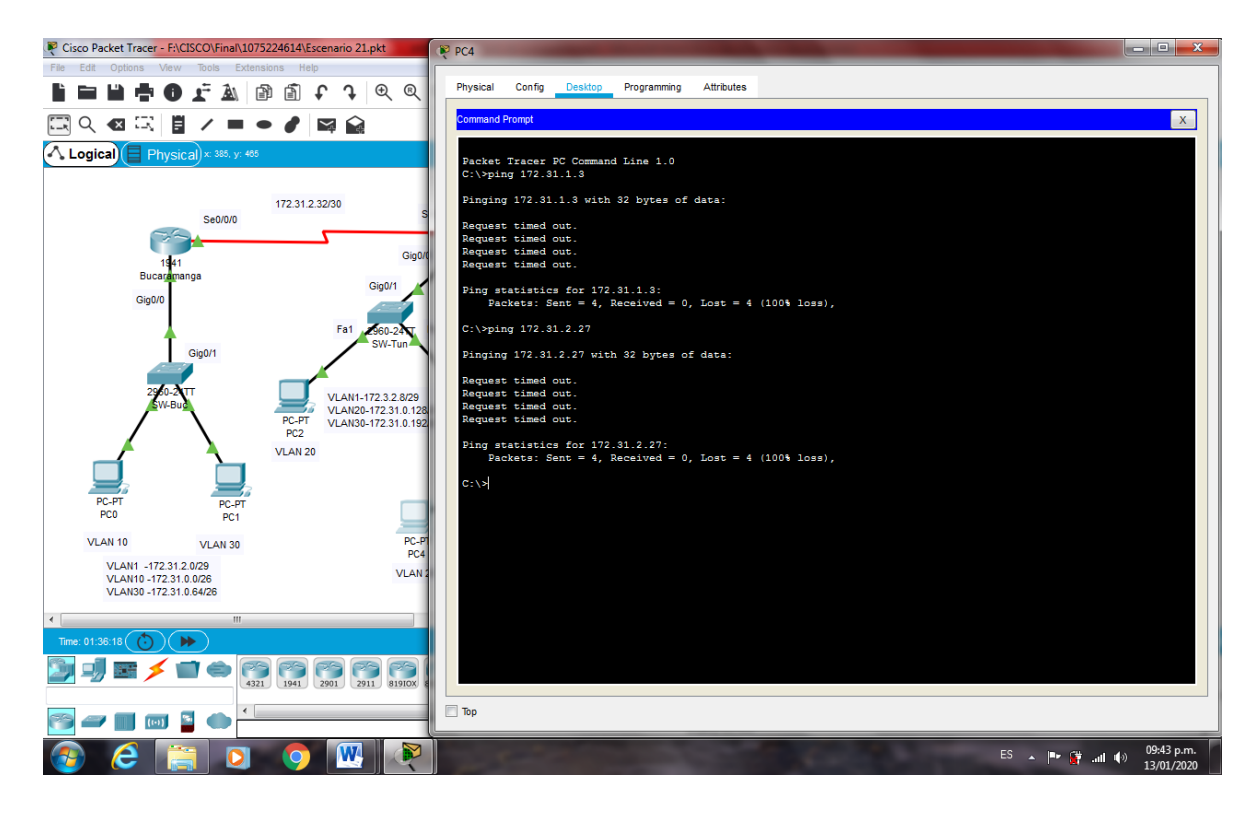

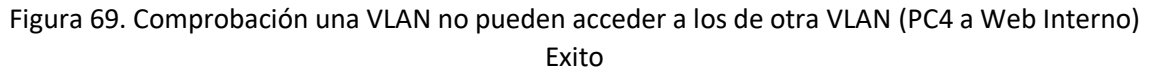

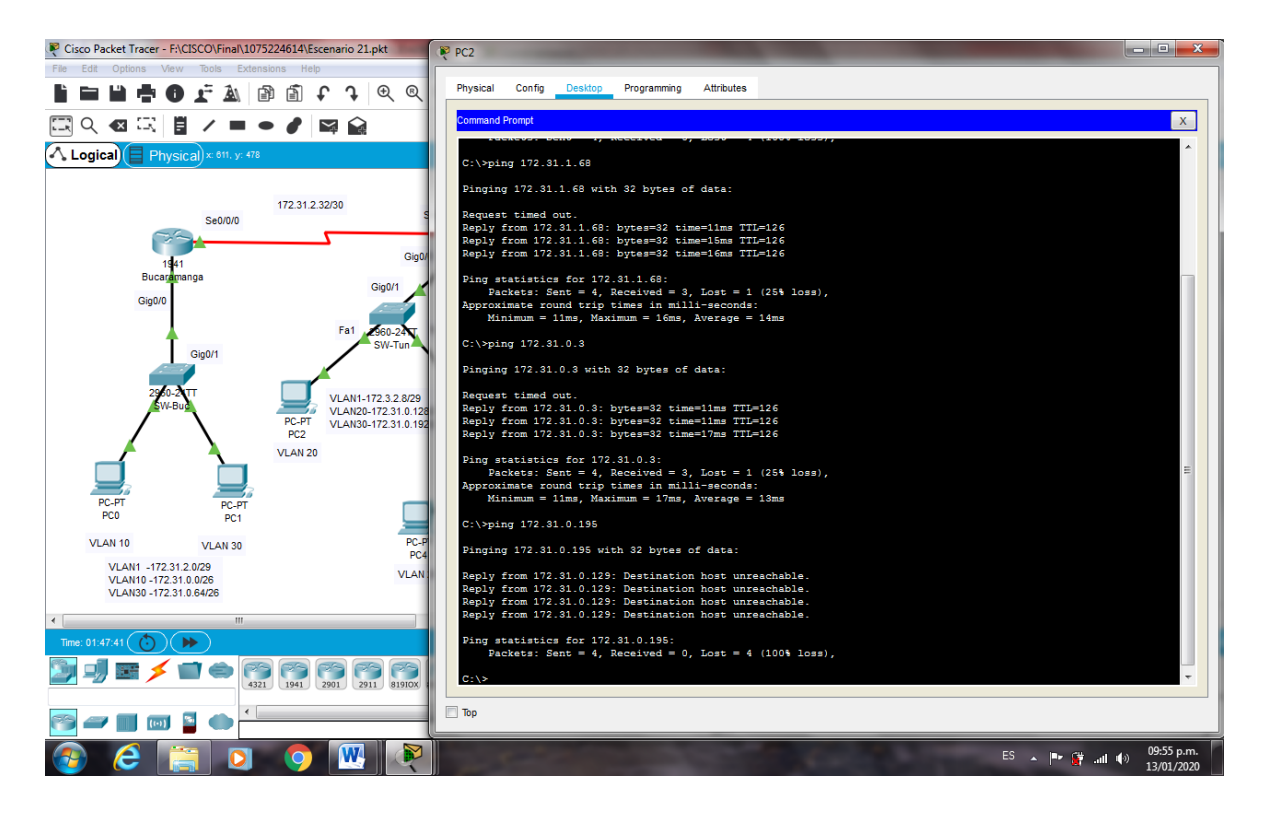

Figura 70. Comprobación una VLAN no pueden acceder a los de otra VLAN (PC2 a PC3) Exito

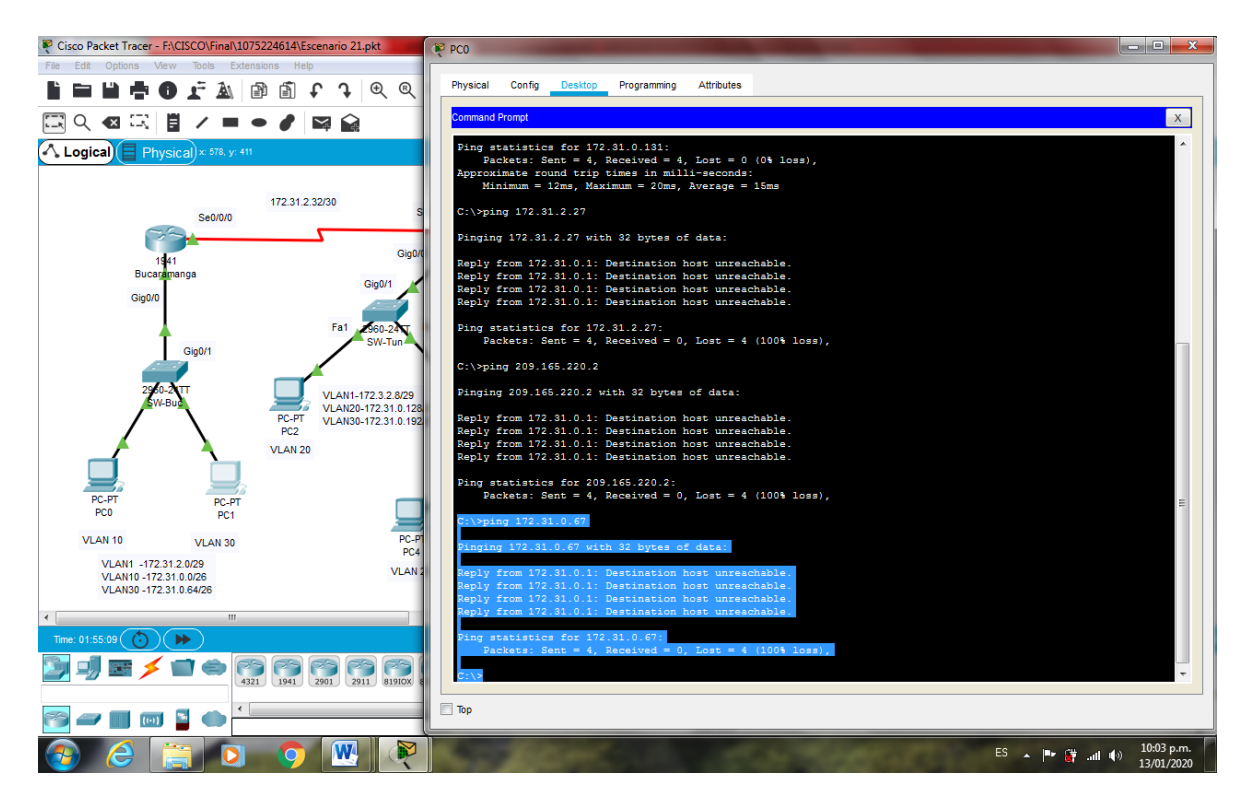

Figura 71. Comprobación una VLAN no pueden acceder a los de otra VLAN (PCO a PC1) Exito

# • Solo los hosts de las VLAN administrativas y de la VLAN de servidores tienen accedo a los routers e internet.

Bucaramanga(config-subif)#access-list 2 permit 172.31.2.0 0.0.0.7 Bucaramanga(config)#access-list 2 permit 172.3.2.8 0.0.0.7 Bucaramanga(config)#access-list 2 permit 172.31.2.8 0.0.0.7 Bucaramanga(config)#line vty 0 15 Bucaramanga(config-line)#access-class 2 in Bucaramanga(config-line)#

Tunja(config-subif)#access-list 2 permit 172.31.2.0 0.0.0.7 Tunja(config)#access-list 2 permit 172.3.2.8 0.0.0.7 Tunja(config)#access-list 2 permit 172.31.2.8 0.0.0.7 Tunja(config)#line vty 0 15 Tunja(config-line)#access-class 2 in Tunja(config-line)#

Cundinamarca(config-subif)#access-list 2 permit 172.31.2.0 0.0.0.7 Cundinamarca(config)#access-list 2 permit 172.3.2.8 0.0.0.7 Cundinamarca(config)#access-list 2 permit 172.31.2.8 0.0.0.7 Cundinamarca(config)#line vty 0 15 Cundinamarca(config-line)#access-class 2 in Cundinamarca(config-line)#

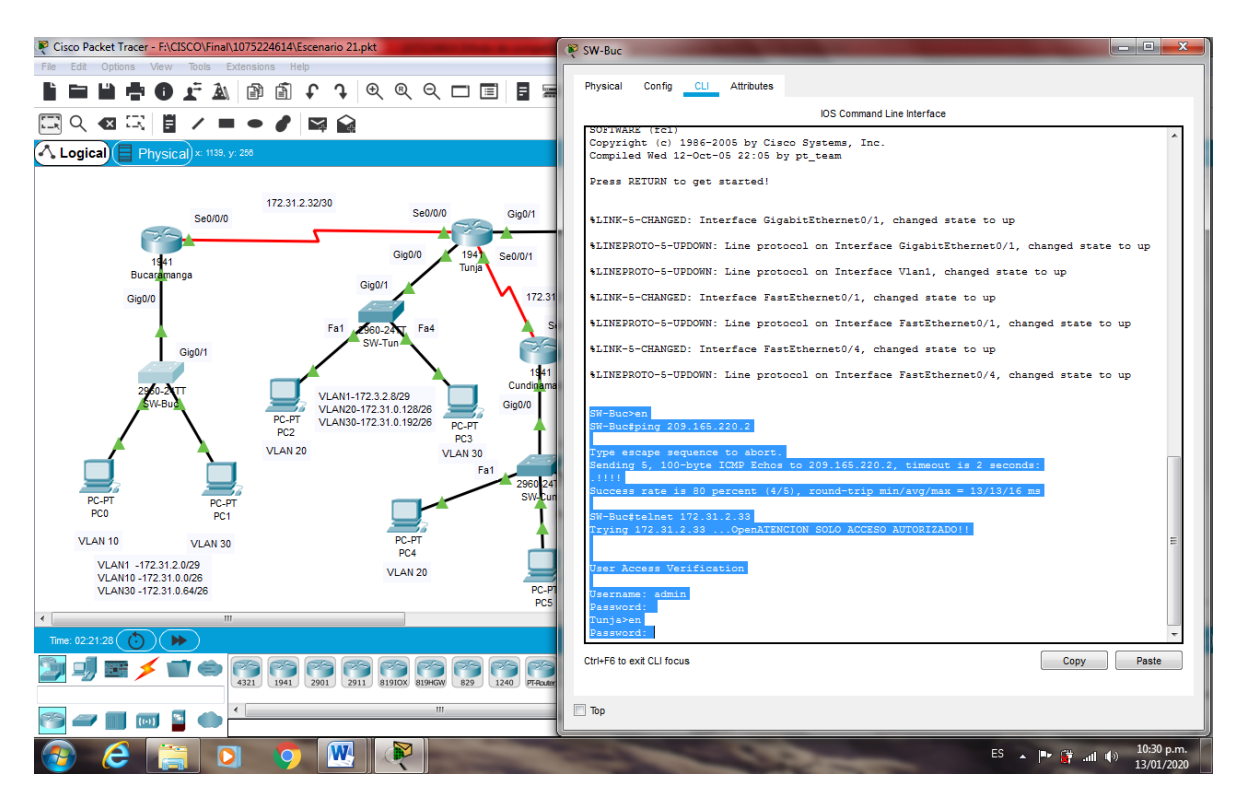

Figura 72. Comprobación VLAN administrativas y de la VLAN de servidores tienen accedo a los routers e internet (SW-Buc a Tunja) Exito

### 2.6. VLSM: utilizar la dirección 172.31.0.0 /18 para el direccionamiento.

Aspectos a tener en cuenta

- Habilitar VLAN en cada switch y permitir su enrutamiento.
- Enrutamiento OSPF con autenticación en cada router.
- Servicio DHCP en el router Tunja, mediante el helper address, para los routers Bucaramanga y Cundinamarca.
- Configuración de NAT estático y de sobrecarga.
- Establecer una lista de control de acceso de acuerdo con los criterios señalados.
- Habilitar las opciones en puerto consola y terminal virtual

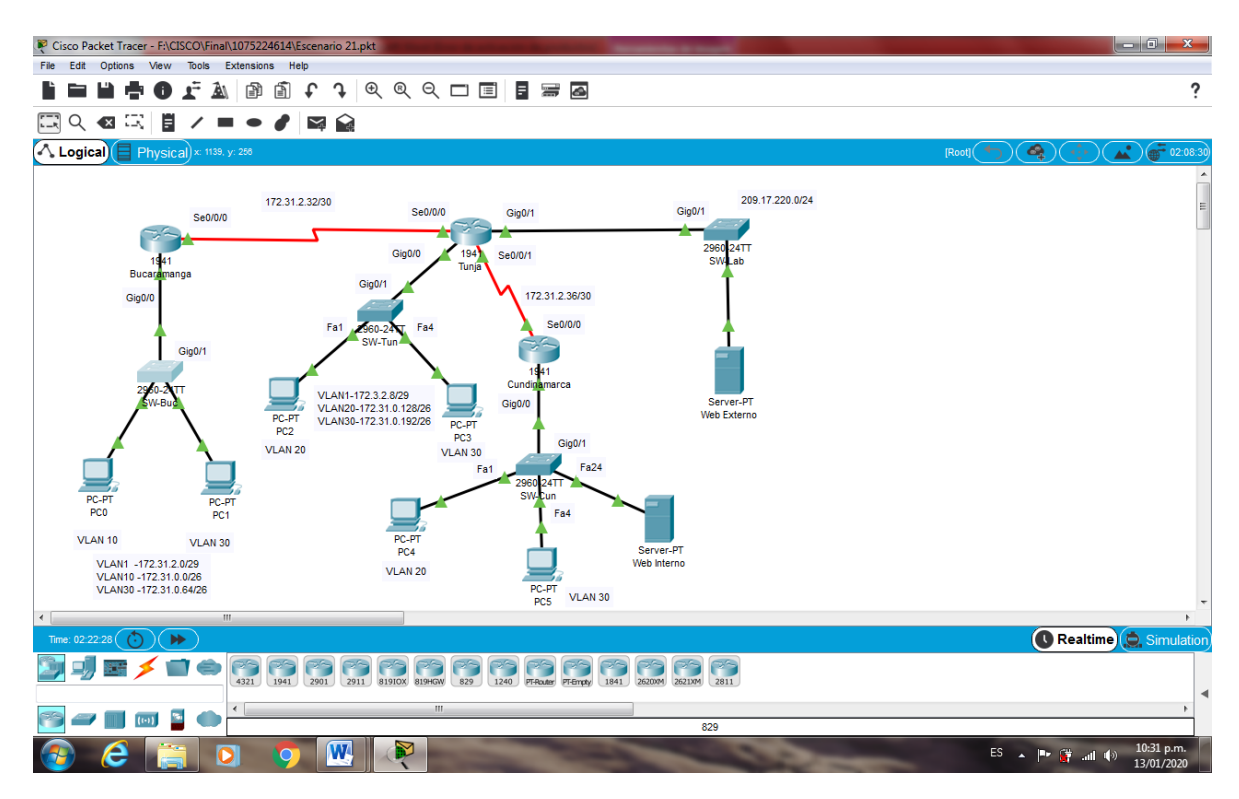

Figura 73. Tipología Escenario 2 completo

#### CONCLUSIONES

- El desarrollo del presente trabajo permitió poner en práctica el conocimiento y habilidades adquiridas en el Diplomado de Profundización CCNA para la configuración e interconección entre sí cada uno de los dispositivos que forman la estructura planteada en el primer y segundo escenario, acorde con los lineamientos establecidos para el direccionamiento IP, protocolos de enrutamiento y demás aspectos que forman parte de la topología de red.
- El desarrollo de las actividades propuestas durante el Diplomado de Profundización CCNA, fue una base para poder desarrollar el presente trabajo final y experiencia satisfactoria de poder culminar con éxito el diplomado.
- Como profesionales, tenemos la capacidad de diseñar y construir una red que satisfaga las necesidades del cliente.
- Hemos sido gestor de nuestro propio conocimiento y aprendizaje, el poder trabajar colaborativamente y recibir siempre retroalimentación del Tutor, para corregir errores y despejar dudas.

### ANEXOS

Link PKA Escenario 1

https://1drv.ms/u/s!AuwGEWC9xqv0giexpUQMCK5Wviep

Link PKA Escenario 2

https://1drv.ms/u/s!AuwGEWC9xqv0giixpUQMCK5Wviep

### **BIBLIOGRAFÍA**

CISCO. (2014). Exploración de la red. Fundamentos de Networking. Recuperado de <u>https://static-course-</u>

assets.s3.amazonaws.com/ITN50ES/module1/index.html#1.0.1.1

CISCO. (2014). Protocolos y comunicaciones de red. Fundamentos de Networking. Recuperado de <u>https://static-course-</u> <u>assets.s3.amazonaws.com/ITN50ES/module2/index.html#3.0.1.1</u>